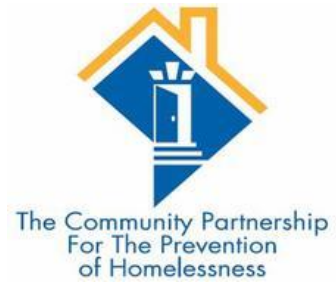

# HMIS Training

#### DC 103: YOUTH ENTRY EXIT WORKFLOW

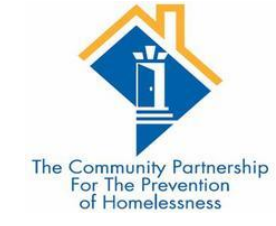

### Agenda

- •HMIS Basics Recap
- Introduction to ClientPoint
- •The Entry/Exit Workflow
- •What does entry mean for my project type?
- •Creating a new client
- Completing Client Profile information
- •Creating an entry
- •Entry Assessment

- •Updates and Annual Assessments
- •Exiting a client
- Common Data Entry Errors
- Additional Resources

#### HMIS Basics Recap

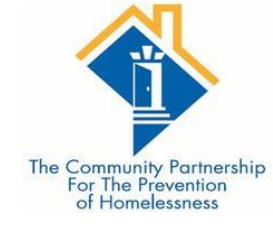

•DC's HMIS

•Visibility Basics

Data Security

#### What is HMIS?

Homeless Management Information System

•Tool required by funders of homeless services providers

•Way to keep track of services, case plans, assessments, and housing for clients

•Way for community to learn of system flow and cracks in our homeless response system

• This is all thanks to YOU for completing accurate and timely data entry for the clients you serve!

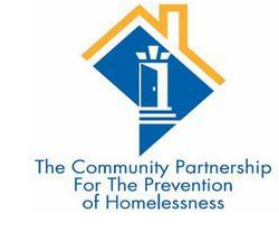

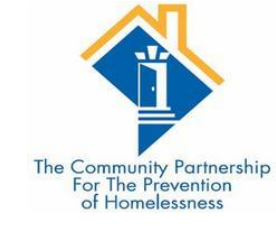

### ServicePoint – DC's HMIS Software

| SERVI                 | CEpoint®            |
|-----------------------|---------------------|
| The Cor               | mmunity             |
| Partn                 | ership              |
| User Name<br>Password | Login               |
|                       | Forgot Password     |
| System use requi      | res your compliance |
| with the term         | s and conditions    |
| ©1999-2019 Bow        | rman Systems L.L.C. |
| All Rights            | s Reserved          |

#### Who Can See What?

Visibility and Data Security

•The database contains hundreds of thousand client files, each with dozens of project stays, services, and case notes.

•Having a visibility structure is important to ensure client information is protected, while also ensuring agencies and programs are able to work together to help clients.

•Client choice to share their program level information is at the heart of our visibility structure.

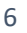

The Community Partners For The Prevention of Homelessness

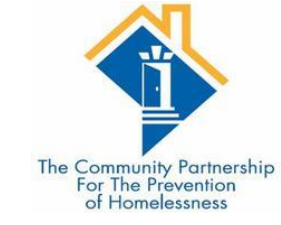

### Visibility Basics – Current Structure

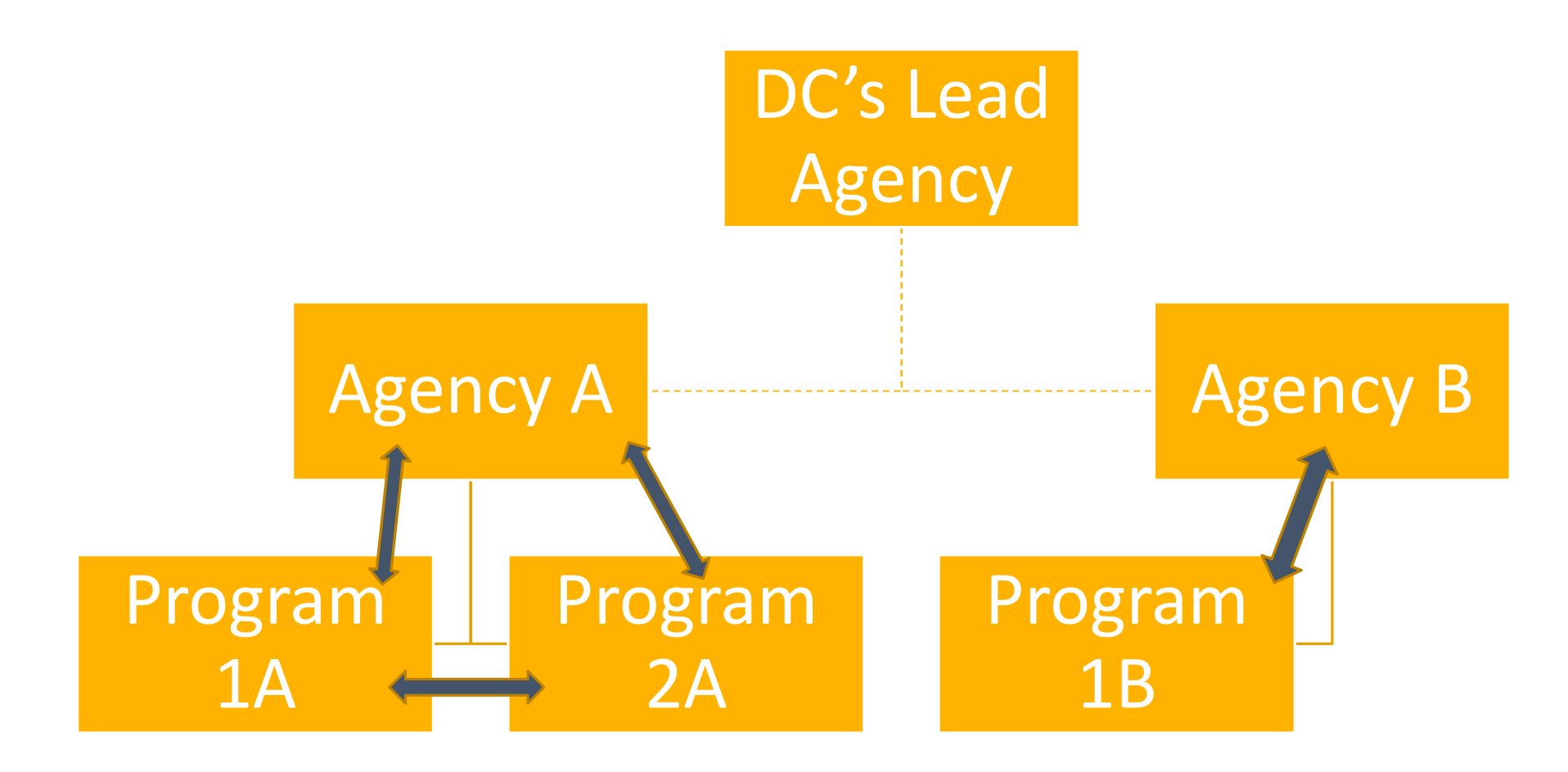

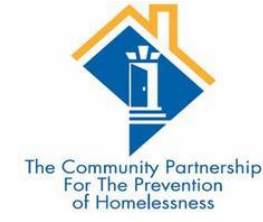

## HUD UDEs – What's Shared & What Isn't

#### UNIVERSAL IDENTIFIERS (ONE ANSWER PER CLIENT RECORD)

- •Name
- •Name Data Quality
- Social Security Number
- Social Security Number Data Quality
- Date of Birth
- Date of Birth Data Quality
- Race
- Ethnicity
- •Gender
- Veteran Status

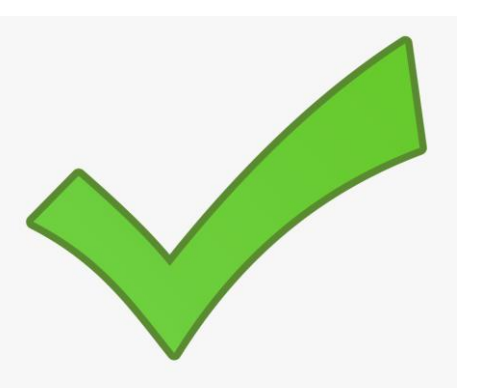

- UNIVERSAL PROJECT STAY ELEMENTS (ONE OR MORE VALUES PER PROJECT STAY) • Disabling Condition (Yes/No) • Project Start Date • Project Exit Date • Destination • Relationship to Head of Household
- •Client Location
- •Housing Move in Date (for RRH and Permanent Housing projects)
- Prior Living Situation

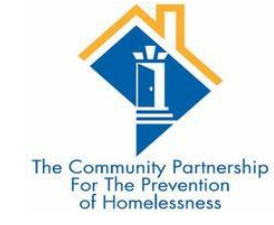

## Family Shelter, Outreach, and Prevention

- This is a group of programs that are sharing client program data amongst themselves
  - Release of information (ROI) signed at Virginia Williams allows this to happen.
- Temporary Shelters for Families
- Overflow motels/hotels for Families
- Virginia Williams
- Homeless Prevention Programs for Families
- Short Term Family Shelters
- ALL Client data created by these programs are shared with the other programs
  - AS LONG AS the information is tagged as coming from one of the following programs.
  - If it is coming from a different program (even within an Agency that has one of those programs) it will not be shared per the agreement of the ROI.

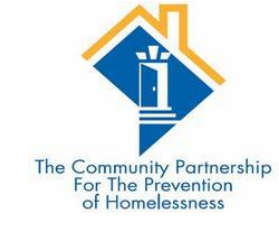

## CAHP Data Sharing

- •This is a group of programs that are sharing client CAHP data amongst themselves
  - Release of information (ROI) signed at beginning of CAHP assessment process

- ALL Client data created by these programs are shared with the other programs
  - AS LONG AS the information is tagged as coming from one of the following programs.
  - If it is coming from a different program (even within an Agency that has one of those programs) it will not be shared per the agreement of the ROI.

- "Agency Name/Acronym Coordinated Entry for ADULT Single Individuals"
- "Agency Name/Acronym Coordinated Entry for YOUTH Single Individuals"

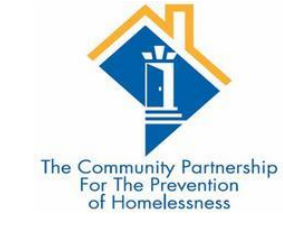

## Coming Soon: Universal ROIs

•There is not currently a standard ROI for the CoC but that is being worked on.

• Once more information is available we will update you all on this new document and the processes involved.

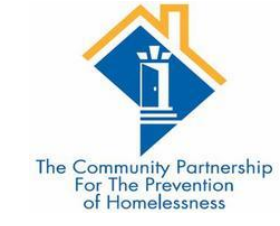

### Data Security

• Keeping client information safe and secure begins with <u>YOU!</u>

- •Do not let others log in as you.
  - Keep your user name and password to yourself.
  - Do not keep it posted anywhere others can see
- •Do not leave your computer unattended while logged into ServicePoint.
- •Do not save your login information with your web browser.
- •Do not send client identifying information via unencrypted emails (including to the helpdesk!)
  - Client Identifying information includes:
    - Name
    - Date of Birth
    - Social Security Number

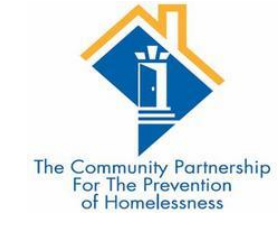

## Logging In

Training site: https://sp5.servicept.com/ washdc\_demo/

| SERVICE point*                            |                                                          |  |  |  |  |  |  |  |  |  |
|-------------------------------------------|----------------------------------------------------------|--|--|--|--|--|--|--|--|--|
| The Co<br>Part                            | ommunity<br>nership                                      |  |  |  |  |  |  |  |  |  |
| User Name<br>Password                     | Login                                                    |  |  |  |  |  |  |  |  |  |
| System use req                            | Forgot Password                                          |  |  |  |  |  |  |  |  |  |
| with the ter<br>©1999-2019 Bo<br>All Rigt | ms and conditions<br>wman Systems L.L.C.<br>hts Reserved |  |  |  |  |  |  |  |  |  |

Live site: https://washdc.servicept.com

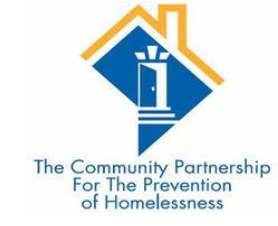

## Logging In

Training site: https://sp5.servicept.com/ washdc\_demo/

Forgot your password?

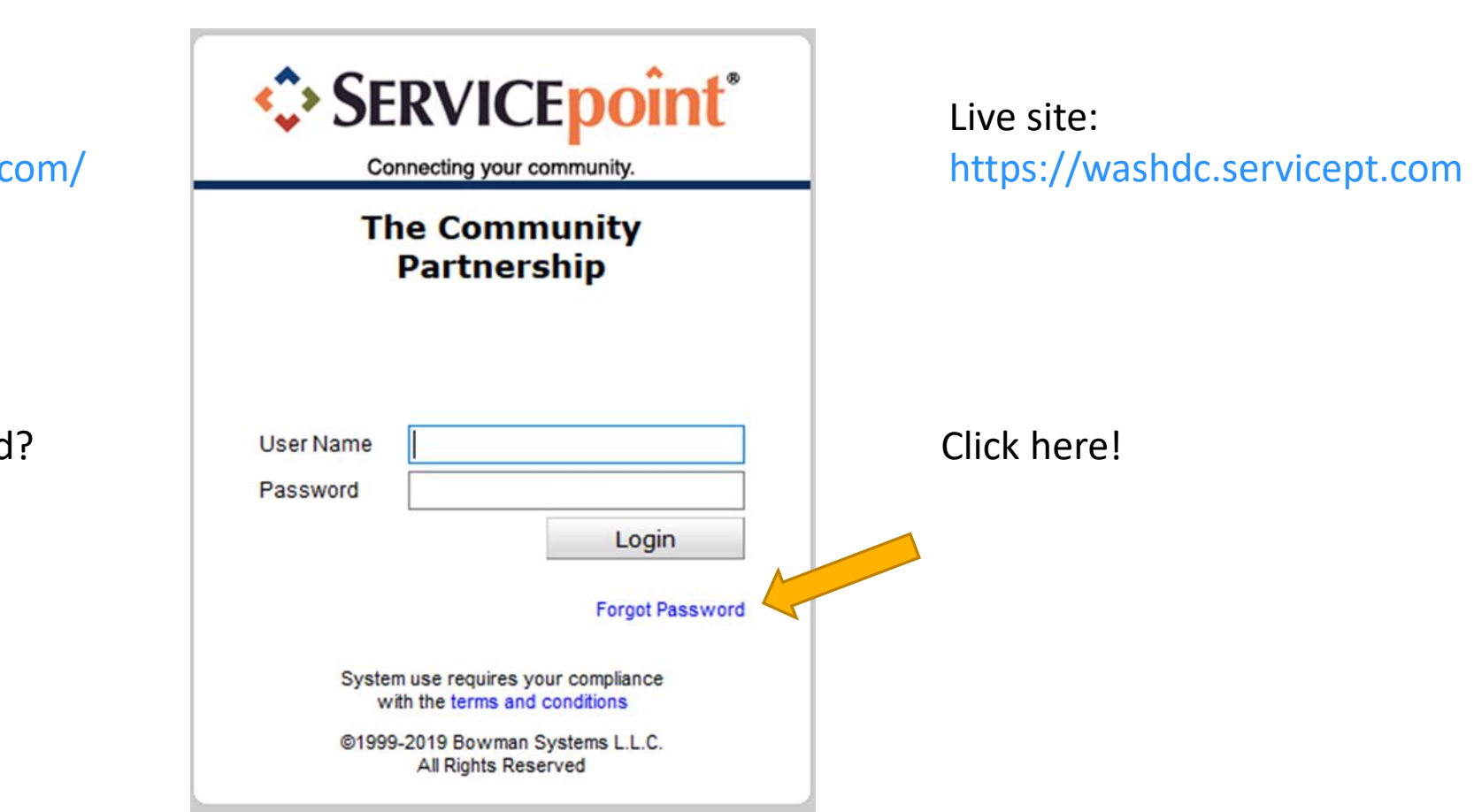

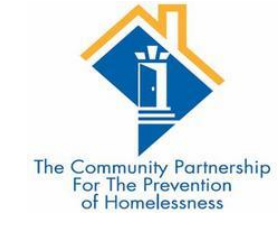

System News

•We are using System News to alert Users to changes in the system, as well as scheduled system down time.

•We will also be populating it with other resources so stay tuned...

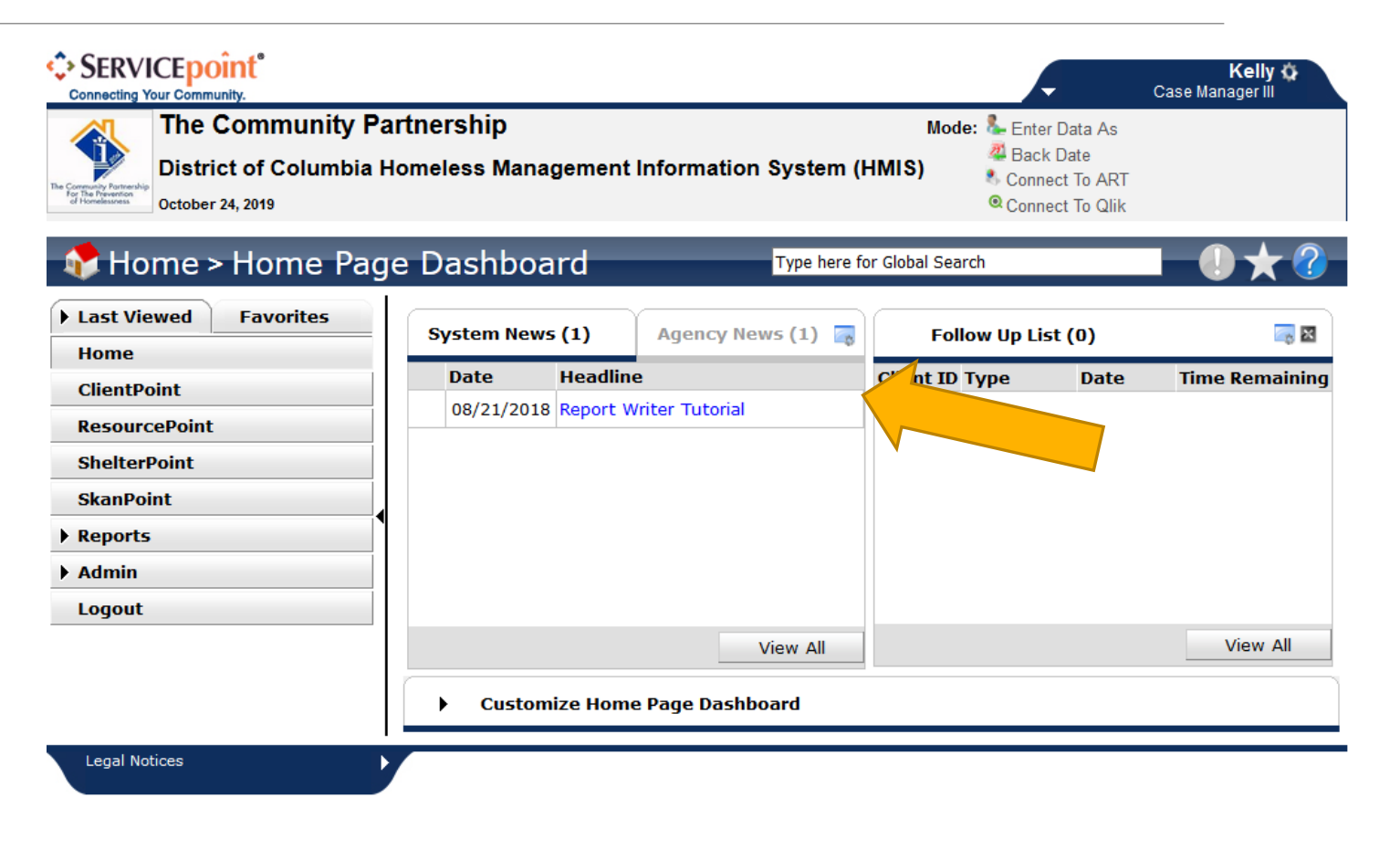

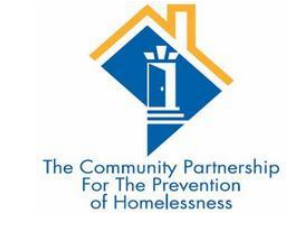

#### What is Enter Data As?

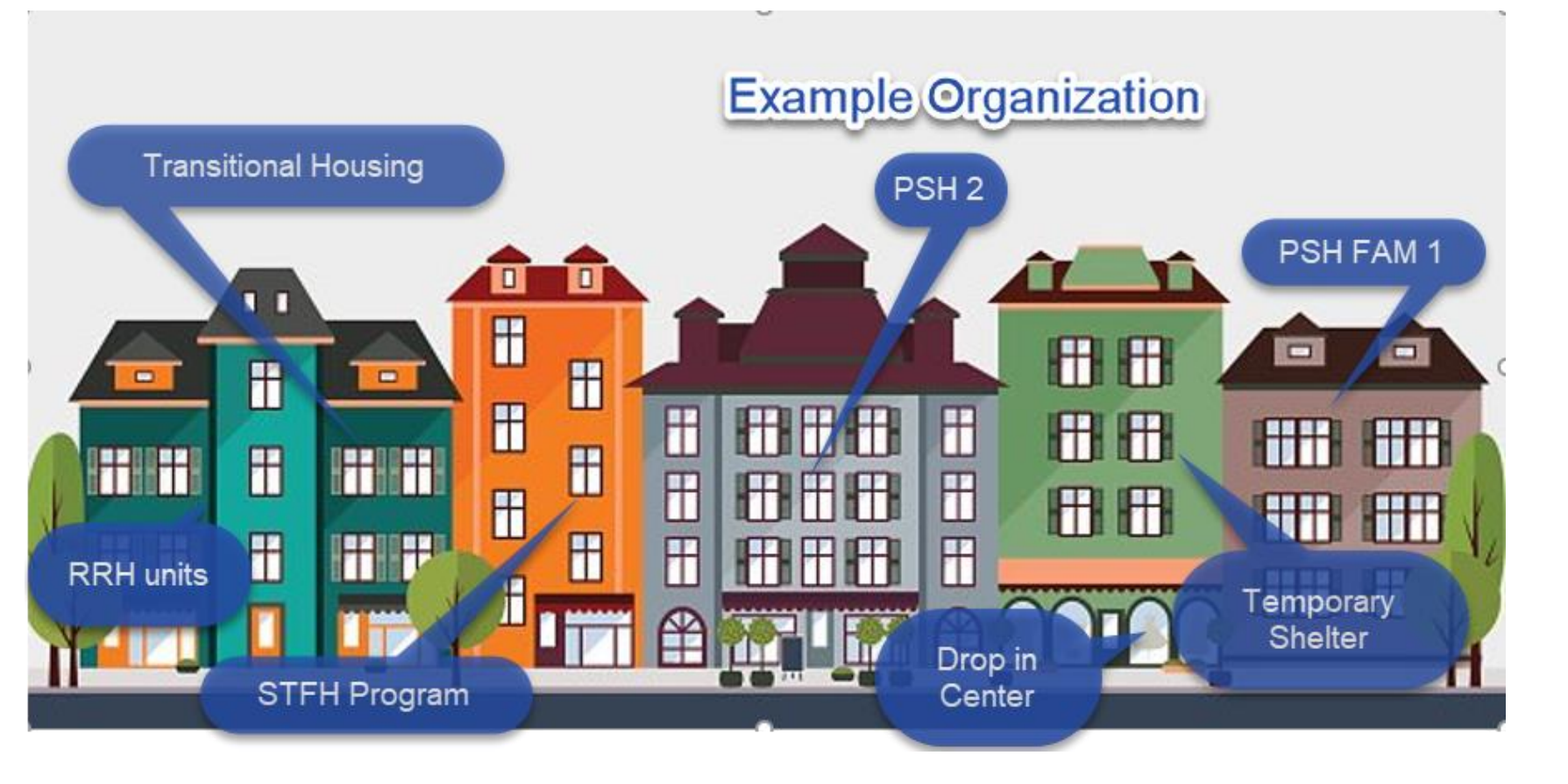

- Most agencies have multiple programs that they operate. These often are in different buildings.
- Using Enter Data As is like physically going from one program to another but within the Database.

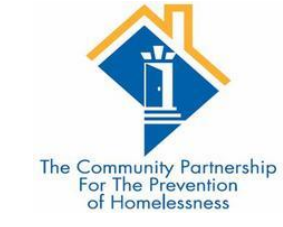

## Why use Enter Data As?

- Allows for you to see what is shared with individual programs.
- •Allows others to see data from your shelter/prevention/outreach program
- You no longer have to manually change your provider in your
  - Entry/exits
  - Goals
  - Case plans
  - Case notes
  - Case managers
  - Services
  - File attachments

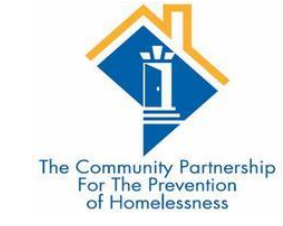

• When you log into HMIS, go to the top right corner and click on the Enter Data As button

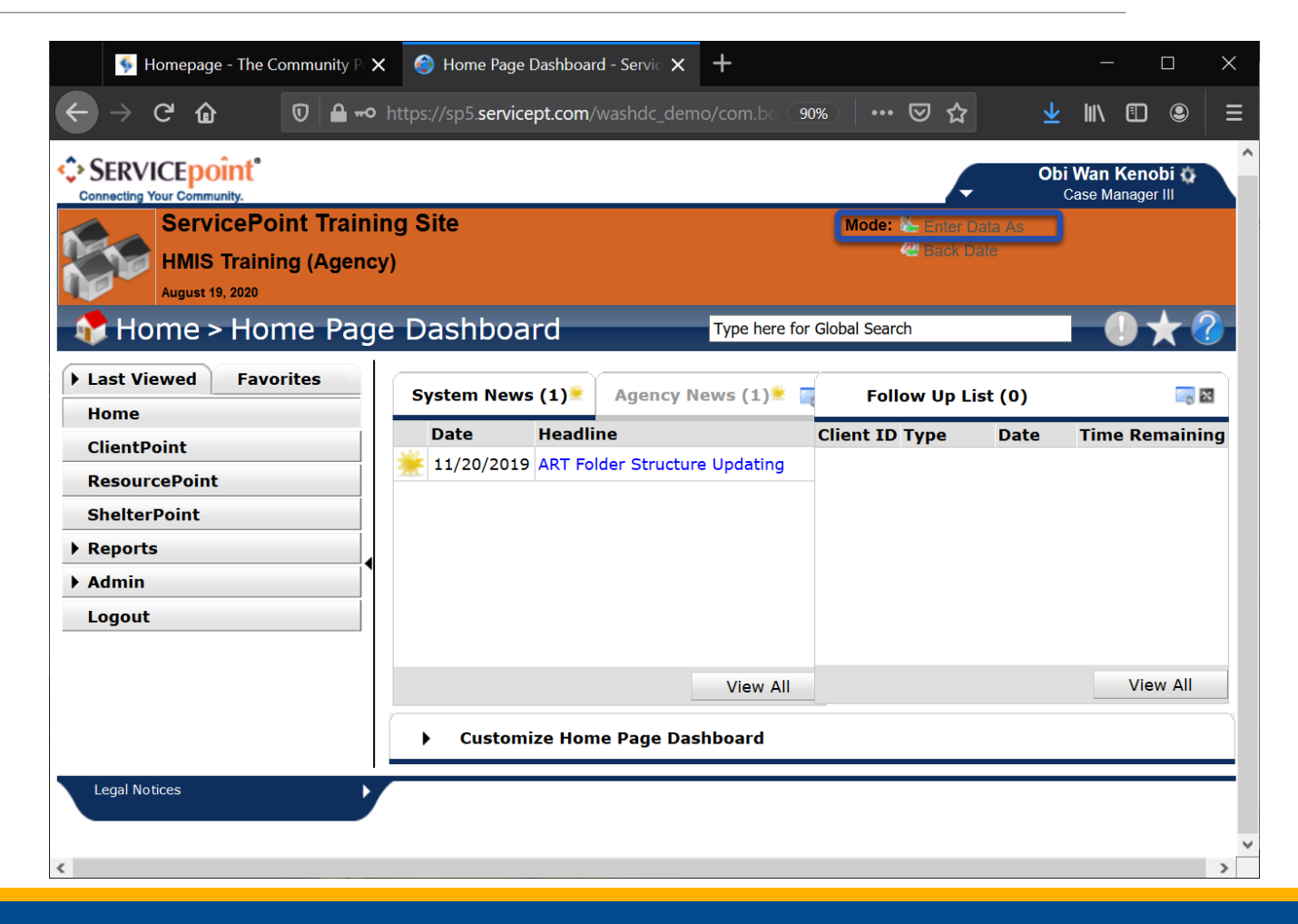

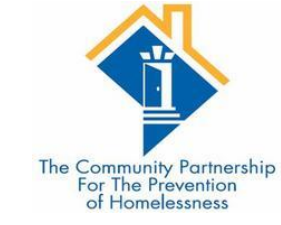

| En  | Enter Data As Provider Search                                                                |                     |                         |                 |                |                |                   |            |          |     |          |              |      | ×     |      |      |      |   |              |     |              |
|-----|----------------------------------------------------------------------------------------------|---------------------|-------------------------|-----------------|----------------|----------------|-------------------|------------|----------|-----|----------|--------------|------|-------|------|------|------|---|--------------|-----|--------------|
|     | Р                                                                                            | rovi                | der s                   | Sear            | ch             |                |                   |            |          |     |          |              |      |       |      |      |      |   |              |     |              |
| Sea | rch                                                                                          | for Pi              | rovide                  | rs by           | using          | g key          | /words            | ; from     | the Prov | ide | r Name o | r Des        | crip | tion. |      |      |      |   |              |     |              |
| Sea | nrch                                                                                         |                     |                         |                 |                |                |                   |            |          |     |          | Sh           | ow / | 4dva  | nceo | d Op | tion | s |              | ٦   |              |
|     | Search Clear                                                                                 |                     |                         |                 |                |                |                   |            |          |     |          |              |      |       |      |      |      |   |              |     |              |
|     | Provider Number                                                                              |                     |                         |                 |                |                |                   |            |          |     |          |              |      |       |      |      |      |   |              |     |              |
| En  | Enter or scan a Provider ID number to search for that Provider.                              |                     |                         |                 |                |                |                   |            |          |     |          |              |      |       |      |      |      |   |              |     |              |
| Pr  | Provider ID # Submit                                                                         |                     |                         |                 |                |                |                   |            |          |     |          |              |      |       |      |      |      |   |              |     |              |
|     | Provider Search Results                                                                      |                     |                         |                 |                |                |                   |            |          |     |          |              |      |       |      |      |      |   |              |     |              |
| #   | A                                                                                            | В                   | C D                     | Ε               | F              | G              | ΗI                | J          | KLM      | 1 1 | N O P    | Q            | R    | S     | т    | U    | v    | w | x            | Y   | Z <u>All</u> |
|     |                                                                                              | Pro                 | vider                   |                 |                | _              |                   |            | Level    |     | Phone    |              | Lo   | cati  | on   |      |      |   | Last Updated |     |              |
| Ð   | ٢                                                                                            | HMI<br>ES I         | S Trair<br>ND - 1       | ning -<br>TCP D | · Low<br>irect | (232           | rier - L<br>28)   | .BS        | Level 3  |     | Unknown  |              | Ur   | nkno  | wn   |      |      |   | 08/1         | 2/2 | 020          |
| 0   | ٢                                                                                            | HMI<br>- PS<br>(232 | S Trair<br>H FAM<br>29) | ning -<br>Yout  | Perr<br>h - T  | nane<br>CP D   | ent Hou<br>Direct | using      | Level 3  |     | Unknown  | n Unknown    |      |       | 08/1 | 2/2  | 020  |   |              |     |              |
| 0   | ٢                                                                                            | HMI<br>RRH          | S Trair<br>IND -        | ning -<br>TCP   | Rap<br>Direc   | id Re<br>ct (2 | ehousir<br>327)   | ng -       | Level 3  |     | Unknown  | Unknown Unkn |      | nkno  | wn   |      |      |   | 08/12/2020   |     |              |
| Ð   | HMIS Training - Transitional Housing<br>- TH FAM - TCP Direct (1064) Level 3 Unknown Unknown |                     |                         |                 |                |                |                   | 08/12/2020 |          |     |          |              |      |       |      |      |      |   |              |     |              |
|     |                                                                                              |                     |                         |                 |                |                |                   |            |          | Sh  | owing 1- | 4 of         | 4    |       |      |      |      |   |              |     |              |
|     |                                                                                              |                     |                         |                 |                |                |                   |            |          |     |          |              |      |       |      |      |      |   |              | Ex  | it           |

• Find the program you are going to be doing data entry as.

- You can search in the search box
- You can type in the provider id
- You can look through the list of options for the correct provider

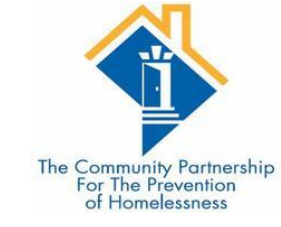

• When you find the correct program, click the green plus sign.

| Ent                                                             | Enter Data As Provider Search 🛛 🛛 🛛 🖉 |                        |                   |               |               |                |                  |       |         |       |         |      |         | ×     |       |      |      |            |   |            |      |              |
|-----------------------------------------------------------------|---------------------------------------|------------------------|-------------------|---------------|---------------|----------------|------------------|-------|---------|-------|---------|------|---------|-------|-------|------|------|------------|---|------------|------|--------------|
|                                                                 | P                                     | rovid                  | er S              | ear           | ch            |                |                  |       |         |       |         |      |         |       |       |      |      |            |   |            |      |              |
| Sea                                                             | rch f                                 | for Pro                | vider             | s by          | using         | j ke           | ywords           | from  | the Pro | ovide | er Name | e or | Des     | cript | ion.  |      |      |            |   |            |      |              |
| Sea                                                             | rch                                   |                        |                   |               |               |                |                  |       |         |       |         |      | Sho     | ow A  | dvar  | ncec | l Op | tion       | S |            |      |              |
|                                                                 | Search Clear                          |                        |                   |               |               |                |                  |       |         |       |         |      |         |       |       |      |      |            |   |            |      |              |
| Provider Number                                                 |                                       |                        |                   |               |               |                |                  |       |         |       |         |      |         |       |       |      |      |            |   |            |      |              |
| Enter or scan a Provider ID number to search for that Provider. |                                       |                        |                   |               |               |                |                  |       |         |       |         |      |         |       |       |      |      |            |   |            |      |              |
| Pr                                                              | Provider ID # Submit                  |                        |                   |               |               |                |                  |       |         |       |         |      |         |       |       |      |      |            |   |            |      |              |
| Provider Search Results                                         |                                       |                        |                   |               |               |                |                  |       |         |       |         |      |         |       |       |      |      |            |   |            |      |              |
| #                                                               | A                                     | B C                    | D                 | Ε             | F             | G              | ΗI               | J     | K L     | м     | N O     | Р    | Q       | R     | S     | т    | U    | v          | w | x          | Y    | z <u>All</u> |
|                                                                 |                                       | Provi                  | der               |               |               |                |                  |       | Level   |       | Phone   | •    |         | Lo    | catio | on   |      |            |   | Last       | Upd  | ated         |
| 0                                                               | ٢                                     | HMIS<br>ES IN          | Train<br>D - T(   | ing -<br>CP D | Low<br>irect  | Bar<br>(23     | rier - l<br>28)  | .BS   | Level   | 3     | Unkno   | wn   |         | Un    | knov  | vn   |      |            |   | 08/1       | 2/20 | 20           |
| 0                                                               | ٢                                     | HMIS<br>- PSH<br>(2329 | Train<br>FAM<br>) | ing -<br>Yout | Pern<br>h - T | nane<br>CP [   | ent Ho<br>Direct | using | Level   | 3     | Unknown |      | Unknown |       |       |      |      | 08/12/2020 |   | 20         |      |              |
| 0                                                               | ٢                                     | HMIS<br>RRH I          | Train<br>ND -     | ing -<br>TCP  | Rapi<br>Direc | id Re<br>t (2  | ehousi<br>327)   | ng -  | Level   | 3     | Unkno   | wn   |         | Un    | knov  | vn   |      |            |   | 08/12/2020 |      |              |
| Ð                                                               | ٢                                     | HMIS<br>- TH F         | Train<br>AM -     | ing -<br>TCP  | Tran<br>Dire  | sitic<br>ct (1 | onal Ho<br>.064) | using | Level   | 3     | Unkno   | wn   |         | Un    | knov  | vn   |      |            |   | 08/1       | 2/20 | 20           |
| _                                                               |                                       |                        |                   |               |               |                |                  |       |         | Sł    | howing  | 1-4  | l of    | 4     |       |      |      |            |   |            |      |              |
|                                                                 |                                       |                        |                   |               |               |                |                  |       |         |       |         |      |         |       |       |      |      |            |   |            | Exit |              |

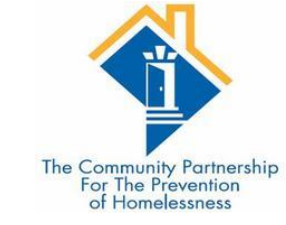

• When you click the green plus sign, the name of the provider you will be doing data entry as will appear next to Enter Data As.

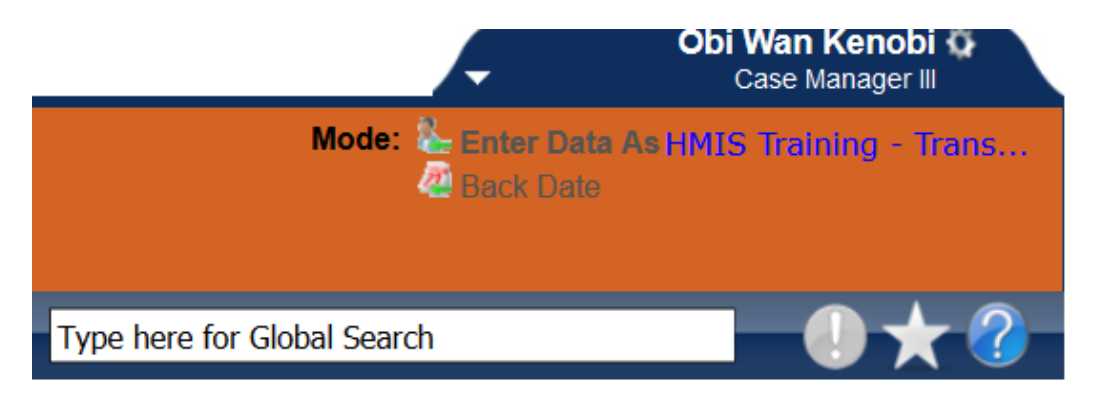

• To remove the EDA click on the name of the provider (blue text).

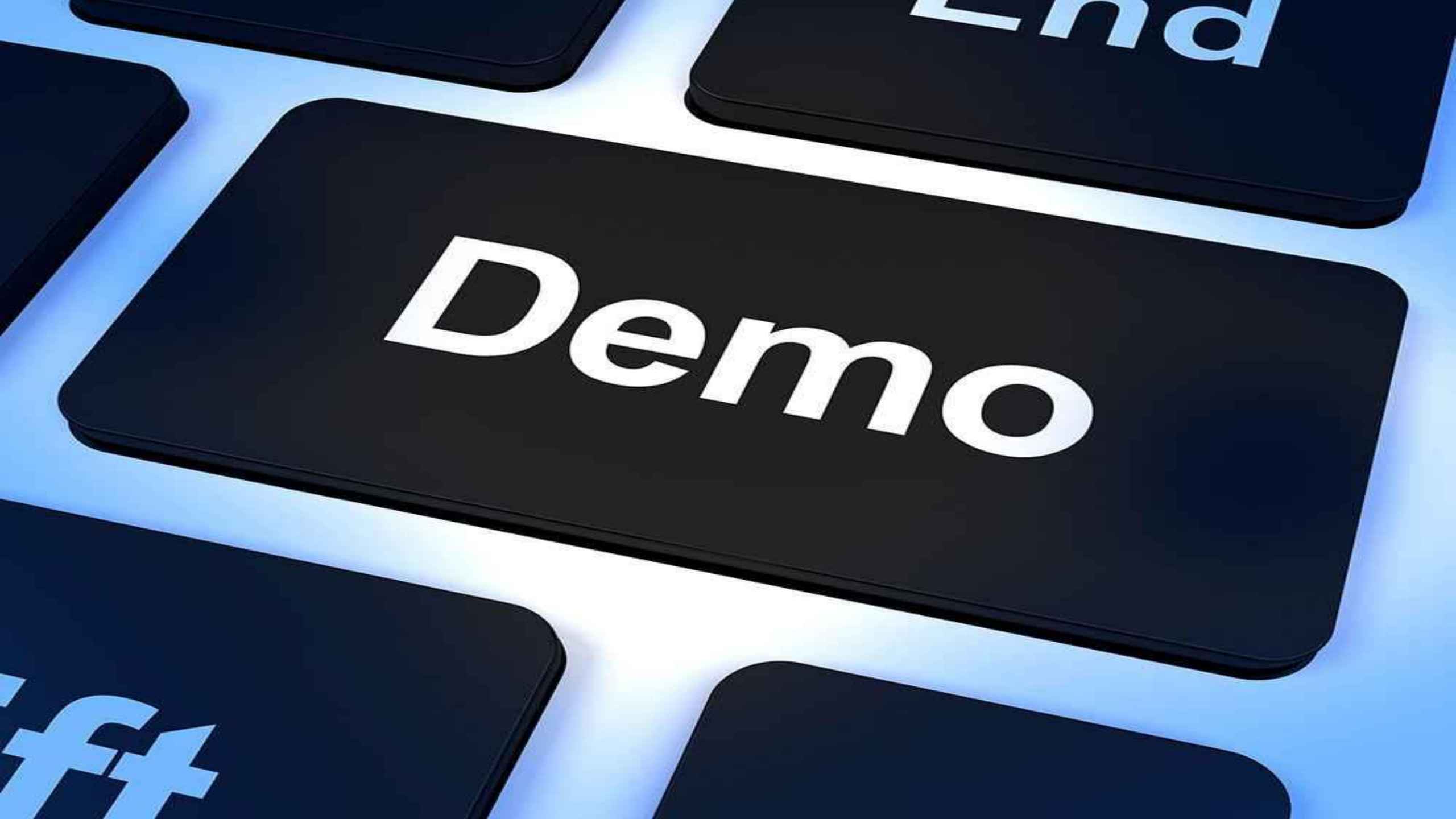

#### Introduction to ClientPoint

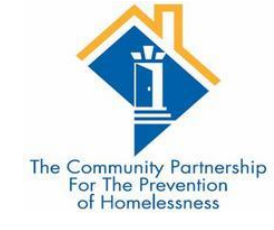

•ClientPoint is used by most Agencies in order to document program stays, case plans, services provided, and case managers.

•The primary method of tracking program stays in ClientPoint is Entry/Exits.

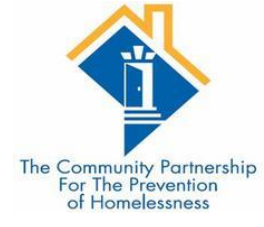

| The Community Par<br>District of Columbia Ho<br>October 24, 2019 | tnership<br>omeless Ma | nagement     | Information System ( | Mode: & Entr<br>Bac<br>HMIS)<br>© Conr | er Data As<br>k Date<br>nect To ART<br>nect To Qlik |                                                                                                    |
|------------------------------------------------------------------|------------------------|--------------|----------------------|----------------------------------------|-----------------------------------------------------|----------------------------------------------------------------------------------------------------|
| Home > Home Page Last Viewed Favorites                           | e Dashbo               | oard         | Type here f          | or Global Search                       |                                                     | ■ ●★ ?                                                                                                    |
| Home                                                             | System No              | ews (1)      | Agency News (1) 🔤    | Follow Up Li                           | st (0)                                              | in 1997 - 1997 - |
| ClientPoint                                                      | Date                   | Headlin      | e                    | Client ID Type                         | Date                                                | Time Remaining                                                                                                    |
| ResourcePoint                                                    | 08/21/20               | 018 Report V | /riter Tutorial      |                                        |                                                     |                                                                                                    |
| ShelterPoint                                                     |                        |              |                      |                                        |                                                     |                                                                                                    |
| SkanPoint                                                        |                        |              |                      |                                        |                                                     |                                                                                                    |
| Reports                                                          |                        |              |                      |                                        |                                                     |                                                                                                    |
| Admin                                                            |                        |              |                      |                                        |                                                     |                                                                                                    |
| Logout                                                           |                        |              |                      |                                        |                                                     |                                                                                                    |
|                                                                  |                        |              | View All             |                                        |                                                     | View All                                                                                                    |
|                                                                  |                        |              |                      |                                        |                                                     |                                                                                                    |

#### The Entry/Exit Workflow

•Tracking clients served by a given provider using Program Entry Date and Program Exit is an Entry/Exit Workflow.

 Programs contributing data to the DC HMIS that use an Entry/Exit Workflow include:

- Emergency and Temporary Shelters for Families;
- Temporary Shelters for Singles;
- Transitional Housing Programs for Families and Singles;
- Permanent Supportive Housing Programs for Families and Singles; and
- Rapid Rehousing Programs for Families and Singles.

•If you are unsure which program type you operate, please contact the HMIS Helpdesk.

The Community Partnersh For The Prevention of Homelessness

#### What does Entry mean for my project type?

#### •Street Outreach:

• Date of first contact with the client

#### •Emergency Shelter:

• Night the client first stayed in shelter

#### •Transitional Housing:

Date the client moves into the residential project (first night in residence)

#### •Permanent Housing including Rapid Re-housing:

- Date client was admitted into project
- To be admitted indicates the following factors have been met:
  - Information provided by the client or from the referral indicates they meet the criteria for admission
  - The client has indicated they want to be housed in this project
  - The client is able to access services and housing through the project. The expectation is the project has a housing opening or expects to have on in a reasonably short amount of time

#### Supportive Services Only, Day Shelters, Homelessness Prevention, Coordinated Entry:

• Date the client first began working with the project and generally received the first provision of service.

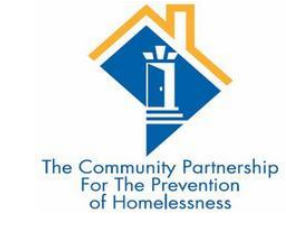

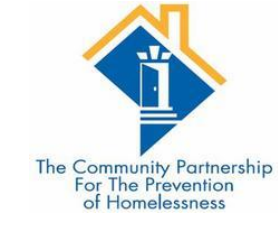

## The Entry/Exit Workflow

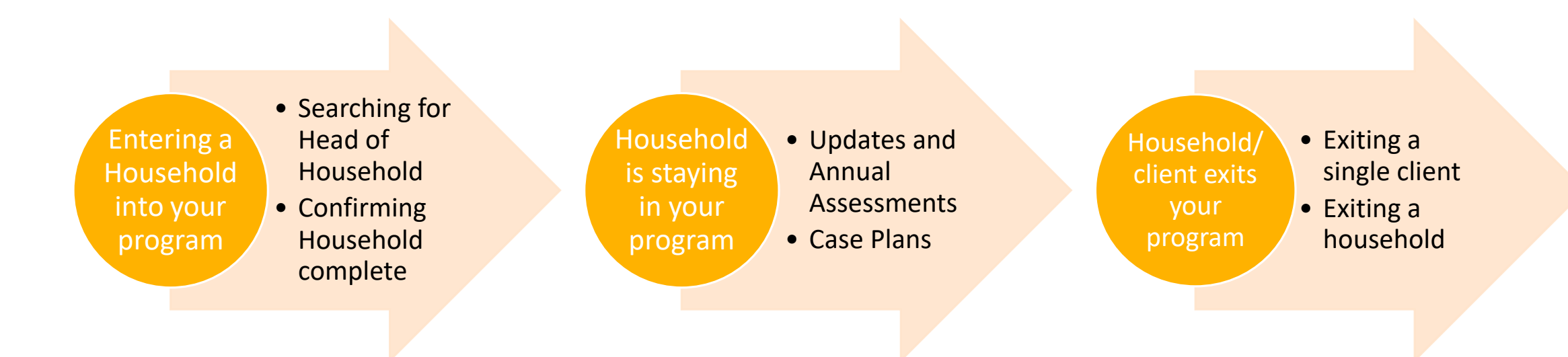

Section 1: Entering a Household into your Program

Part 1: Searching for a Client (your head of household) •You will need to search for a client in order to add the client to your program

•You can search for the client by name, or if you know the client's ID #, you can use that.

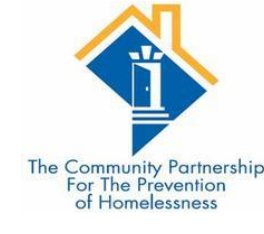

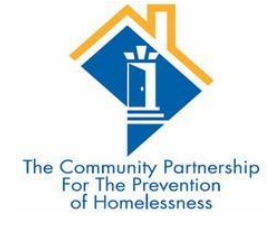

#### Client Search Please Search the System before adding a New Client. Items in Italics are for Data Entry ONLY and will not be used for Search Results. Middle Suffix First Last Name 1 3 2 Name Data Quality -Select-Date of Birth $\sim$ Alias DOB Data Quality -Select- $\sim$ Social Security -Select-Gender $\sim$ Number Social Security -Select-Primary Race -Select- $\sim$ $\sim$ Number Data Quality U.S. Military -Select--Select-Secondary Race $\sim$ $\sim$ Veteran? Ethnicity -Select-Exact Match $\sim$ Add New Client With This Information Clear Search **Client Number** Enter or scan a Client ID number to go directly to that Client's profile.

Client ID #

Submit

# Creating a new client file

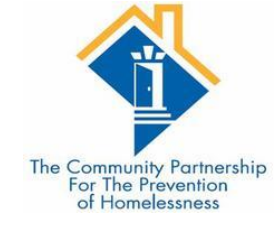

•If you do not find a client record for the client you are serving, you will need to create a new client record.

•This is done from the Search box in ClientPoint.

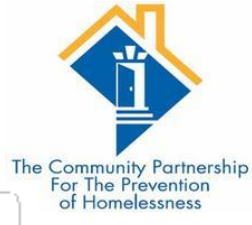

| Client Search                        |                                                                 |                                                                                   |
|--------------------------------------|-----------------------------------------------------------------|-----------------------------------------------------------------------------------|
|                                      | Please Search the Sys     Items in Italics are for Data Entry C | stem before adding a New Client.<br>ONLY and will not be used for Search Results. |
| Name                                 | First Middle Last                                               | t Suffix                                                                          |
| Name Data Quality                    | Full Name Reported 🗸                                            | Date of Birth 11 / 03 / 1983 20 20                                                |
| Alias                                |                                                                 | DOB Data Quality Full DOB Reported (HUD)                                          |
| Social Security<br>Number            | 845 - 54 - 6321                                                 | Gender Female v                                                                   |
| Social Security<br>Number Data Quali | y Full SSN Reported (HUD)                                       | Primary Race Asian (HUD)                                                          |
| U.S. Military<br>Veteran?            | Yes (HUD) 🗸                                                     | Secondary Race -Select-                                                           |
| Exact Match                          |                                                                 | Ethnicity Non-Hispanic/Non-Latino (HUD) V                                         |
|                                      |                                                                 |                                                                                   |
| Search Cl                            | ear Add New Client With This Information                        |                                                                                   |
| Client Number                        |                                                                 |                                                                                   |

Enter or scan a Client ID number to go directly to that Client's profile.

Client ID #

Submit

#### Completing the Client Profile Information

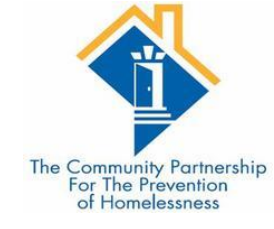

•Once in the Client record in ClientPoint, navigate to the Client Profile.

•If there is any missing or incorrect information in the Client Record or Client Demographic sections, click the corresponding Edit Pencil(s) to make the necessary changes.

| The Community Partnership<br>For The Prevention<br>of Homelessness |
|--------------------------------------------------------------------|
|                                                                    |

| Release of I | nformation: No | ne                 |              |              | -Swi               | tch to Another H | ousehold Member- | - v Subr  |
|--------------|----------------|--------------------|--------------|--------------|--------------------|------------------|------------------|-----------|
| nt Informa   | tion           |                    |              | Se           | rvice Transactions |                  |                  |           |
| mmary        | Client Prof    | file Households    | ROI          | Entry / Exit | Case Managers      | Case Plans       | Measurements     | Assessme  |
| Clier        | t Record       |                    |              |              |                    | Issue ID         | O Card           |           |
| Name         |                | Solo, Han          |              |              |                    |                  |                  |           |
| Name D       | ata Quality    | Full Name Reporte  | d            |              |                    | 12               | . MAR            |           |
| Alias        |                | Scruffy Nerf Herde | r            |              |                    |                  |                  | 6 3       |
| Social S     | ecurity        | 202-20-2020        |              |              |                    |                  | Cha              | nge Clea  |
| SSN Dat      | a Quality      | Full SSN Reported  | (HUD)        |              |                    |                  |                  |           |
| U.S. Milit   | tary Veteran?  | Yes (HUD)          |              |              |                    |                  |                  |           |
| Age          |                | 25                 |              |              |                    |                  |                  |           |
| Clien        | t Demograph    | ics                |              |              |                    |                  |                  | 8         |
| Date of B    | irth           | 05/02/1994         |              |              |                    |                  |                  |           |
| Date of      | Birth Type     | Full DOB Reported  | (HUD)        |              |                    |                  |                  |           |
| Gender       |                | Male               |              |              |                    |                  |                  |           |
| Primary R    | lace           | White (HUD)        |              |              |                    |                  |                  |           |
| Secondar     | y Race         |                    |              |              |                    |                  |                  |           |
| Ethnicity    |                | Non-Hispanic/Non-  | Latino (HUD) |              |                    |                  |                  |           |
|              |                |                    |              |              |                    |                  |                  |           |
|              |                |                    |              |              |                    | Con              |                  | in Easter |

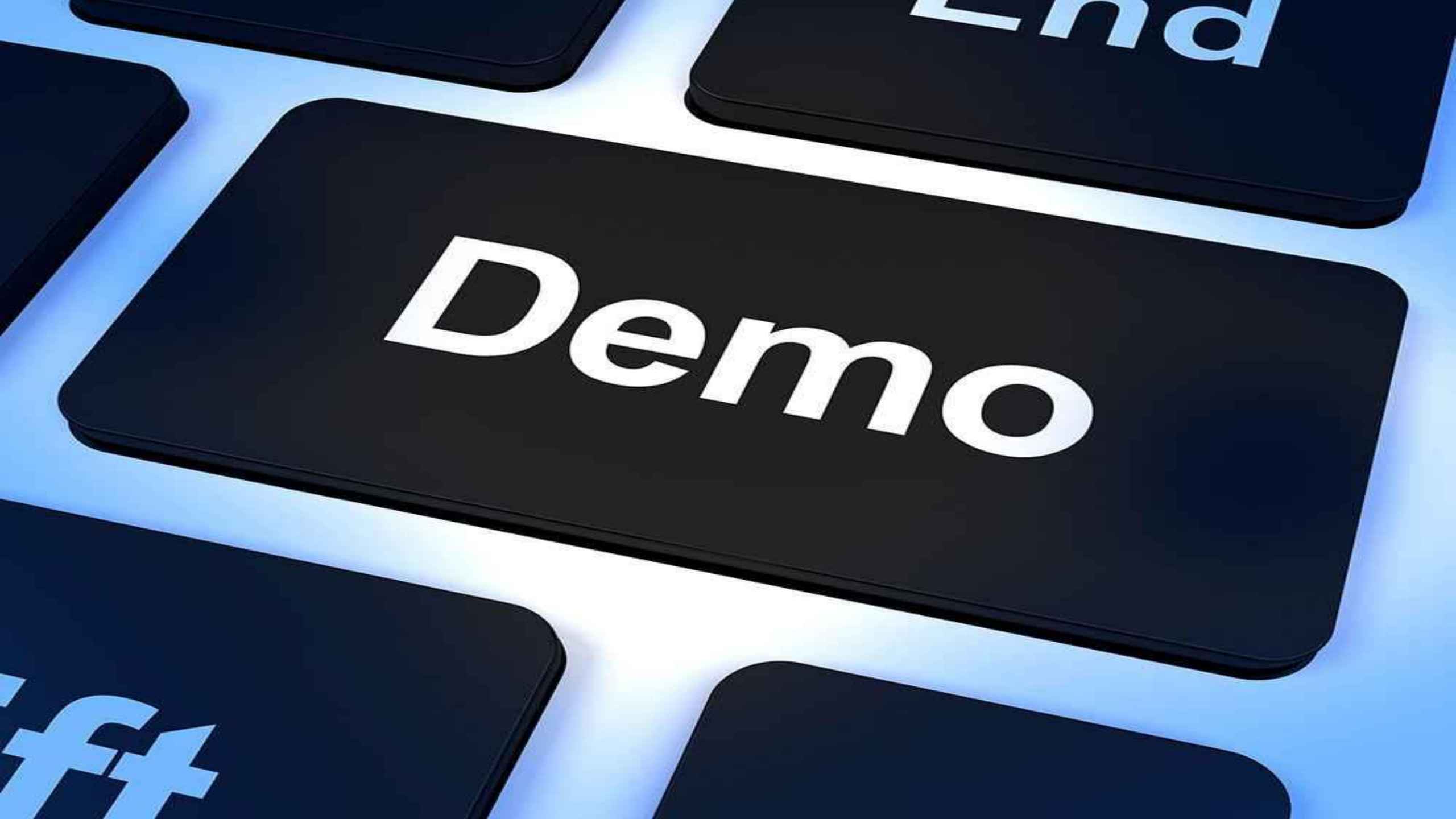

Section 1: Entering a Household into your Program

Part 2: Creating a Household/Confirming your household is complete

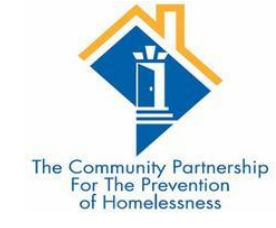

•Often, existing client records are a part of existing households.

•Use existing households wherever possible.

•If the household does not yet exist, you will need to create a new one. The following is an example of creating a household.

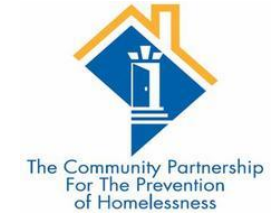

To create a new Household, navigate to the Household Tab.

Click "Start New Household"

| Clie | nt Information                       |             |                 |     |           | Service Transactions |               |            |             |             |  |  |  |
|------|--------------------------------------|-------------|-----------------|-----|-----------|----------------------|---------------|------------|-------------|-------------|--|--|--|
| Su   | mmary Clie                           | ent Profile | Households      | ROI | Entry / I | Exit                 | Case Managers | Case Plans | Measurement | Assessments |  |  |  |
|      | 💋 Client Rec                         | ord         |                 |     |           |                      |               | Issue      | ID Card     |             |  |  |  |
|      | Name                                 | Fa, I       | Mulan           |     |           |                      |               |            |             | 5 6         |  |  |  |
|      | Name Data Quality Full Name Reported |             |                 |     |           |                      |               |            | 9           | · · · · · · |  |  |  |
|      | Alias                                |             |                 |     |           |                      |               |            | <u>_</u>    |             |  |  |  |
|      | Social Security                      | y 854       | -54-6321        |     |           |                      |               |            | C           | hange Clear |  |  |  |
|      | SSN Data Qua                         | lity Full   | SSN Reported (H | UD) |           |                      |               |            |             |             |  |  |  |
|      | U.S. Military<br>Veteran?            | Yes         | (HUD)           |     |           |                      |               |            |             |             |  |  |  |
|      | Age                                  | 35          |                 |     |           |                      |               |            |             |             |  |  |  |

| Client Inform | ation                                                                                                    |               |        | ۱<br>ا    | Service Transactions |               |            |              |             |  |  |  |  |
|---------------|----------------------------------------------------------------------------------------------------|---------------|--------|-----------|----------------------|---------------|------------|--------------|-------------|--|--|--|--|
| Summary       | Client Profile                                                                                            | Households    | ROI    | Entry / E | xit                  | Case Managers | Case Plans | Measurements | Assessments |  |  |  |  |
| ▶ Prev        | <ul> <li>This Client is not currently a member of any Households.</li> <li>Previous Households</li> </ul> |               |        |           |                      |               |            |              |             |  |  |  |  |
| Search Exis   | ting Households                                                                                           | Start New Hou | sehold |           |                      |               |            |              | Exit        |  |  |  |  |
### Choose the Household Type

If you know the household member's HMIS ID#, type it in the Client ID # and click "Submit"

If you do not know the household member's HMIS ID #, Search for the client

| Add New Household                                              |                                |                            |               | N                  |                                                 |
|----------------------------------------------------------------|--------------------------------|----------------------------|---------------|--------------------|-------------------------------------------------|
| Household Type                                                 |                                |                            |               |                    |                                                 |
| Household Type* -Select-                                       | ~                              |                            |               |                    | The Community Partnership<br>For The Prevention |
| Client Search                                                  |                                |                            |               |                    | of Homelessness                                 |
| () P                                                           | lease Search the System bef    | ore adding a New Client.   | Hide Advanced | d Search           |                                                 |
| Items in Italics are for Da                                    | ata Entry ONLY and will not be | e used for Search Results. |               |                    | -                                               |
| Name First Middle                                              | Fa                             | Suffix                     |               |                    |                                                 |
| Name<br>Data<br>Quality                                        | Date of J                      | /2                         |               |                    |                                                 |
| Alias                                                          | DOB Data<br>Quality -Select-   |                            | ~             |                    |                                                 |
| Social<br>Security                                             | Gender -Select-                |                            |               | ~                  |                                                 |
| Social<br>Security<br>Number<br>Data<br>Quality                | Primary<br>Race -Select-       |                            | ~             |                    | t                                               |
| U.S.<br>Military<br>Veteran?                                   | Secondary<br>Race -Select-     |                            | ~             |                    |                                                 |
| Exact<br>Match                                                 | Ethnicity -Select-             | ~                          |               |                    |                                                 |
| Search Clear Add New Client With This In                       | nformation                     |                            |               |                    |                                                 |
| Enter or Scan a Client ID to add that Client to this Household | <u>`</u>                       |                            |               |                    |                                                 |
| Client ID # Submit                                             |                                |                            |               |                    |                                                 |
| Selected Clients                                               |                                |                            |               |                    |                                                 |
| ID Name Social Security<br>Number                              | Date of Birth                  | Alias                      | Gender Banned | Household<br>Count |                                                 |
| 392923 Fa, Mulan 854-54-6321                                   | 11/03/1983                     | F                          | Female        | 0 🔍                |                                                 |
|                                                                | Showing 1                      | -1 of 1                    |               |                    |                                                 |
|                                                                |                                | c                          | Continue      | Cancel             |                                                 |

### Choose the Household Type

If you know the household member's HMIS ID#, type it in the Client ID # and click "Submit"

If you do not know the household member's HMIS ID #, Search for the client

If the client appears in the Client Results Section ensure it is the correct client, and then select the green plus sign to add the client to the household.

| New Househo                                            | ld                  |                           |                        |                                      |              |         | ×                  |
|--------------------------------------------------------|---------------------|---------------------------|------------------------|--------------------------------------|--------------|---------|--------------------|
| Household T                                            | /pe                 |                           |                        |                                      |              |         |                    |
| ousehold Type*                                         | Two Parent F        | amily                     | ~                      |                                      |              |         |                    |
| Client Search                                          |                     |                           |                        |                                      |              |         |                    |
| chefit Searci                                          | •                   |                           |                        |                                      |              |         |                    |
|                                                        |                     | <b>U</b> F                | lease Search the S     | ystem before adding a New Client.    | Hide A       | dvanced | Search             |
|                                                        | Ite                 | ms in Italics are for D   | ata Entry ONLY and     | will not be used for Search Results. |              |         |                    |
| lame Han                                               |                     | Middle                    | Solo                   | Suffix                               |              |         |                    |
| lame<br>Data Full Na<br>Duality                        | me Reported         |                           | Date of<br>Birth       |                                      |              |         |                    |
| lias                                                   |                     |                           | DOB<br>Data<br>Quality | -Select-                             |              | ~       |                    |
| ocial<br>ecurity                                       |                     |                           | Gender                 | -Select-                             |              |         | ~                  |
| iocial<br>lecurity<br>lumber -Selec<br>Data<br>Duality | -                   |                           | Primary<br>Race        | -Select-                             |              | ×       |                    |
| I.S.<br>filitary<br>eteran?                            | -                   | ~                         | Secondary<br>Race      | -Select-                             |              | $\sim$  |                    |
| xact 🗌                                                 |                     |                           | Ethnicity              | -Select-                             | $\mathbf{v}$ |         |                    |
|                                                        |                     |                           |                        |                                      |              |         |                    |
| arch C                                                 | lear Add Ne         | w Client With This In     | formation              |                                      |              |         |                    |
| lient Numb                                             | er                  |                           |                        |                                      |              |         |                    |
| or Scan a Clien                                        | t ID to add that Cl | ient to this Househo      | d.                     |                                      |              |         |                    |
| D #                                                    |                     | Submit                    |                        |                                      |              |         |                    |
| lient Result                                           | 5                   |                           |                        |                                      |              |         |                    |
| Name                                                   |                     | Social Security           | Date of Birth          | Alias                                | Gender       | Banned  | Household          |
| Solo, Hi                                               | n                   | 202-20-2020               | 05/02/1994             | Scruffy Nerf Herder                  | Male         |         | 1 2                |
| 5676 solo, ha                                          | 15                  |                           | 01/19/1998             |                                      | Other        |         | οQ                 |
|                                                        |                     |                           |                        | Showing 1-2 of 2                     |              |         |                    |
| elected Clie                                           | nts                 |                           |                        |                                      |              |         |                    |
| Name                                                   |                     | Social Security<br>Number | Date of Birth          | Alias                                | Gender       | Banned  | Household<br>Count |
| 92923 Fa, Mula                                         | n                   | 854-54-6321               | 11/03/1983             |                                      | Female       |         | 0 🔍                |
|                                                        |                     |                           |                        | Showing 1-1 of 1                     |              |         |                    |
|                                                        |                     |                           |                        |                                      | Continue     |         | Cancel             |
|                                                        |                     |                           |                        |                                      | Continue     |         | Jancer             |

artnershi

ness

If the client doesn't appear in the search, add the new client in the Add New Household Tab.

You MUST search for the client record before you are able to create a new client record.

You MUST enter all the information indicated BEFORE you click "Add New Client With This Information"

| lousehold Type                             | •                              |                             |                                           |               |                         |
|--------------------------------------------|--------------------------------|-----------------------------|-------------------------------------------|---------------|-------------------------|
| usehold Type*                              | Two Parent Family              | ~                           |                                           |               |                         |
| lient Search                               |                                |                             |                                           |               |                         |
|                                            |                                | Please Search the           | System before adding a New Clie           | nt. Hide Adva | nced Search             |
|                                            | 👔 Items in Italics :           | are for Data Entry ONLY and | '<br>I will not be used for Search Result | s.            |                         |
| ne First                                   | Middle                         | Last                        | Suffix                                    |               |                         |
| ame<br>ata -Select-<br>vality              |                                | Date of<br>Birth            |                                           | )             |                         |
| ias                                        |                                | DOB<br>Data<br>Quality      | -Select-                                  | ~             |                         |
| cial<br>acurity                            | -                              | Gender                      | -Select-                                  |               | ~                       |
| ocial<br>ecurity<br>umber<br>sta<br>vality |                                | Primary<br>Race             | -Select-                                  |               | ×                       |
| S.<br>ilitary<br>teran?                    | ~                              | Secondary<br>Race           | -Select-                                  |               | $\overline{}$           |
| atch                                       |                                | Ethnicity                   | -Select-                                  | ×             |                         |
| earch Clea                                 | Add New Client With            | This Information            |                                           |               |                         |
| ient Number                                |                                |                             |                                           |               |                         |
| or Scan a Client IE                        | ) to add that Client to this H | ousehold.                   |                                           |               |                         |
| U #                                        | Submit                         |                             |                                           |               |                         |
| ient Results                               |                                |                             |                                           |               | Ì                       |
| Name                                       | Social Secu<br>Number          | rity Date of Birth          | Alias                                     | Gender Ba     | nned Household<br>Count |
| 5676 solo, hans                            |                                | 01/19/1998                  |                                           | Other         | 0 🔍                     |
|                                            |                                |                             | Showing 1-1 of 1                          |               |                         |
| elected Client                             | 5                              |                             |                                           |               |                         |
| Name                                       | Social Secur<br>Number         | ity Date of Birth           | Alias                                     | Gender Ba     | nned Household<br>Count |
| 92923 Fa, Mulan                            | 854-54-63                      | 21 11/03/1983               |                                           | Female        | 0 🔍                     |
| Solo, Han                                  | 202-20-20                      | 20 05/02/1994               | Scruffy Nerf Herde                        | r Male        | 1 🔍                     |
|                                            |                                |                             | Showing 1-2 of 2                          |               |                         |

rtnership ition

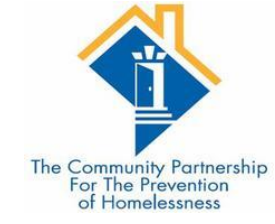

#### **Client Number** Enter or Scan a Client ID to add that Client to this Household. Client ID # Submit **Client Results** Household Count Social Security Gender Banned Date of Birth Alias ID Name Number No matches. Selected Clients Household Social Security Gender Banned Date of Birth ID Alias Name Number Count 392923 Fa, Mulan 854-54-6321 0 11/03/1983 Female 0 392928 Solo, Chewbacca, Jr Other 0 05/03/2009 $\bigcirc$ Solo, Han 202-20-2020 05/02/1994 Scruffy Nerf Herder Male 1 9 Showing 1-3 of 3 Continue Cancel

Once the household is fully built, Click Continue. In the Household Members section, assign 1 person as Head of Household = Yes. This will automatically make the client's relationship to Head of Household = Self.

Then select the Relationship to Head of Household for the other household members.

When complete, click "Save & Exit"

| Ho       | usehold In                      | forn   | nation   | - (5        | 4915) Two Parent Fa               | amily       |                           |              |             | đ              |                         |
|----------|---------------------------------|--------|----------|-------------|-----------------------------------|-------------|---------------------------|--------------|-------------|----------------|-------------------------|
| Ì        | (54915) T                       | wo F   | Parent   | Fami        | v                                 |             | Save                      | Sa           | ave & Exit  | Exit           |                         |
|          | Household                       | і тур  | e*       | Two         | Parent Family                     | ~           |                           |              |             |                | The Community Partnersh |
|          | Income                          |        |          | US\$        | 700.00 monthly (US\$8,40          | 0.00 annual | ) 🔍                       |              |             |                | For The Prevention      |
|          | Client Cour                     | nt     |          | 3           |                                   |             |                           |              |             |                |                         |
| ~        | Househol                        | d Me   | mbers    |             |                                   |             |                           |              |             |                |                         |
|          | Name                            | Age    | Head     | of<br>shold | Relationship to Head<br>Household | of          | Joined Househ             | old *        | Previous    | Household      | d                       |
| •        | (392923)<br>Fa, Mulan           | 35     | Yes      | ~           | Self                              | ~           | 10 / 29 / 2019            | 17. P.       | 0 🔍         | 1 🔍            |                         |
| •        | (392928)<br>Solo,<br>Chewbacca, | 10     | No       | ~           | step-son                          | ~           | 10 / 29 / 2019            | <u>7</u> , 2 | 0 🔍         | 1 🔍            | _                       |
| •        | Jr<br>(9) Solo,<br>Han          | 25     | No       | ~           | husband                           | ~           | 10/29/2019                | <u>7</u> , 2 | o 🔍         | 2 🔍            |                         |
| A        | dd/Delete Ho                    | useh   | old Mem  | bers        |                                   |             |                           |              | Household H | listory Report |                         |
| <u> </u> | Househo                         | ld M   | embers   | ;           | 🖉 Client Record                   | ł           |                           |              | Issue I     | D Card 🛛 🔬     |                         |
|          | (392923) Fa                     | a, Mul | an       |             | Name                              | Fa, Mula    | an                        |              |             |                |                         |
|          | (392928) So                     | olo, C | hewbacca | a, Jr       | Name Data Quali                   | ty Full Nar | me Reported               |              |             |                |                         |
|          | Age: 10<br>(9) Solo, Har        | n      |          |             | Alias<br>Social Security          | 954 54      | 6201                      |              |             |                |                         |
|          | Age: 25                         |        |          |             | SSN Data Quality                  | Full SSI    | -0321<br>N Reported (HUD) |              |             |                |                         |
|          |                                 |        |          |             | U.S. Military<br>Veteran?         | Yes (HL     | (DI)                      |              |             |                |                         |
|          |                                 |        |          |             | Age                               | 35          |                           |              |             |                |                         |
|          |                                 |        |          |             | Household Pro                     | file Assess | ment                      |              |             |                | 1                       |
|          |                                 |        |          |             | No Household Profile A            | ssessment i | s specified for this      | Provider     |             |                |                         |
|          |                                 |        |          |             |                                   |             |                           |              |             |                |                         |
|          |                                 |        |          |             |                                   |             | Save                      | s            | ave & Exit  | Exit           |                         |

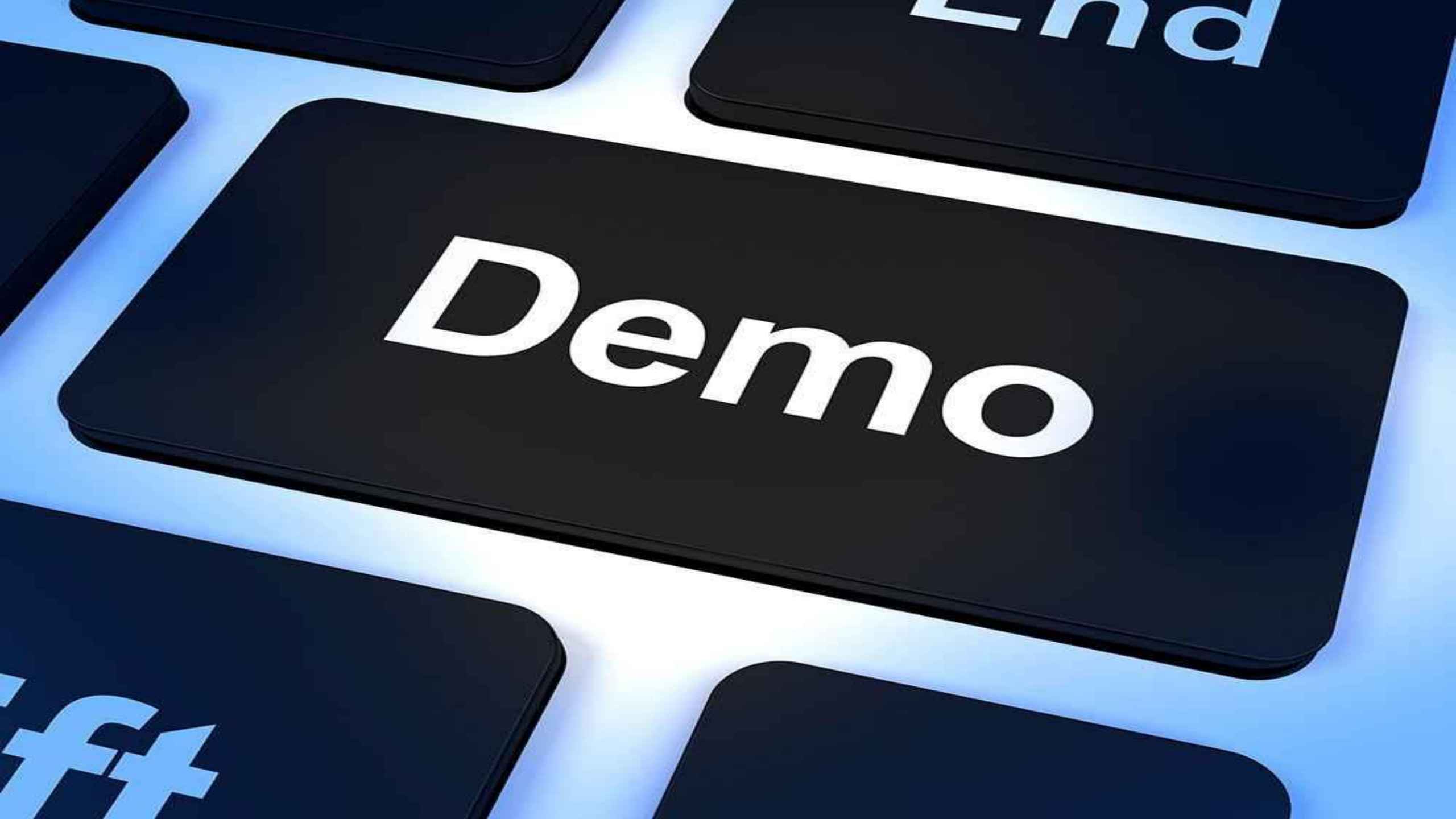

Section 1: Entering a Household into your Program Part 3: Creating an Entry •To document the household's participation in the program, you need to create an Entry.

•Navigate to the Entry/Exit Tab.

| Client Inform | nation   |           |              |     |       | Se                 | rvice Tra    | nsaction | 5          |              |             |
|---------------|----------|-----------|--------------|-----|-------|--------------------|--------------|----------|------------|--------------|-------------|
| Summary       | Clien    | t Profile | Households   | ROI | Entry | / Exit             | Case M       | anagers  | Case Plans | Measurements | Assessments |
| Added to the  | system 1 | 0/29/2019 | 12:01 PM     |     |       |                    |              |          |            |              | )           |
| Name          |          | Fa, Mular | n            |     |       | Gender             | r            | Female   |            |              |             |
| Date o        | f Birth  | 11/03/19  | 983 (Age 35) |     |       | Primar             | y Race       | Asian (H | UD)        | <u>ta</u>    | 5 2         |
| Social        | Security | 854-54-6  | 5321         |     |       | Second<br>Race     | lary         |          |            | 2            | ~           |
|               |          |           |              |     |       | U.S. Mi<br>Veterar | litary<br>1? | Yes (HUD | ))         |              |             |

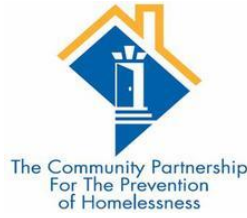

| ent Informa              | tion                                            |                                                 |                                      |                | Service     | Transactions          |                   |                                                                                                    |                                                                                             |                                                                                                    |
|--------------------------|-------------------------------------------------|-------------------------------------------------|--------------------------------------|----------------|-------------|-----------------------|-------------------|----------------------------------------------------------------------------------------------------|---------------------------------------------------------------------------------------------|----------------------------------------------------------------------------------------------------|
| ummary                   | Client Profile                                  | Households                                      | ROI                                  | Entry          | / Exit      | Case Managers         | Case Plans        | Measurements                                                                                                    | Assessments                                                                                 |                                                                                                    |
|                          | 0                                               | Reminder: Househ                                | old members n                        | nust be establ | ished on Ho | ouseholds tab befo    | re creating Entry | / Exits                                                                                                    |                                                                                             | The Community F<br>For The Prev<br>of Homeles                                                                                           |
| Entry /                  | Exit                                            |                                                 |                                      |                |             |                       |                   |                                                                                                    |                                                                                             |                                                                                                    |
| Program                  | I                                               |                                                 |                                      | Туре           | F           | Project Start<br>Date | Exit Date         | Interims Fo                                                                                                    | llow Client                                                                                 |                                                                                                    |
| District of<br>System (I | f Columbia Homeless<br>HMIS) (2)                | Management Infor                                | mation                               | HUD            |             | 10/11/2019            | 2                 | Ē.                                                                                                    | E 🔏                                                                                         |                                                                                                    |
| Catholic (               | Charities - Coordinate                          | ed Entry for FAMILI                             | ES (1907)                            | HUD            | 1           | 10/10/2019            | 1                 | E                                                                                                    | E 🔊 🌡                                                                                       |                                                                                                    |
| CCDC - C<br>(2074)       | Coordinated Entry for                           | ADULT Single Indiv                              | viduals OUD                          | HUD            | 1           | 10/02/2019            | 1                 | E.                                                                                                    | E 🔊 ٰ                                                                                       |                                                                                                    |
| Add Entry                | / Exit                                          |                                                 |                                      |                | Sh          | owing 1-3 of 3        |                   | Droject Start                                                                                                    | Data (20                                                                                    | 2028) Solo, Chowhacca, Ir                                                                                                    |
|                          |                                                 |                                                 |                                      |                |             |                       |                   |                                                                                                    | Data - (39                                                                                  |                                                                                                    |
|                          |                                                 |                                                 |                                      |                |             |                       |                   | Househol                                                                                                    | d Members                                                                                   |                                                                                                    |
|                          |                                                 |                                                 |                                      |                |             |                       |                   | To includ                                                                                                    | Houcohold                                                                                   | members for this Entry / Evit, slick the bay beside each name. Only members                                                             |
|                          |                                                 |                                                 |                                      |                |             |                       |                   |                                                                                                    | enousenoid                                                                                  | from the SAME Household may be selected.                                                                                                |
|                          |                                                 |                                                 |                                      |                |             |                       |                   |                                                                                                    |                                                                                             |                                                                                                    |
|                          |                                                 |                                                 |                                      |                |             |                       |                   | 🗌 <b>(54915)</b> T                                                                                                    | wo Parent Fa                                                                                | mily                                                                                                    |
| •                        | Click "Ad                                       | d Entry/I                                       | Evit"                                |                |             |                       |                   | □ <b>(54915) T</b><br>□ <u>(392923</u>                                                                                                    | wo Parent Fa<br>) Fa, Mulan                                                                 | imily                                                                                                    |
| •                        | Click "Ad                                       | d Entry/I                                       | Exit"                                |                |             |                       |                   | □ <b>(54915) T</b><br>□ <u>(392923</u><br>☑ <u>(392928</u>                                                                                                    | wo Parent Fa<br>) Fa, Mulan<br>) Solo, Chewb                                                | acca, Jr                                                                                                    |
| •                        | Click "Ad<br>Choose t                           | d Entry/I<br>he corre                           | Exit"<br>ct Type                     |                |             |                       |                   | □ (54915) T<br>□ <u>(392923</u><br>☑ <u>(392928</u><br>□ <u>(9) Solo</u>                                                                                                    | wo Parent Fa<br><u>) Fa, Mulan</u><br><u>) Solo, Chewb</u><br><u>, Han</u>                  | acca, Jr                                                                                                    |
| •                        | Click "Ad<br>Choose t<br>Set the P              | d Entry/I<br>the corre<br>Project St            | Exit"<br>ct Type<br>art Date         | e              |             |                       |                   | □ (54915) T<br>□ <u>(392923</u><br>□ <u>(392928</u><br>□ <u>(9) Solo</u><br>Project S                                                                                                    | wo Parent Fa<br><u>) Fa, Mulan</u><br><u>) Solo, Chewb<br/>. Han</u><br>art Data - (3       | acca, Jr<br>92928) Solo, Chewbacca, Jr                                                                                                  |
| •<br>•<br>•              | Click "Ad<br>Choose t<br>Set the P<br>Click Sav | d Entry/I<br>he corre<br>Project St<br>e & Cont | Exit"<br>ct Type<br>art Date<br>inue | e              |             |                       |                   | □ (54915) T<br>□ <u>(392923</u><br>□ <u>(392928</u><br>□ <u>(9) Solo</u><br>Project Si<br>Provider *                                                                                                    | wo Parent Fa<br>) Fa, Mulan<br>) Solo, Chewb<br>. Han<br>art Data - (3                      | 92928) Solo, Chewbacca, Jr<br>HMIS Training (Program)<br>(1064) Search My Provider Clear                                                |
| •<br>•<br>•              | Click "Ad<br>Choose t<br>Set the P<br>Click Sav | d Entry/I<br>he corre<br>Project St<br>e & Cont | Exit"<br>ct Type<br>art Date<br>inue | e              |             |                       |                   | □       (54915) T         □       (392923)         □       (392923)         □       (9) Solo         Project Si         Provider *         Type *                                                             | wo Parent Fa<br>) <u>Fa, Mulan</u><br>) <u>Solo, Chewb<br/>, Han</u><br>art Data - (3       | acca, Jr<br>92928) Solo, Chewbacca, Jr<br>HMIS Training (Program)<br>(1064)<br>RHY \u2207                                               |
| •                        | Click "Ad<br>Choose t<br>Set the P<br>Click Sav | d Entry/I<br>he corre<br>Project St<br>e & Cont | Exit"<br>ct Type<br>art Date<br>inue | e              |             |                       |                   | □       (54915) T         □       (392923)         □       (392923)         □       (392923)         □       (9) Solo         Project Si         □       Provider *         Type *         Project St         | wo Parent Fa<br>) Fa, Mulan<br>) Solo, Chewb<br>. Han<br>art Data - (3                      | acca, Jr         92928) Solo, Chewbacca, Jr         HMIS Training (Program)<br>(1064)         RHY         11 / 08 / 2018         Ø 2018 |
| •                        | Click "Ad<br>Choose t<br>Set the P<br>Click Sav | d Entry/I<br>he corre<br>Project St<br>e & Cont | Exit"<br>ct Type<br>art Date<br>inue | e              |             |                       |                   | □       (54915) T         □       (392923)         □       (392923)         □       (9) Solo         □       (9) Solo         Project St         □       Provider *         □       Type *         Project St | wo Parent Fa<br>) Fa, Mulan<br>) Solo, Chewb<br>. Han<br>art Data - (3                      | acca, Jr<br>92928) Solo, Chewbacca, Jr<br>HMIS Training (Program)<br>(1064)<br>RHY V<br>11 / 08 / 2018 2 2 10 V: 59 V: 31 V AM V        |
| •                        | Click "Ad<br>Choose t<br>Set the P<br>Click Sav | d Entry/I<br>he corre<br>Project St<br>e & Cont | Exit"<br>ct Type<br>art Dat<br>inue  | e              |             |                       |                   | □       (54915) T         □       (392923)         □       (392928)         □       (9) Solo         Project St         □       Provider *         □       Type *         Project St                          | wo Parent Fa<br>) <u>Fa, Mulan</u><br>) <u>Solo, Chewb</u><br>, <u>Han</u><br>art Data - (3 | acca, Jr<br>92928) Solo, Chewbacca, Jr<br>HMIS Training (Program)<br>(1064)<br>RHY ~<br>11 / 08 / 2018 @ 2010 ~: 59 ~: 31 ~ AM ~        |

 $\triangleleft$ 

Section 1: Entering a Household into your Program

Part 4: The Entry Assessment

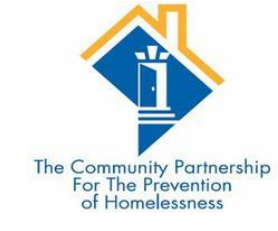

•The Entry Assessment captures the universal data elements requested by the Federal Partners and DC CoC as well as any program specific data elements required for your agency's funding source.

•Street Outreach, Emergency Shelters, and Safe Havens have a different set of assessments than all other project types. This is due to the way HUD captures Previous Living Situation information.

•Most programs (Non SO, ES, or SH) have the Entry for Youth TH, HP, & PH (2020) TCP assessment. This is the required assessment for all HUD CoC, DHS, and RHY funded programs.

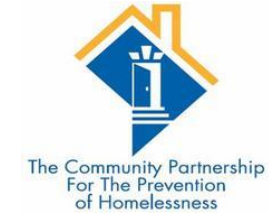

#### **UNIVERSAL DATA ELEMENTS (UDEs)**

|    | Date of Birth                                                                                                    | 05 / 03 / 2003 🧖 🔿 👰 G                                                                                        |
|----|----------------------------------------------------------------------------------------------------|----------------------------------------------------------------------------------------------------|
|    | Date of Birth Type                                                                                                    | Full DOB Reported (HUD) V G                                                                                   |
|    | Gender                                                                                                    | Gender Non-Conforming (i.e. not exclusively male or female) $\vee$ G                                          |
|    | Primary Race                                                                                                    | Asian (HUD) V G                                                                                               |
|    | Secondary Race                                                                                                    | White (HUD) V G                                                                                               |
|    | Ethnicity                                                                                                    | Non-Hispanic/Non-Latino (HUD) 🗸 G                                                                             |
|    | Relationship to Head of<br>Household                                                                                                    | Self (head of household) V                                                                                    |
|    | Client Location                                                                                                    | DC-500 ~ G                                                                                                    |
| Ch | ronic Homelessness Deter                                                                                                    | rmination                                                                                                    |
|    | Does the client have a disabling condition?                                                                                                    | No (HUD) V G                                                                                                  |
|    | Prior Living Situation                                                                                                    | Emergency shelter, incl. hotel/motel paid for w/ ES voucher, or RHY-funded Host Home shelter (HUD) $ \lor $ G |
|    | Length of Stay in Previous<br>Place                                                                                                    | Two to six nights ~ G                                                                                         |
|    | Approximate date<br>homelessness started:                                                                                                    | 11 / 01 / 2018 🔊 🖏 G                                                                                          |
|    | Regardless of where they<br>stayed last night -<br>Number of times the client<br>has been on the streets,<br>in ES, or SH in the past<br>three years including | One time (HUD) V G                                                                                            |

Total number of months homeless on the street, in ES or SH in the past three years

today

One month (this time is the first month) (HUD)  $\,\,{\sim}\,\,$  G

#### CoC-SPECIFIC DATA ELEMENTS

| CO  | C-SPECIFIC DATA ELEM                                                        | ENTS            |
|-----|-----------------------------------------------------------------------------|-----------------|
|     | Are you engaged<br>with case<br>management?                                 | -Select- 🗸 G    |
|     | Homelessness Primary<br>Reason                                              | -Select- V G    |
|     | Sexual Orientation                                                          | -Select- V G    |
|     | If Other, please describe                                                   | G               |
|     | Have you ever been in foster care?                                          | -Select- V      |
|     | Have you ever resided<br>in an institutional<br>setting?                    | -Select- V G    |
|     | Zip Code of Last<br>Permanent Address                                       | G               |
|     | Zip Code Data Quality                                                       | -Select- V      |
| Cli | ent Contact Informatio                                                      | n - Adults Only |
|     | Client Email Address<br>(Optional But<br>Encouraged)                        | G               |
|     | Whose email address<br>is this?                                             | -Select- 🗸 G    |
|     | Client Phone Number<br>(Optional But<br>Encouraged)                         | G               |
|     | Whose phone number<br>is this?                                              | -Select- V G    |
| Cli | ent Identification Infor                                                    | mation          |
|     | Does the client have their birth certificate?                               | -Select- V      |
|     | Does the client have<br>their social security<br>card?                      | -Select- V G    |
|     | Does the client have their state-issued ID?                                 | -Select- V      |
| Cli | ent Education Informat                                                      | tion            |
|     | Is the client currently in school?                                          | -Select- V      |
|     | Received Vocational<br>Training?                                            | -Select- V G    |
| La  | nguage Access Questio                                                       | ns              |
|     | Is the client Limited<br>English (LEP) or Non-<br>English (NEP) Proficient? | -Select- V G    |
|     | If yes, what is their<br>primary language?                                  | -Select- V G    |

The Community Partnership For The Prevention of Homelessness

These are DC's Universal Data Elements. They are required regardless of your program's funding.

If other language,

please specify:

G

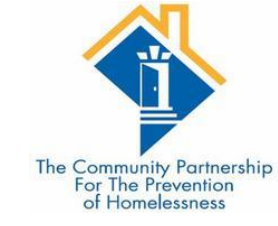

### Domestic Violence questions

#### **Domestic Violence Information**

| Do you have a history<br>of domestic violence? | -Select- V |     |
|------------------------------------------------|------------|-----|
| If yes, when<br>experience occurred            | -Select-   | ~ G |
| If yes, are you<br>currently fleeing?          | -Select- V |     |

- Domestic Violence Questions should be completed for Heads of Households and Adults.
  - Verification is not necessary unless required by your funder.

| <b>Q</b> Disabilities                                                      |                                           |                                                                                                    |              | HUD Ver  | ification 🔺                     |                            |                                |                               |
|----------------------------------------------------------------------------|-------------------------------------------|----------------------------------------------------------------------------------------------------|--------------|----------|---------------------------------|----------------------------|--------------------------------|-------------------------------|
| visability Type                                                            | Disability Determinatio                   | Above condition is<br>n going to be long<br>term? (Retired)                                                                                                    | Start Date * |          |                                 |                            |                                | The Community<br>For The Prev |
| Add                                                                        |                                           |                                                                                                    |              |          |                                 |                            |                                | of Flomeles                   |
|                                                                            |                                           | HUD Verification: Disabilitie                                                                                                    | es for 10/28 | 3/2019   |                                 | 10/20/                     | 2017                           |                               |
| <ul> <li>Begin by settin incomplete val</li> <li>For each Disab</li> </ul> | ng all<br>lues to "No"<br>pility, add the | <ul> <li>Disabilities not overlapping as of this date are not displayed. In the event that multiple records exist per Disa as of 10/28/2019, records containing "Yes" values will be displayed and take precedence for reporting put of the second second</li></ul> |              |          |                                 |                            |                                | Disability Type<br>purposes.  |
| disability type,                                                           | , determination,                          | Disability Determination                                                                                                    |              |          |                                 |                            |                                |                               |
| duration, and s <ul> <li>Once all Disab</li> </ul>                         | start date.<br>ilities have               | Disability Type                                                                                                    | Yes (HUD)    | No (HUD) | Client<br>doesn't<br>know (HUD) | Client<br>refused<br>(HUD) | Data not<br>collected<br>(HUD) | Incomplete                    |
| been recorded                                                              | l via the HUD                             | Alcohol Abuse (HUD)                                                                                                    |              | 0        | 0                               | 0                          | 0                              | ۲                             |
| Verification, cl                                                           | ick "Save &                               | Both Alcohol and Drug Abuse<br>(HUD)                                                                                                    | 0            | 0        | 0                               | 0                          | 0                              | ۲                             |
| Exit"                                                                      |                                           | Chronic Health Condition (HUD)                                                                                                    | 0            | 0        | 0                               | 0                          | 0                              | ۲                             |
|                                                                            |                                           | Developmental (HUD)                                                                                                    | 0            | 0        | 0                               | 0                          | 0                              | ۲                             |
|                                                                            |                                           | Drug Abuse (HUD)                                                                                                    | 0            | 0        | 0                               | 0                          | 0                              | ۲                             |
|                                                                            |                                           | HIV/AIDS (HUD)                                                                                                    | 0            | 0        | 0                               | 0                          | 0                              | ۲                             |
|                                                                            |                                           | Mental Health Problem (HUD)                                                                                                    | 0            | 0        | 0                               | 0                          | 0                              | ۲                             |
|                                                                            |                                           | Physical (HUD)                                                                                                    | $\odot$      | 0        | 0                               | 0                          | 0                              | ۲                             |
|                                                                            |                                           |                                                                                                    |              |          |                                 |                            |                                |                               |

| Oisabilities       Disability Type                                                          | ability Determination | Above co<br>going to<br>term? (R                 | ondition is<br>be long<br>tetired)                                           | Start Date *                                                                   | HUD Verifi             | ication 🔔 |         |         |                   | The Community Partne<br>For The Preventior<br>of Homelessness |
|---------------------------------------------------------------------------------------------|-----------------------|--------------------------------------------------|------------------------------------------------------------------------------|--------------------------------------------------------------------------------|------------------------|-----------|---------|---------|-------------------|---------------------------------------------------------------|
| Add                                                                                         |                       |                                                  |                                                                              |                                                                                |                        |           |         |         |                   |                                                               |
|                                                                                             |                       | HUD Verification: A                              | Add Recor                                                                    | dset                                                                           |                        |           |         | ×       |                   |                                                               |
|                                                                                             |                       | Per Disability Ty                                | Disab                                                                        | ilities                                                                        |                        |           |         | )<br>it | reviou<br>t per D | s records for<br>isability Type                               |
|                                                                                             |                       | as of 10/28/                                     | Disability                                                                   | Туре                                                                           | Alcohol Abu            | use (HUD) |         | i c     | orting            | purposes.                                                     |
|                                                                                             |                       |                                                  | Disability                                                                   | Determination                                                                  | Yes (HUD)              |           |         |         |                   |                                                               |
| <ul> <li>For each Disability, add the disability type determination duration and</li> </ul> | e disability          | Select the Di<br>value for all i<br>Type records | If Yes, Ex<br>long-cont<br>indefinite<br>substanti<br>ability to<br>independ | pected to be of<br>tinued and<br>duration and<br>ally impairs<br>live<br>ently | -Select-               |           | ▼ G     |         |                   |                                                               |
| start date.                                                                                 |                       | Disability Type                                  | Above condition is going<br>to be long term?<br>(Retired)                    |                                                                                | -Select- V G           |           |         | c       | not<br>ted        | Incomplete                                                    |
| recorded via the UUD Veri                                                                   | fication              | Alcohol Abuse (HU                                | Start Date*                                                                  |                                                                                | 10 / 28 / 2019 🔊 े 🖉 G |           | Þ       | -       | 0                 |                                                               |
| click "Save & Exit"                                                                         | incation,             | Both Alcohol and D<br>(HUD)                      |                                                                              |                                                                                |                        |           | 20 20 G |         | 2                 | ۲                                                             |
|                                                                                             |                       | Chronic Health Cor                               |                                                                              |                                                                                |                        | Save      | Ca      | ncel    |                   | ۲                                                             |
|                                                                                             |                       | Developmental (HUU                               | )                                                                            | 0                                                                              | 0                      | 0         | 0       |         |                   | ۲                                                             |
|                                                                                             |                       | Drug Abuse (HUD)                                 |                                                                              | 0                                                                              | 0                      | 0         | 0       | 0       |                   | ۲                                                             |
|                                                                                             |                       | HIV/AIDS (HUD)                                   |                                                                              | 0                                                                              | 0                      | 0         | 0       | 0       |                   | ۲                                                             |
|                                                                                             |                       | Mental Health Proble                             | m (HUD)                                                                      | 0                                                                              | 0                      | 0         | 0       | 0       |                   | ۲                                                             |
|                                                                                             |                       | Physical (HUD)                                   |                                                                              | 0                                                                              | 0                      | 0         | 0       | 0       |                   | ۲                                                             |
|                                                                                             |                       |                                                  |                                                                              |                                                                                |                        |           | Save    | Save &  | Exit              | Exit                                                          |
|                                                                                             |                       | AUG                                              |                                                                              |                                                                                |                        |           | יטווכ   |         | 1                 |                                                               |

| Income from Any Source       -Select-       C         Q       Monthly Income       Monthly       Start Date *         Receiving Income Source?       Source of Income       Monthly<br>Amount       Start Date * | HUD Verification                                                                                                    |                                                                                      |                                                      |                                                             | The Community Par<br>For The Preven<br>of Homelessne |
|----------------------------------------------------------------------------------------------------|----------------------------------------------------------------------------------------------------|--------------------------------------------------------------------------------------|------------------------------------------------------|-------------------------------------------------------------|------------------------------------------------------|
| Add     View Gross Income       Total Monthly Income     G                                                                                                    | HUD Verification: Monthly Income for 10/28/20         Per Source of Income, the current records for Monthly I         i records for Monthly Income not overlapping as of this date         Source of Income as of 10/28/2019, records containing "Y         put         Select the Receiving Income         Source? value for all incomplete         Source of Income records | 19<br>ncome as of 10/<br>are not displaye<br>es" values will b<br>poses.<br>ollected | 28/2019 are di<br>ed. In the even<br>e displayed and | splayed below. A<br>t that multiple re<br>d take precedence | ny previous<br>cords exist per<br>e for reporting    |
| <ul> <li>Begin by setting all incomplete values to</li> </ul>                                                                                                    |                                                                                                    |                                                                                      | Receiving 1                                          | income Source?                                              |                                                      |
| "No"                                                                                                    | Source of Income                                                                                                    | Yes                                                                                  | No                                                   | Data Not<br>Collected                                       | Incomplete                                           |
| <ul> <li>For each source of income. add the</li> </ul>                                                                                                    | Alimony or Other Spousal Support (HUD)                                                                                                    | 0                                                                                    | 0                                                    | 0                                                           | ۲                                                    |
|                                                                                                    | Child Support (HUD)                                                                                                    | 0                                                                                    | 0                                                    | 0                                                           | ۲                                                    |
| income source, receiving income source                                                                                                    | Earned Income (HUD)                                                                                                    |                                                                                      | 0                                                    | 0                                                           | ۲                                                    |
| = Yes, monthly amount and start date.                                                                                                    | General Assistance (HUD)                                                                                                    | 0                                                                                    | 0                                                    | 0                                                           | ۲                                                    |
|                                                                                                    | Other (HUD)                                                                                                    | 0                                                                                    | 0                                                    | 0                                                           | ۲                                                    |
| <ul> <li>Once all income sources have been</li> </ul>                                                                                                    | Pension or retirement income from another job (HUD)                                                                                                    | 0                                                                                    | 0                                                    | 0                                                           | ۲                                                    |
| recorded via the HUD Verification, click                                                                                                    | Private Disability Insurance (HUD)                                                                                                    | 0                                                                                    | 0                                                    | 0                                                           | ۲                                                    |
|                                                                                                    | Retirement Income From Social Security (HUD)                                                                                                    | 0                                                                                    | 0                                                    | 0                                                           | ۲                                                    |
| "Save & Exit"                                                                                                    | SSDI (HUD)                                                                                                    | 0                                                                                    | 0                                                    | 0                                                           | ۲                                                    |
|                                                                                                    | SSI (HUD)                                                                                                    | 0                                                                                    | 0                                                    | 0                                                           | ۲                                                    |
|                                                                                                    | TANF (HUD)                                                                                                    | 0                                                                                    | 0                                                    | 0                                                           | ۲                                                    |
|                                                                                                    | Unemployment Insurance (HUD)                                                                                                    | 0                                                                                    | 0                                                    | 0                                                           | ۲                                                    |
|                                                                                                    | VA Non-Service Connected Disability Pension (HUD)                                                                                                    | 0                                                                                    | 0                                                    | 0                                                           | ۲                                                    |
|                                                                                                    | VA Service Connected Disability Compensation (HUD)                                                                                                    | 0                                                                                    | 0                                                    | 0                                                           | ۲                                                    |
|                                                                                                    | Worker's Compensation (HUD)                                                                                                    | 0                                                                                    | 0                                                    | 0                                                           | ۲                                                    |
|                                                                                                    |                                                                                                    |                                                                                      | Save                                                 | Save & Exit                                                 | Exit                                                 |

Receiving

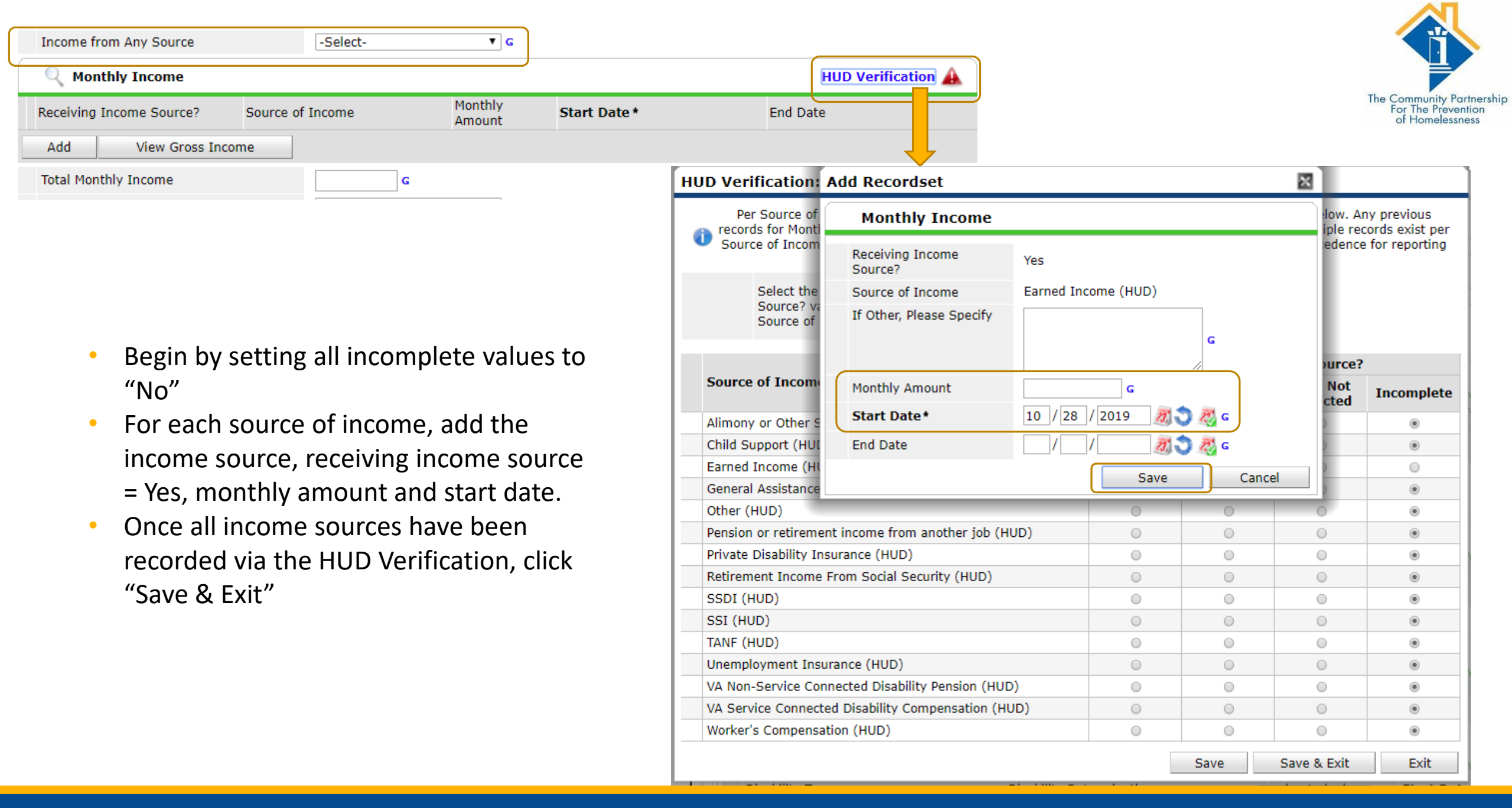

### Begin by setting all incomplete values to "No"

- For each source of Non-Cash Benefits, add the Non-Cash Benefit source, receiving benefit = "Yes", and start date
- Once all Non-Cash sources have been recorded via the HUD Verification, click "Save & Exit"

### HUD Verification: Non-Cash Benefits for 10/28/2019

Per Source of Non-Cash Benefit, the current records for Non-Cash Benefits as of 10/28/2019 are displayed below. Any previous records for Non-Cash Benefits not overlapping as of this date are not displayed. In the event that multiple records exist per Source of Non-Cash Benefit as of 10/28/2019, records containing "Yes" values will be displayed and take precedence for reporting purposes.

Select the Receiving Benefit? value for all incomplete Source of Non-Cash Benefit records

|                                                                  | Receiving Benefit? |      |                       |            |  |  |  |  |  |
|------------------------------------------------------------------|--------------------|------|-----------------------|------------|--|--|--|--|--|
| Source of Non-Cash Benefit                                       | Yes                | No   | Data Not<br>Collected | Incomplete |  |  |  |  |  |
| Supplemental Nutrition Assistance Program (Food Stamps)<br>(HUD) |                    | 0    | 0                     | ۲          |  |  |  |  |  |
| Special Supplemental Nutrition Program for WIC (HUD)             | 0                  | 0    | 0                     | ۲          |  |  |  |  |  |
| TANF Child Care Services (HUD)                                   | 0                  | 0    | 0                     | ۲          |  |  |  |  |  |
| TANF Transportation Services (HUD)                               | 0                  | 0    | 0                     | ۲          |  |  |  |  |  |
| Other TANF-Funded Services (HUD)                                 | 0                  | 0    | 0                     | ۲          |  |  |  |  |  |
| Other Source (HUD)                                               | 0                  | 0    | 0                     | ۲          |  |  |  |  |  |
|                                                                  |                    | Save | Save & Exit           | Exit       |  |  |  |  |  |

| Covered by Health Insurance -Select-                                                                              | ▼ G                                                                                                    |                                                                                         |                                                     |                                                                |                                                                 |
|----------------------------------------------------------------------------------------------------|----------------------------------------------------------------------------------------------------|-----------------------------------------------------------------------------------------|-----------------------------------------------------|----------------------------------------------------------------|-----------------------------------------------------------------|
| Q Health Insurance                                                                                                | HUD Verifi                                                                                                    | cation 🛕                                                                                |                                                     |                                                                |                                                                 |
| Start Date *     Health Insurance Type       Add                                                                  | Covered? End Date                                                                                                    |                                                                                         |                                                     | т                                                              | he Community Partnersh<br>For The Prevention<br>of Homelessness |
|                                                                                                    | HUD Verification: Health Insurance for 10/28/201                                                                                                    | 19                                                                                      |                                                     |                                                                |                                                                 |
| <ul> <li>Begin by setting all incomplete<br/>values to "No"</li> <li>For each type of Health Insurance</li> </ul> | <ul> <li>Per Health Insurance Type, the current records for Health Insurance for Health Insurance not overlapping as of this date per Health Insurance Type as of 10/28/2019, records contained reporting</li> <li>Select the Covered? value for all incomplete Health Insurance Type records</li> <li>Yes</li> <li>No</li> <li>Data Not Coll</li> <li>Incomplete</li> </ul> | surance as of 10<br>e are not display<br>ining "Yes" value<br>purposes.<br><u>ected</u> | 0/28/2019 are<br>ved. In the eve<br>es will be disp | e displayed below.<br>ent that multiple r<br>layed and take pr | Any previous<br>records exist<br>ecedence for                   |
| • For each type of meanin insurance,                                                                              | Use bld Territoria Territoria                                                                                                    |                                                                                         |                                                     |                                                                |                                                                 |
| add the Health insurance type,                                                                                    | Health Insurance Type                                                                                                    | Yes                                                                                     | No                                                  | Data Not<br>Collected                                          | Incomplete                                                      |
| covereur = Yes                                                                                                    | MEDICAID                                                                                                    | 0                                                                                       | 0                                                   | 0                                                              | ۲                                                               |
| <ul> <li>Once all Health Insurance sources</li> </ul>                                                             | MEDICARE                                                                                                    | 0                                                                                       | 0                                                   | 0                                                              | ۲                                                               |
| have been recorded via the HUD                                                                                    | State Children's Health Insurance Program                                                                                                    | 0                                                                                       | 0                                                   | 0                                                              | ۲                                                               |
| Verification, click "Save & Exit"                                                                                 | Veteran's Administration (VA) Medical Services                                                                                                    | 0                                                                                       | 0                                                   | 0                                                              | ۲                                                               |
|                                                                                                    | Employer - Provided Health Insurance                                                                                                    | 0                                                                                       | 0                                                   | 0                                                              | ۲                                                               |
|                                                                                                    | Health Insurance obtained through COBRA                                                                                                    | 0                                                                                       | 0                                                   | 0                                                              | ۲                                                               |
|                                                                                                    | Private Pay Health Insurance                                                                                                    | 0                                                                                       | 0                                                   | 0                                                              | ۲                                                               |
|                                                                                                    | State Health Insurance for Adults                                                                                                    | 0                                                                                       | 0                                                   | 0                                                              | ۲                                                               |
|                                                                                                    | Indian Health Services Program                                                                                                    | 0                                                                                       | 0                                                   | 0                                                              | ۲                                                               |
|                                                                                                    | Other                                                                                                    | 0                                                                                       | 0                                                   | 0                                                              | ۲                                                               |
|                                                                                                    |                                                                                                    |                                                                                         | Save                                                | Save & Exit                                                    | Exit                                                            |

#### Youth-Specific Questions

#### Youth Referral Source

| _  |                                                                                                    |              |
|----|----------------------------------------------------------------------------------------------------|--------------|
|    | Referral Source                                                                                          | -Select-     |
|    | Youth Eligible for RHY<br>Services                                                                       | -Select- 🗸 G |
|    | If No for "Youth<br>Eligible for RHY<br>Services", Reason<br>why services are not<br>funded by BCP grant | -Select-     |
|    | If Yes for "Youth<br>Eligible for RHY<br>Services", Runaway<br>youth                                     | -Select- V G |
| Yo | uth School Status                                                                                        |              |
|    | School Status (HUD)                                                                                      | -Select- 🗸 G |
|    | Last Grade<br>Completed (HUD)                                                                            | -Select- V   |
| Yo | uth Employment Status                                                                                    | ē .          |
|    | Employed? (HUD)                                                                                          | -Select- V G |
|    | If Yes, Type of<br>Employment                                                                            | -Select- V   |
|    | If No, Why not<br>Employed                                                                               | -Select- V G |
| Yo | uth Health Status                                                                                        |              |
|    | General Health Status                                                                                    | -Select- 🗸 G |
|    | Dental Health Status                                                                                     | -Select- V G |
|    | Mental Health Status                                                                                     | -Select- V G |
| Yo | uth Pregnancy Status                                                                                     |              |
|    | Pregnant?                                                                                                | -Select- V G |
|    | If Yes, Projected Birth<br>Date                                                                          | //           |

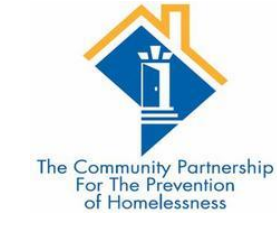

These are questions that are specific for youth providers.

These are required for all heads of household and adults.

#### Youth Child Welfare/Foster Care History

| Formerly a Ward of<br>Child Welfare/Foster<br>Care Agency | -Select- V G |
|-----------------------------------------------------------|--------------|
| Number of Years                                           | -Select- 🗸 G |
| If Less than one year,<br>Number of Months                | -Select- 🗸 G |

#### Youth Juvenile Justice System History

|   | Formerly a Ward of<br>Juvenile Justice System              | -Select- V   |
|---|------------------------------------------------------------|--------------|
|   | Number of Years                                            | -Select- V G |
|   | If Less than one year,<br>Number of Months                 | -Select- 🗸 G |
| а | mily Critical Issues                                       |              |
|   | Unemployment - Family<br>member                            | -Select- 🗸 G |
|   | Mental Health Issues -<br>Family member                    | -Select- 🗸 G |
|   | Physical Disability -<br>Family member                     | -Select- 🗸 G |
|   | Alcohol or Substance<br>Abuse - Family member              | -Select- 🗸 G |
|   | Insufficient Income to<br>support youth - Family<br>member | -Select- 🗸 G |
|   | Incarcerated Parent of<br>Youth                            | -Select- 🗸 G |
|   |                                                            |              |

#### **Required for All Permanent Housing Programs**

Delete Any Date That Populates at Entry by Clicking the Blue Arrow

|       |       |     | _    |
|-------|-------|-----|------|
| HOUGH | 01/0- | 100 | Date |
| HUUS  | iuve- |     | Date |
|       |       |     |      |

🥂 🎝 🦉 G

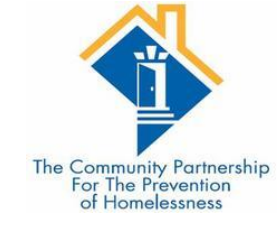

- This is a continuation of the youth specific questions.
- Housing Move-In-Date will be detailed in the following slide.

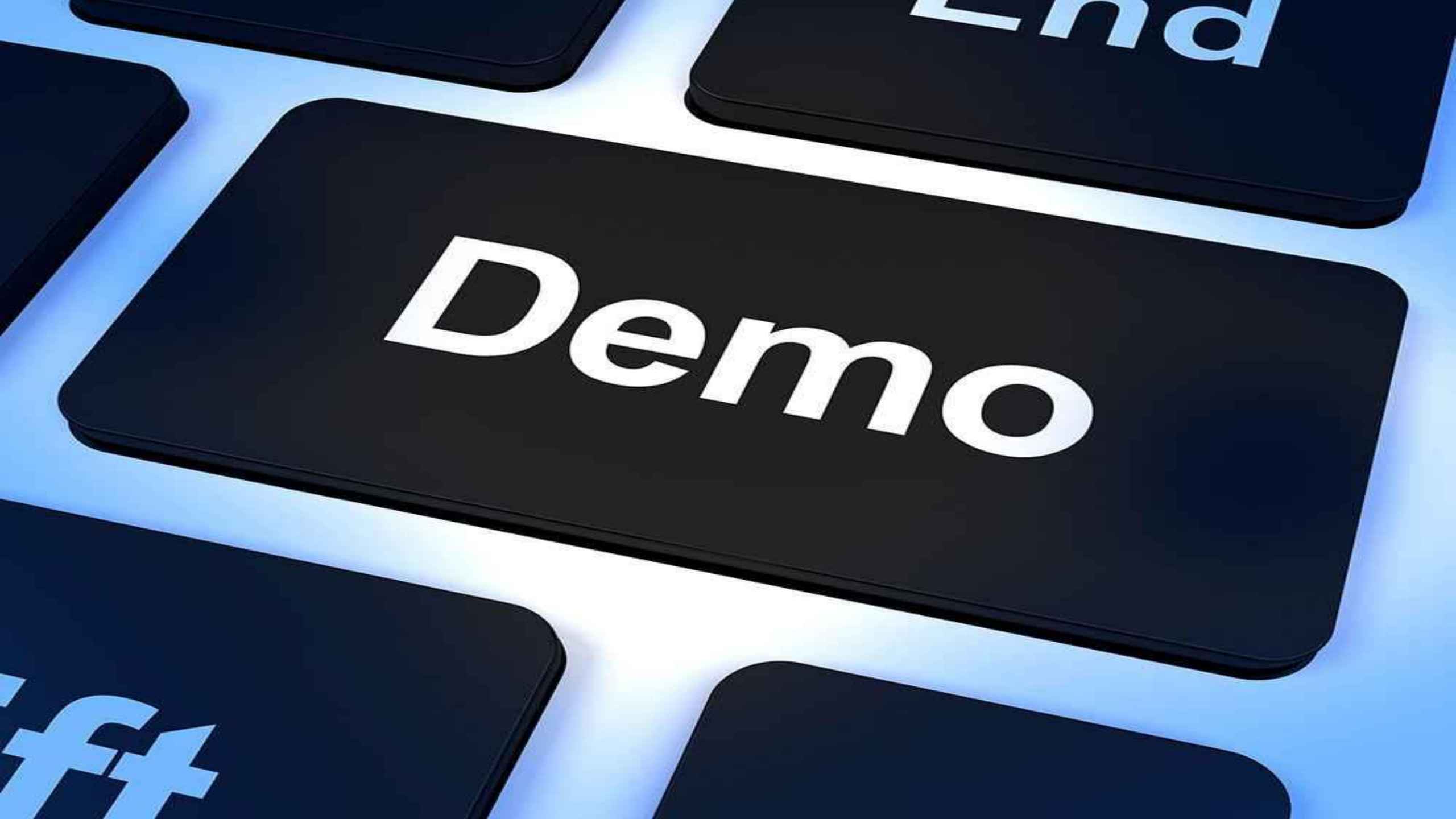

Section 2: The Household is in your Program Part 1: Updates and Annual Assessments

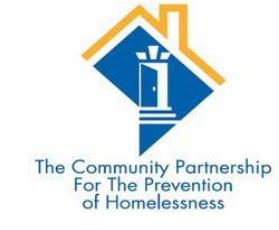

- •Updates are required for some data elements.
- •Annual Assessments are required to be entered within +/- 30 days of the Head of Household's Entry Anniversary.
- •Updates and Annual Assessments have fewer questions to complete and/or update compared to the Entry Assessment.
- •If you do not complete these, the system does not recognize the change in income and non-cash benefits that occur.

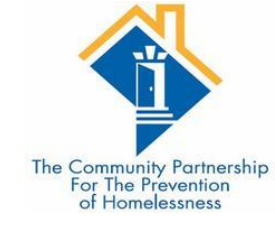

# Creating an Update/Annual Assessment

| Client Informa | tion                 |                  | Service Transactions |        |           |            |                       |        |                 |             |               |                 |      |
|----------------|----------------------|------------------|----------------------|--------|-----------|------------|-----------------------|--------|-----------------|-------------|---------------|-----------------|------|
| Summary        | Client Profile       | Households       | ROI                  | Ĭ      | Entry ,   | / Exit     | Case Manager          | sĬ Ca  | se Plans        | Measurement | s As          | sessme          | ents |
|                | 1                    | Reminder: Househ | old members n        | nust b | be establ | ished on I | Households tab bef    | ore ci | reating Entry / | Exits       |               |                 |      |
| Entry /        | Exit                 |                  |                      |        |           |            |                       |        |                 |             |               |                 |      |
| Program        |                      |                  |                      | Туре   | e         |            | Project Start<br>Date |        | Exit Date       | Interims    | Follow<br>Ups | Client<br>Count |      |
| 蘭 HMIS Trai    | ning (Program) (1064 | )                |                      | HUD    |           |            | 10/28/2019            |        |                 | E.          | E             | 8               | Â,   |
| Add Entry      | / Exit               |                  |                      |        |           | 5          | Showing 1-1 of 1      |        |                 |             | )             |                 |      |
|                |                      |                  |                      |        |           |            |                       |        |                 |             |               |                 |      |
|                |                      |                  |                      |        |           |            |                       |        |                 |             |               | Exi             | t    |

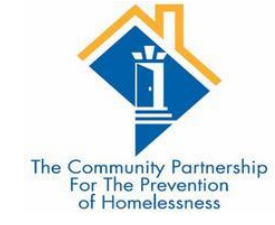

# Creating an Update/Annual Assessment

| Client Informati | on              |                  |             |                    | Service Transactions |                      |                    |              |                        |  |
|------------------|-----------------|------------------|-------------|--------------------|----------------------|----------------------|--------------------|--------------|------------------------|--|
| Summary          | Client Profile  | Households       | ROI         | Entry /            | Exit                 | Case Managers        | Case Plans         | Measurements | Assessments            |  |
|                  | 0               | Reminder: Househ | old members | s must be establis | shed on              | Households tab befor | e creating Entry / | ' Exits      |                        |  |
| Entry /          | Interim Review  | s                |             |                    |                      | ×                    | 1                  |              |                        |  |
| Program          | Interim Rev     | views Associated | with this E | intry / Exit       |                      | )                    | Exit Date          | Interims Fol | low Client<br>os Count |  |
| 蘭 HMIS Trair     | Review Da       | te Review Type   |             |                    |                      | Client Count         |                    | E E          | 1 🔊 🎉                  |  |
| Add Entry /      | Add Interim Rev | iew              |             | No matches.        |                      |                      |                    |              |                        |  |
|                  |                 |                  |             |                    |                      |                      |                    |              | Exit                   |  |
| •                |                 |                  |             |                    |                      |                      | -                  |              |                        |  |
|                  |                 |                  |             |                    |                      | Exit                 | 1                  |              |                        |  |
|                  |                 |                  |             |                    |                      | Exit                 | 1                  |              |                        |  |

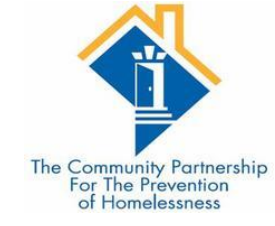

## Creating an Update/Annual Assessment

| ient Informati | ion    |          |                 |             | ĭ                | Servio | e Transactions |            |                                   |        |
|----------------|--------|----------|-----------------|-------------|------------------|--------|----------------|------------|-----------------------------------|--------|
| Summary        | Client | Profile  | Households      | ROI         | Entry /          | Exit   | Case Managers  | Case Plans | Measurements Assessm              | ents   |
|                | A      | dd Inter | rim Review - (9 | ) Solo, Han |                  |        |                |            | x                                 |        |
| Entry /        | Interi | Inte     | rim Review Data |             |                  |        |                |            |                                   |        |
| Program        |        | Entry    | / Exit Provider | HMIS Train  | ing (Program) (1 | .064)  |                |            | Interims Follow Clier<br>Ups Cour | t<br>t |
| HMIS Train     |        | Entry    | / Exit Type     | HUD         |                  |        |                |            | E E XO                            | 14     |
| Add Entry /    | Add    | Inter    | rim Review Type | * -Select-  | $\sim$           |        |                |            |                                   |        |
|                |        | Revie    | ew Date*        | 10 / 28 /   | 2019 🥂 🕽         | 🤯 5 🕔  |                | 1 🗸        | F                                 | vit    |
|                |        |          |                 |             |                  |        |                |            |                                   |        |
| · · ·          |        |          |                 |             |                  |        |                |            |                                   |        |
|                |        |          |                 |             |                  |        |                |            |                                   |        |
|                | -      |          |                 |             |                  |        |                |            |                                   |        |
|                |        |          |                 |             |                  |        |                |            |                                   |        |
|                |        |          |                 |             |                  |        |                |            |                                   |        |
|                |        |          |                 |             |                  |        |                |            |                                   |        |
|                |        |          |                 |             |                  |        | Save & Co      | ntinue Can | scel                              |        |
|                |        |          |                 |             |                  |        | Save & Co      | Can        |                                   |        |

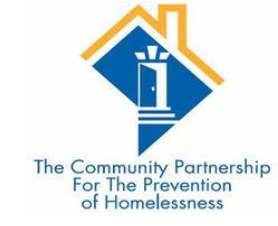

### Interim Review Assessment

•The questions in the Interim review(Update or Annual Assessment) will depend upon the funding source of your program.

•Interim reviews generally contain data elements that may change over time.

•Review all information in the Interim Review to ensure it is still up-to-date. Make updates as needed.

| y / Exit Interim Review                                      | v                                                        |                                                |
|--------------------------------------------------------------|----------------------------------------------------------|------------------------------------------------|
| Interim Review Data                                          |                                                          |                                                |
| Entry / Exit Provider                                        | HMIS Training (Program) (1064)                           |                                                |
| Entry / Exit Type                                            | RHY                                                      |                                                |
| Interim Review Type                                          | Annual Assessment                                        |                                                |
| Review Date                                                  | 11/08/2019 11:15:37 AM                                   |                                                |
| Interim Review Assess                                        | nent                                                     |                                                |
| Household Members                                            | Youth Programs Update 2020 TCP                           | Interim Review Date: 11/08/2019<br>11:15:37 AM |
| (392928) Solo, Chewbacca, Ji<br>Age: 10<br>Veteran: No (HUD) | CLIENT LOCATION UPDATE (IF APPLICABLE)                   |                                                |
| ,                                                            | Client Location DC-500 🗸 G                               |                                                |
|                                                              | CoC-SPECIFIC DATA ELEMENTS                               |                                                |
|                                                              | Are you engaged<br>with case -Select- v G<br>management? |                                                |
|                                                              | Client Contact Information - Adults Only                 |                                                |
|                                                              | Client Email Address<br>(Optional But<br>Encouraged)     |                                                |
|                                                              | Whose email address -Select-                             | ✓ G                                            |
|                                                              | Client Phone Number<br>(Optional But<br>Encouraged)      | G                                              |
|                                                              | Whose phone number<br>is this?                           | ~ G                                            |

Rapid Rehousing and Permanent Housing

Housing Move In Date

Required for All Permanent Housing Programs Delete Any Date That Populates at Entry by Clicking the Blue Arrow

Housing Move-in Date

 For clients with a Project Start Date in a permanent housing project of any kind (including Rapid Re-housing), record the date a client or household moves into a permanent housing unit.

27 💭 27 G

- When Entering a client into your program, you will want to make sure any Date that populates in the Housing Move-in Date is cleared so that the new, correct date may be entered for your program.
- This Housing Move-in Date MAY be the same date as the Entry Date, but more likely it will occur AFTER the entry date.
  - IF it is on the same date as the Entry Date you MAY enter it on the Entry Assessment.
  - If it is AFTER the Entry Date, you MUST enter it in an Update.
- It is also possible that you may begin serving the client with the housing search, but end up unable to house the client. In this case the Housing Move-in Date will remain Blank and the client will be exited from your program.

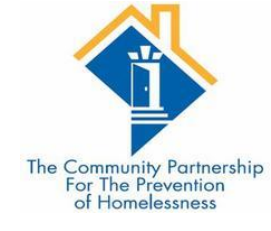

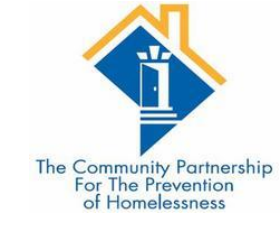

# Updating Sub-assessments

- •If information in a sub-assessment has changed, we need to end the old information, and create new, accurate information.
- •We do not want to Delete any information that used to be correct.
- •We will add an End Date to the information that is no longer true, and then Add a new line in the sub-assessment with the new information.

Show All Non-Cash Benefits Records

🤹 🔀

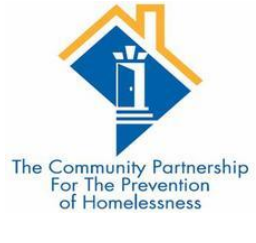

Here we have the details of the Non-Cash Benefits sub-assessment.

In my update, I find out that the client now has Food Stamps. I will want to update this information in HMIS.

|   | N   | on-Cash Benefits                                                                |                          |                                                                              |                       |            |          |
|---|-----|---------------------------------------------------------------------------------|--------------------------|------------------------------------------------------------------------------|-----------------------|------------|----------|
|   |     | Provider                                                                        | Date<br>Effective        | Source of Non-<br>Cash Benefit                                               | Receiving<br>Benefit? | Start Date | End Date |
| / | Ì   | District of Columbia<br>Homeless Management<br>Information System<br>(HMIS) (2) | 05/16/2017<br>3:19:54 PM | Temporary rental<br>assistance (HUD)                                         | No                    | 05/16/2017 |          |
| / | 1   | District of Columbia<br>Homeless Management<br>Information System<br>(HMIS) (2) | 05/16/2017<br>3:19:54 PM | Other Source<br>(HUD)                                                        | No                    | 05/16/2017 |          |
| / | 1   | District of Columbia<br>Homeless Management<br>Information System<br>(HMIS) (2) | 05/16/2017<br>3:19:54 PM | Other TANF-<br>Funded Services<br>(HUD)                                      | No                    | 05/16/2017 |          |
| / | 0   | District of Columbia<br>Homeless Management<br>Information System<br>(HMIS) (2) | 05/16/2017<br>3:19:54 PM | Section 8, Public<br>Housing, or other<br>ongoing rental<br>assistance (HUD) | No                    | 05/16/2017 |          |
| / | 1   | District of Columbia<br>Homeless Management<br>Information System<br>(HMIS) (2) | 05/16/2017<br>3:19:54 PM | TANF<br>Transportation<br>Services (HUD)                                     | No                    | 05/16/2017 |          |
| / | đ   | District of Columbia<br>Homeless Management<br>Information System<br>(HMIS) (2) | 05/16/2017<br>3:19:54 PM | TANF Child Care<br>Services (HUD)                                            | No                    | 05/16/2017 |          |
| / | 1   | District of Columbia<br>Homeless Management<br>Information System<br>(HMIS) (2) | 05/16/2017<br>3:19:54 PM | Special<br>Supplemental<br>Nutrition Program<br>for WIC (HUD)                | No                    | 05/16/2017 |          |
| / | Ì   | District of Columbia<br>Homeless Management<br>Information System<br>(HMIS) (2) | 05/16/2017<br>3:19:54 PM | Supplemental<br>Nutrition<br>Assistance<br>Program (Food<br>Stamps) (HUD)    | No                    | 05/16/2017 |          |
|   | Add | i                                                                               |                          | Showir                                                                       | ng 1-8 of 8           |            |          |
|   |     |                                                                                 |                          |                                                                              |                       |            | Exit     |
|   | _   |                                                                                 |                          |                                                                              |                       |            |          |

Here we have the details of the Non-Cash Benefits sub-assessment.

In my update, I find out that the client now has Food Stamps. I will want to update this information in HMIS.

This information is no longer true. I will add an End Date to this record for yesterday. Show All Non-Cash Benefits Records

🤹 🔀

| The | Community Partnership<br>For The Prevention<br>of Homelessness |
|-----|----------------------------------------------------------------|

| Non-Cash Benefits |     |                                                                                 |                          |                                                                              |                       |            |          |  |  |  |  |  |
|-------------------|-----|---------------------------------------------------------------------------------|--------------------------|------------------------------------------------------------------------------|-----------------------|------------|----------|--|--|--|--|--|
|                   |     | Provider                                                                        | Date<br>Effective        | Source of Non-<br>Cash Benefit                                               | Receiving<br>Benefit? | Start Date | End Date |  |  |  |  |  |
| /                 | Ţ   | District of Columbia<br>Homeless Management<br>Information System<br>(HMIS) (2) | 05/16/2017<br>3:19:54 PM | Temporary rental<br>assistance (HUD)                                         | No                    | 05/16/2017 |          |  |  |  |  |  |
| /                 | 1   | District of Columbia<br>Homeless Management<br>Information System<br>(HMIS) (2) | 05/16/2017<br>3:19:54 PM | Other Source<br>(HUD)                                                        | No                    | 05/16/2017 |          |  |  |  |  |  |
| /                 | 0   | District of Columbia<br>Homeless Management<br>Information System<br>(HMIS) (2) | 05/16/2017<br>3:19:54 PM | Other TANF-<br>Funded Services<br>(HUD)                                      | No                    | 05/16/2017 |          |  |  |  |  |  |
| /                 | 1   | District of Columbia<br>Homeless Management<br>Information System<br>(HMIS) (2) | 05/16/2017<br>3:19:54 PM | Section 8, Public<br>Housing, or other<br>ongoing rental<br>assistance (HUD) | No                    | 05/16/2017 |          |  |  |  |  |  |
| /                 | 1   | District of Columbia<br>Homeless Management<br>Information System<br>(HMIS) (2) | 05/16/2017<br>3:19:54 PM | TANF<br>Transportation<br>Services (HUD)                                     | No                    | 05/16/2017 |          |  |  |  |  |  |
| /                 | đ   | District of Columbia<br>Homeless Management<br>Information System<br>(HMIS) (2) | 05/16/2017<br>3:19:54 PM | TANF Child Care<br>Services (HUD)                                            | No                    | 05/16/2017 |          |  |  |  |  |  |
|                   | Ì   | District of Columbia<br>Homeless Management<br>Information System<br>(HMIS) (2) | 05/16/2017<br>3:19:54 PM | Special<br>Supplemental<br>Nutrition Program<br>for WIC (HUD)                | No                    | 05/16/2017 |          |  |  |  |  |  |
| 2                 | Ì   | District of Columbia<br>Homeless Management<br>Information System<br>(HMIS) (2) | 05/16/2017<br>3:19:54 PM | Supplemental<br>Nutrition<br>Assistance<br>Program (Food<br>Stamps) (HUD)    | No                    | 05/16/2017 |          |  |  |  |  |  |
|                   | Add | 1                                                                               |                          | Showir                                                                       | ig 1-8 of 8           |            |          |  |  |  |  |  |
|                   |     |                                                                                 |                          |                                                                              |                       |            | Exit     |  |  |  |  |  |

Here we have the details of the Non-Cash Benefits sub-assessment.

In my update, I find out that the client now has Food Stamps. I will want to update this information in HMIS.

This information is no longer true. I will add an End Date to this record for yesterday.

Once the End Date has been added, I will need to Add a new record for Food Stamps.

Show All | Edit Recordset - (9) Solo, Han 8 4 峰 🔬 Non-Cash Benefits Non-The Community Partnership For The Prevention Pr Source of Non-Cash Supplemental Nutrition Assistance Program (Food Stamps) (HUD) 🗸 G Benefit No **Receiving Benefit?** ~ G Ho Inf If Other, Please Specify (H G Dis Amount of Non-Cash Benefit 0 Inf 27, 🔿 27, G 05 / 16 / 2017 Start Date\* (HI 10 / 27 / 2019 27, 🔿 27, G End Date Print Recordset Save Cancel TANF 05/16/2017 Homeless Management Transportation No 05/16/2017 Information System 3:19:54 PM Services (HUD) (HMIS) (2) District of Columbia Homeless Management TANF Child Care 05/16/2017 No 05/16/2017 Information System 3:19:54 PM Services (HUD) (HMIS) (2) District of Columbia Special Homeless Management 05/16/2017 Supplemental 05/16/2017 No Information System Nutrition Program 3:19:54 PM for WIC (HUD) (HMIS) (2) Supplemental District of Columbia Nutrition Homeless Management 05/16/2017 10/27/2019 Assistance No 05/16/2017 Information System 3:19:54 PM Program (Food (HMIS) (2) Stamps) (HUD) Add Showing 1-8 of 8 Exit

of Homelessness

Here we have the details of the Non-Cash Benefits sub-assessment.

In my update, I find out that the client now has Food Stamps. I will want to update this information in HMIS.

This information is no longer true. I will add an End Date to this record for yesterday.

Once the End Date has been added, I will need to Add a new record for Food Stamps.

Since the client is receiving food stamps now, I answer "Receiving Benefit" = "Yes.

The Start Date = today's date.

|                                         |                                                                       |                             |                                                                           |            |                         | ~          |  |  |  |  |  |  |  |  |
|-----------------------------------------|-----------------------------------------------------------------------|-----------------------------|---------------------------------------------------------------------------|------------|-------------------------|------------|--|--|--|--|--|--|--|--|
| Non-(                                   | Non-Cash B                                                            | Non-Cash Benefits           |                                                                           |            |                         |            |  |  |  |  |  |  |  |  |
| Pro                                     | Source of Non-C<br>Benefit                                            | ash Supple                  | mental Nutrition Assis                                                    | tance Prog | ram (Food Stamps) (HUD) | ) √ G Pate |  |  |  |  |  |  |  |  |
| Dis<br>Dis                              | Receiving Benefi                                                      | t? Yes                      | Yes V G                                                                   |            |                         |            |  |  |  |  |  |  |  |  |
| Info<br>(H№                             | If Other, Please \$                                                   | Specify                     |                                                                           |            |                         |            |  |  |  |  |  |  |  |  |
| Dist<br>Hor<br>Info<br>(HM              |                                                                       | G                           |                                                                           |            |                         |            |  |  |  |  |  |  |  |  |
| Dist<br>Dist                            | Amount of Non-O<br>Benefit                                            | Cash                        | G                                                                         |            |                         |            |  |  |  |  |  |  |  |  |
| · 🎽 Info<br>(HM                         | Start Date*                                                           | 10 / 2                      | 8 / 2019 🛛 🔊 🦧                                                            | G          |                         | _          |  |  |  |  |  |  |  |  |
| Dist<br>Dist                            | End Date                                                              | End Date / / 2010 2010 2010 |                                                                           |            |                         |            |  |  |  |  |  |  |  |  |
| Note Note Note Note Note Note Note Note |                                                                       |                             |                                                                           |            | Save Cano               | el         |  |  |  |  |  |  |  |  |
| Dist<br>Hor<br>Info<br>(HM              | rict of Columbia<br>neless Management<br>ormation System<br>IIS) (2)  | 05/16/2017<br>3:19:54 PM    | TANF<br>Transportation<br>Services (HUD)                                  | No         | 05/16/2017              |            |  |  |  |  |  |  |  |  |
| Dist<br>Hor<br>Info<br>(HM              | trict of Columbia<br>neless Management<br>prmation System<br>IIS) (2) | 05/16/2017<br>3:19:54 PM    | TANF Child Care<br>Services (HUD)                                         | No         |                         |            |  |  |  |  |  |  |  |  |
| Dist<br>Hor<br>Info<br>(HM              | trict of Columbia<br>neless Management<br>ormation System<br>IIS) (2) | 05/16/2017<br>3:19:54 PM    | Special<br>Supplemental<br>Nutrition Program<br>for WIC (HUD)             | No         | 05/16/2017              |            |  |  |  |  |  |  |  |  |
| Dist<br>Hor<br>Info<br>(HM              | trict of Columbia<br>neless Management<br>ormation System<br>IIS) (2) | 05/16/2017<br>3:19:54 PM    | Supplemental<br>Nutrition<br>Assistance<br>Program (Food<br>Stamps) (HUD) | 05/16/2017 | 10/27/2019              |            |  |  |  |  |  |  |  |  |
| Add                                     |                                                                       |                             | Showi                                                                     | ng 1-8 of  | 8                       |            |  |  |  |  |  |  |  |  |
|                                         |                                                                       |                             |                                                                           |            |                         |            |  |  |  |  |  |  |  |  |

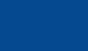

HTTP://WWW.COMMUNITY-PARTNERSHIP.ORG/

The Community Partnership For The Prevention of Homelessness

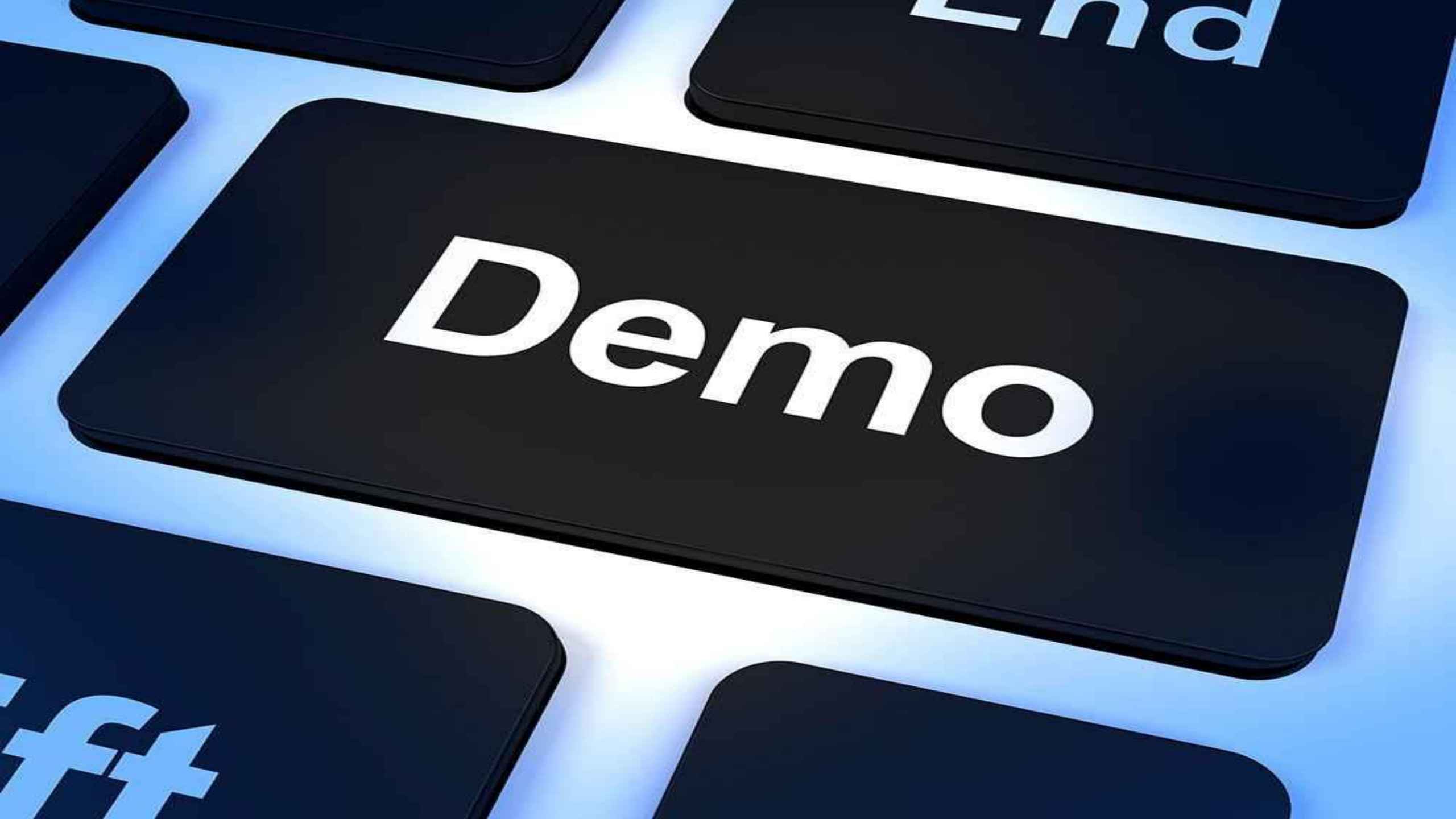

Section 2: The Household is in your Program Part 2: Case Plans

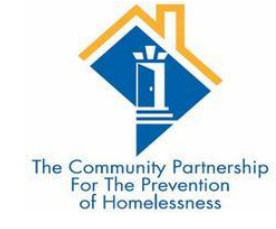

• Case Plans are required for DHS and TCP funded programs

•There are multiple parts to case plans – detailed in the following slides.

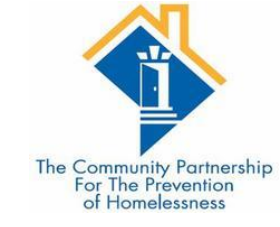

# Adding a Case Manager

Step One: Go the **Case Managers** tab on the client profile screen:

|                                                                   | Client - (9) Solo, Han      |                |            |     |                                                |             |        |             |            |              |               |         |
|-------------------------------------------------------------------|-----------------------------|----------------|------------|-----|------------------------------------------------|-------------|--------|-------------|------------|--------------|---------------|---------|
|                                                                   | (9) Solo, Han               |                |            |     |                                                |             |        | ī           |            |              |               |         |
| Release of Information: None -Switch to Another Household Member- |                             |                |            |     |                                                |             |        |             |            |              | r- ∨          | Submit  |
| Clie                                                              | nt Information              |                | · · · · ·  |     |                                                | Service     | e ira  | nsactions   |            |              |               |         |
| Su                                                                | mmary Cl                    | ient Profile   | Households | ROI | Entry                                          | / / Exit    | Cas    | e Managers  | Case Plans | Measurements | Asse          | ssments |
| Ado                                                               | led to the system (         | 02/23/2001 02: | 45 PM      |     |                                                |             |        |             |            |              |               | )       |
|                                                                   |                             |                |            |     |                                                |             |        |             |            |              |               |         |
|                                                                   | Name                        | Solo, Han      |            |     |                                                | Gender      |        | Male        |            |              | Second Second | 13-1    |
|                                                                   | Date of Birth               | 05/02/1994     | (Age 25)   |     | 1                                              | Primary Rao | e      | White (HUD) |            |              |               |         |
|                                                                   | Social Security 202-20-2020 |                |            | 1   | Secondary<br>Race<br>U.S. Military<br>Veteran? |             |        |             |            | TR.          |               |         |
|                                                                   |                             |                |            |     |                                                |             | L<br>N | Yes (HUD)   |            |              | <u> </u>      |         |
|                                                                   |                             |                |            |     |                                                |             |        |             |            |              |               |         |

This will take you to the **Case Managers** data entry screen.

| Client Informa | ation                |                 |                                  | Servic                | e Transactions  |             |             |                                       | ~      |                                                                             |             |         |                          |                          | 1                            |
|----------------|----------------------|-----------------|----------------------------------|-----------------------|-----------------|-------------|-------------|---------------------------------------|--------|-----------------------------------------------------------------------------|-------------|---------|--------------------------|--------------------------|------------------------------|
| Summary        | Client Profile       | Households      | ROI                              | Entry / Exit          | Case Managers   | Case Plans  | Measureme   | nts Assessments                       |        |                                                                             |             |         |                          |                          |                              |
| Case M         | lanagers             |                 |                                  |                       |                 |             |             | · · · · · · · · · · · · · · · · · · · |        |                                                                             |             |         |                          | The Communi<br>For The P | ity Partnershi<br>Prevention |
| N              | lame                 | Provider        |                                  |                       |                 | Phone Numb  | ber Start D | ate End Date                          |        |                                                                             |             |         |                          | of Home                  | elessness                    |
| 📈 🧟 🦉 K        | Kurstin Powell       | Community Co    | unity Connections (CCDC)(Agency) |                       |                 | 04/09/2     | 019         |                                       |        |                                                                             |             |         |                          |                          |                              |
| 🖊 🧶 🦉 🗉        | Daijah Walters       | Casa Ruby (Ag   | ency)                            |                       |                 | 202-355-515 | 5 01/21/2   | Caco Mana                             | aor    |                                                                             |             |         |                          |                          | N.                           |
| 🖊 🥥 🧋 E        | Brandon James        | DHS - Project F | Reconnect - HP IN                | D - DHS Direct        |                 |             | 01/04/2     | Case Mana                             | yer    |                                                                             |             |         |                          |                          |                              |
| 🖊 😧 🦉 🕻        | Charlene Dion Cotton | Community Co    | nnections (CCDC)                 | )(Agency)             |                 | 2025461512  | 04/09/2     | (                                     | _      | (2) 2 1                                                                     |             |         |                          |                          | •                            |
| 🖊 🥥 🧋 A        | Adam Weaver          | CCDC - Coordi   | inated Entry for Al              | DULT Single Individua | als CABHI Grant |             | 05/09/2     | Case                                  | lanag  | ger - (9) Solo, Han                                                         |             |         |                          |                          | <b>A</b>                     |
| Add Case       | Manager              |                 |                                  | S                     | howing 1-5 of 5 |             |             |                                       |        |                                                                             |             |         |                          |                          |                              |
|                |                      |                 |                                  |                       |                 |             |             | ▼ Hous                                | sehold | l Members                                                                   |             |         |                          |                          |                              |
|                |                      |                 |                                  |                       |                 |             |             | No House                              | old M  | lembers were original                                                       | ly assoc    | iated.  |                          |                          |                              |
|                |                      |                 |                                  |                       |                 |             |             |                                       |        |                                                                             |             | Include | Additional Ho<br>Members | usehold                  |                              |
| •              | Choose               | whether         | the Cas                          | e Manage              | er is a         |             |             | Type*                                 |        | O <u>ServicePoint User</u>                                                  | О <u>ме</u> | • Other |                          |                          |                              |
|                | ServiceP             | oint Use        | er, Yourse                       | elf, or som           | eone else       | 2.          |             | Name*                                 |        | Obi Wan Kenobi                                                              |             |         |                          |                          |                              |
|                |                      | <u>.</u>        |                                  |                       |                 |             |             | Title                                 |        | Jedi Master                                                                 |             |         |                          |                          |                              |
| •              | Complet              | e the co        | ntact inf                        | formation             |                 |             |             | Phone Nu                              | ımber  | 555-456-3126                                                                |             |         |                          |                          |                              |
|                |                      |                 |                                  |                       |                 |             |             | Email Ad                              | dress  | Obiwan@jedimasters.o                                                        | rg          |         |                          |                          |                              |
| •              | Click Sav            | ve Case N       | ∕lanager                         |                       |                 |             |             | Provide                               | r*     | District of Columbia<br>Homeless Management<br>Information System (H<br>(2) | MIS)        | Search  | My Provider              | Clear                    |                              |
|                |                      |                 |                                  |                       |                 |             |             | Start Da                              | te*    | 10 / 27 / 2019 🧖                                                            | J 🦉         |         |                          |                          |                              |
|                |                      |                 |                                  |                       |                 |             |             | End Date                              |        |                                                                             | 3 🦧         |         |                          |                          |                              |
|                |                      |                 |                                  |                       |                 |             |             |                                       |        |                                                                             |             | Save Ca | ase Manager              | Exi                      | it                           |
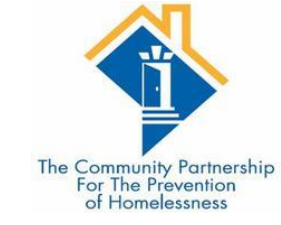

#### Case Manager FAQs

#### Can I add more than one case manager to a client's case manager tab?

Yes. In some cases a provider may have a case manager and other service staff person such as a housing specialist or employment specialist working with a given client.

#### How do I indicate that a case manager is no longer working with a given client?

The case managers data entry screen has Start Date and End Date Fields to indicate when a case manager begins and ends working with a given client. This is where a case manager can indicate that he is no longer working with a client.

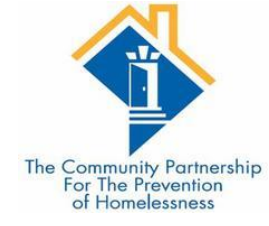

# Step One: Go the <u>Case Plans</u> tab in ClientPoint:

|       | Client - (9) So                    | olo, Han      |            |     |        |                           |       |             |                    | Mass Visit      | oility Update 🏻 🎧 |
|-------|------------------------------------|---------------|------------|-----|--------|---------------------------|-------|-------------|--------------------|-----------------|-------------------|
| (     | 9) Solo, Han<br>Release of Informa | tion: None    |            |     |        |                           |       |             | -Switch to Another | Household Membe | r- 🗸 Submit       |
| Clier | t Information                      |               |            |     |        | Service                   | e Tra | insactions  |                    |                 |                   |
| Su    | mmary (                            | lient Profile | Households | ROI | Entry  | / Exit                    | Cas   | se Managers | Case Plans         | Measurements    | Assessments       |
| Add   | ed to the system                   | 02/23/2001 02 | :45 PM     |     |        |                           |       |             |                    | J               | ]                 |
|       | Name                               | Solo, Han     |            |     | C      | Gender                    |       | Male        |                    |                 | THE PARTY OF      |
|       | Date of Birth                      | 05/02/1994    | (Age 25)   |     | F      | Primary Rac               | е     | White (HUD) |                    |                 |                   |
|       | Social Security                    | 202-20-2020   | 0          |     | S<br>F | Secondary<br>Race         |       |             |                    |                 | C.M.              |
|       |                                    |               |            |     | L<br>V | J.S. Military<br>/eteran? |       | Yes (HUD)   |                    |                 |                   |
|       |                                    |               |            |     |        | ·                         |       |             |                    |                 |                   |
|       | Release of I                       | nformation    |            |     |        | Fn                        | trv/  | Fxits       |                    |                 |                   |

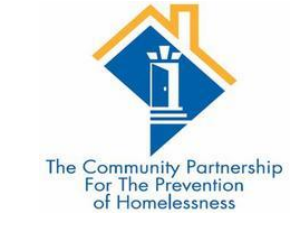

#### Step Two: On the Goals Screen click <u>Add</u> <u>Goal</u>:

| ent In | formatio                     | on                                                  |                        |       |                                             | ľ                    | Servic | e Transa    | ctions        |                      |                |          |                     | _   |
|--------|------------------------------|-----------------------------------------------------|------------------------|-------|---------------------------------------------|----------------------|--------|-------------|---------------|----------------------|----------------|----------|---------------------|-----|
| umma   | ary                          | Client Profile                                      | Households             | ROI   | ``````````````````````````````````````      | Entry / E            | Exit   | Case M      | anagers       | Case Plans           | Measu          | iremen   | ts Assessm          | ier |
| G      | ioals                        |                                                     |                        |       |                                             |                      |        |             |               |                      |                |          |                     |     |
|        | Provid                       | er                                                  | Classific              | ation | Туре                                        |                      | Da     | ate<br>Ided | Date ,<br>Set | User<br>Updating     | Status         | Notes    | Latest Note<br>Date |     |
| / 🧋    | Commu<br>(Agency             | nity Connections ((                                 | CCDC) Employme         | ent   | Obtain empl                                 | oyment               | 04     | /09/2019    | 04/09/201     | 9 Chris<br>Fischer   | In<br>Progress | 6        | 04/09/2019          |     |
| / 🧋    | Commu<br>(Agency             | inity Connections ((<br>/)                          | CCDC) Employme         | ent   | Obtain empl                                 | oyment               | 04     | /09/2019    | 04/09/201     | 9 Kurstin<br>Powell  | In<br>Progress | <i>(</i> | 04/09/2019          |     |
| / 🧋    | Commu<br>(Agency             | inity Connections ((<br>/)                          | CCDC) Employme         | ent   | Obtain empl                                 | oyment               | 04     | /09/2019    | 04/09/201     | 9 Chris<br>Fischer   | In<br>Progress | 40       | 04/09/2019          |     |
| / 🧋    | Commu<br>(Agency             | inity Connections ((<br>/)                          | CCDC) Education        |       | Get GED                                     |                      | 02     | /26/2019    | 02/25/201     | 9 Chris<br>Fischer   | Closed         | <b>6</b> | 02/26/2019          |     |
| / 🧋    | Commu<br>(Agency             | nity Connections ((                                 | CCDC) Case<br>Managem  | ent   | 90 Day Cas                                  | e Plan Upda          | ite 02 | /07/2019    | 02/07/201     | 9 Chris<br>Fischer   | In<br>Progress | <b>6</b> | 02/07/2019          |     |
| / 🧋    | DHS - P<br>IND - D           | Project Reconnect -<br>HS Direct                    | HP Project<br>Reconnec | t     | Mediation S                                 | ervices              | 01     | /04/2019    | 01/04/201     | 9 Eileen<br>Kroszner | In<br>Progress |          |                     |     |
| / 🧋    | DHS - P<br>IND - D           | Project Reconnect -<br>HS Direct                    | HP Project<br>Reconnec | t     | Mediation Se                                | ervices              | 01     | /04/2019    | 01/04/201     | 9 Eileen<br>Kroszner | In<br>Progress |          |                     |     |
| / 🧋    | DHS - P<br>IND - D           | Project Reconnect -<br>HS Direct                    | HP Project<br>Reconnec | t     | Mediation Se                                | ervices              | 01     | /04/2019    | 01/04/201     | 9 Eileen<br>Kroszner | In<br>Progress |          |                     |     |
| / 🧋    | PHDC -<br>ADULT S<br>Outread | Coordinated Entry<br>Single Individuals<br>ch Grant | for SPDAT              |       | C. Medicatio                                | n                    | 05     | /31/2017    | 05/31/201     | 7 Eileen<br>Kroszner | In<br>Progress |          |                     |     |
| /      | NSV - C<br>ADULT S           | Coordinated Entry fo<br>Single Individuals          | or SPDAT               |       | A. Mental He<br>Wellness & G<br>Functioning | ealth &<br>Cognitive | 05     | 6/19/2017   | 05/19/201     | 7 Gabriel<br>DeLong  | In<br>Progress |          |                     |     |

Complete all the fields in the Goal Pop-up box.

Once complete, click "Add Goal"

| Goal - (9) Solo. Hi                                                                                                    | an                                                                                                    |
|----------------------------------------------------------------------------------------------------|----------------------------------------------------------------------------------------------------|
| ✓ Household Member                                                                                                    | ers                                                                                                    |
| <ul> <li>To include Housel me</li> <li>(48241) Two Paren</li> <li>(1) Client, Example</li> <li>(9) Solo, Han</li> </ul> | hold members for this Goal, click the box beside each name. Only<br>ambers from the SAME Household may be selected.<br>It Family                                                                                                    |
| Provider*                                                                                                    | District of Columbia<br>Homeless Management<br>Information System (HMIS)<br>(2) Clear                                                                                                    |
| Case Manager                                                                                                    | -Select-                                                                                                    |
| Date Goal was Set*                                                                                                    | 10 / 28 / 2019 🙇 💐                                                                                                    |
| Classification *                                                                                                    | -Select-                                                                                                    |
| Type*                                                                                                    | -Select- v                                                                                                    |
|                                                                                                    |                                                                                                    |
| Target Date                                                                                                    |                                                                                                    |
| Overall Status*                                                                                                    |                                                                                                    |
| If Closed, Outcome<br>If Partially Complete,<br>Percent Complete                                                        | -Select / // / / / // // // // // // // // // // // // // // // // // // // // // // // // // // // // // // // // // // // // // // // // // // // // // // // // // // // // // // // // // // // // // // // // // // // // // // // // // // // / |
| Projected Follow Up Da<br>Follow Up User                                                                                | ate / / /                                                                                                    |
| ·                                                                                                    | Homeless Management<br>Information System (HMIS)<br>(2)<br>-Select-                                                                                                    |
| Follow Up Made                                                                                                    | Homeless Management<br>Information System (HMIS)<br>(2)<br>-Select- v                                                                                                    |
| Follow Up Made<br>Completed Follow Up [                                                                                 | Homeless Management<br>Information System (HMIS)<br>(2)<br>-Select-<br>Date //// 2000 2000<br>-Select-                                                                                                    |

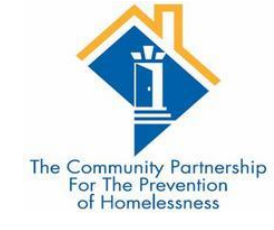

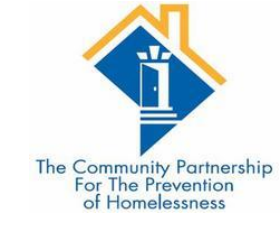

#### Case Notes

| Case Note      | - (9) Solo, Han                                                                                          |
|----------------|----------------------------------------------------------------------------------------------------|
| ▼ Household    | 1 Members                                                                                                |
| No Household M | lembers were originally associated.                                                                      |
| Provider*      | District of Columbia<br>Homeless Management<br>Information System (HMIS) Search My Provider Clear<br>(2) |
| Case Manager   | Obi Wan Kenobi 🗸                                                                                         |
| Note Date*     | 10 / 28 / 2019 🕂 🤇 🦉                                                                                     |
| Note*          | Add Case Notes Here.                                                                                     |
|                | Save Case Note Cancel                                                                                    |

| Case Notes                                 |                                   |                |              |            |                       |
|--------------------------------------------|-----------------------------------|----------------|--------------|------------|-----------------------|
| Provider                                   |                                   | Case Manager U | ser Creating | Note Date  | Note                  |
| District of Columbia<br>Information System | a Homeless Management<br>n (HMIS) | s              | arah Honda   | 01/24/2017 | write in note<br>here |
| Add Case Note                              |                                   | Showing 1-1 of | 1            |            |                       |
| Action Steps Pla                           | anned                             |                |              |            |                       |
| Action Step                                |                                   | Target Dat     | e Status     | Out        | come                  |
| Add Action Step                            |                                   | No matches     | 5.           |            |                       |
| Service Items f                            | or this Goal                      |                |              |            |                       |
| Date Set Create                            | d By Need Ty                      | /pe            | Need Sta     | tus Outo   | ome of Nee            |
| Add Service A                              | Add Multiple Services             | No mat         | ches.        |            |                       |
| Print                                      |                                   | Save Goal      | Sa           | ve & Exit  | Exit                  |

|                                                           | Action Step              | 2                                                                               |                                                                    |
|-----------------------------------------------------------|--------------------------|---------------------------------------------------------------------------------|--------------------------------------------------------------------|
|                                                           | Action Step - (9) Solo   | ), Han                                                                          |                                                                    |
| Action Stone                                              | ▼ Household Members      |                                                                                 | The Community Partnership<br>For The Prevention<br>of Homelessness |
| ACTION STEPS                                              | No Household Members we  | ere originally associated.                                                      |                                                                    |
|                                                           | Provider*                | District of Columbia<br>Homeless Management<br>Information System (HMIS)<br>(2) |                                                                    |
| Case Notes                                                | Date Action Step was set | 10 / 28 / 2019 🙇 🤇                                                              |                                                                    |
| Provider Case Manager User Creating Note Date Note        | Action Step*             |                                                                                 |                                                                    |
| Sarah Honda 01/24/2017 white in fold                      |                          |                                                                                 |                                                                    |
| Add Case Note Showing 1-1 of 1                            |                          |                                                                                 |                                                                    |
| Action Steps Planned                                      | Target Date              |                                                                                 |                                                                    |
| Action Step Target Date Status Outcome                    | Overall Status*          | -Select- 🗸                                                                      |                                                                    |
| Add Action Step No matches.                               | If Closed, Outcome       | -Select- V / / 20 3                                                             |                                                                    |
| Service Items for this Goal                               | Projected Follow Up Date |                                                                                 |                                                                    |
| Date Set Created By Need Type Need Status Outcome of Need | Follow Up User           | District of Columbia                                                            |                                                                    |
| Add Service Add Multiple Services No matches.             |                          | Homeless Management<br>Information System (HMIS) Search My Provider Clear       |                                                                    |
| Print Save Goal Save & Evit Evit                          |                          | (2)<br>(2)                                                                      |                                                                    |
|                                                           |                          |                                                                                 |                                                                    |
|                                                           | Follow Up Made           | -Select- V                                                                      |                                                                    |
|                                                           | Completed Follow Up Date |                                                                                 |                                                                    |
|                                                           | Outcome at Follow Up     | -Select-                                                                        |                                                                    |
|                                                           | L                        |                                                                                 | 1                                                                  |
|                                                           |                          | Save Action Step Cancel                                                         |                                                                    |

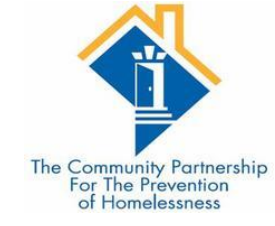

#### Goal Follow ups

•Goals and action steps have fields that allow case managers to indicate the date they plan to follow up with a client (**Projected Follow Up Date**), the staff person who will be following up (**Follow Up User**) the date the follow up was actually made (**Completed Follow Up Date**), and the outcome at follow up (**Outcome at Follow Up**):

| Project | ed Follow Up Date   | / // 🧖 🔿 🦓                                                                                  |
|---------|---------------------|---------------------------------------------------------------------------------------------|
| Follow  | Up User             | District of Columbia<br>Homeless Management<br>Information System (HMIS)<br>(2)<br>-Select- |
| Follow  | Up Made             | -Select- 🗸                                                                                  |
| Comple  | eted Follow Up Date |                                                                                             |
| Outcom  | ne at Follow Up     | -Select-                                                                                    |

Save Action Step Cancel

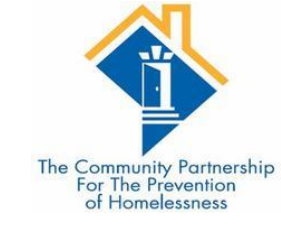

### Updating Goals and Action Steps FAQ

#### What if a goal or action step requires follow up more than once?

Case managers can reset the projected follow update, completed follow up date, and outcome at follow up at each follow up.

If the client does not reach the goal by the Target Date, you can reset the target date to a new date instead of creating a new goal.

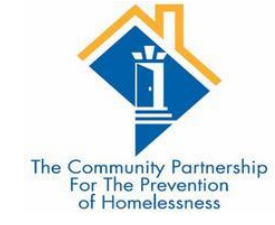

## Ending a Goal

Goals and action steps have fields that allow case managers to indicate the status of a goal (**Overall Status**), and the outcome and date the goal was closed out (**If Closed, Outcome and Date Field**):

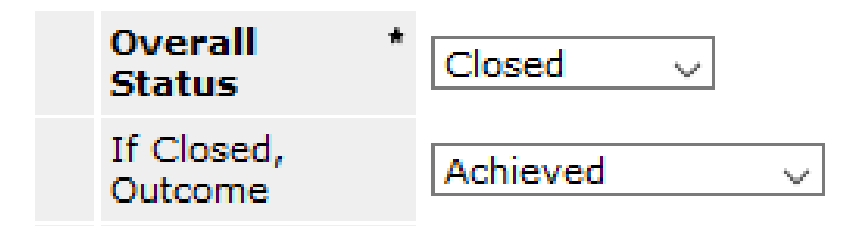

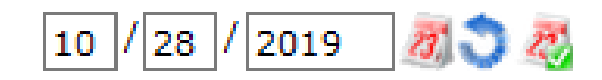

Please note: Action Steps are the action items a client needs to accomplish in order to achieve a larger goal, so all Action Steps should be closed out on or before the date the goal they support is closed.

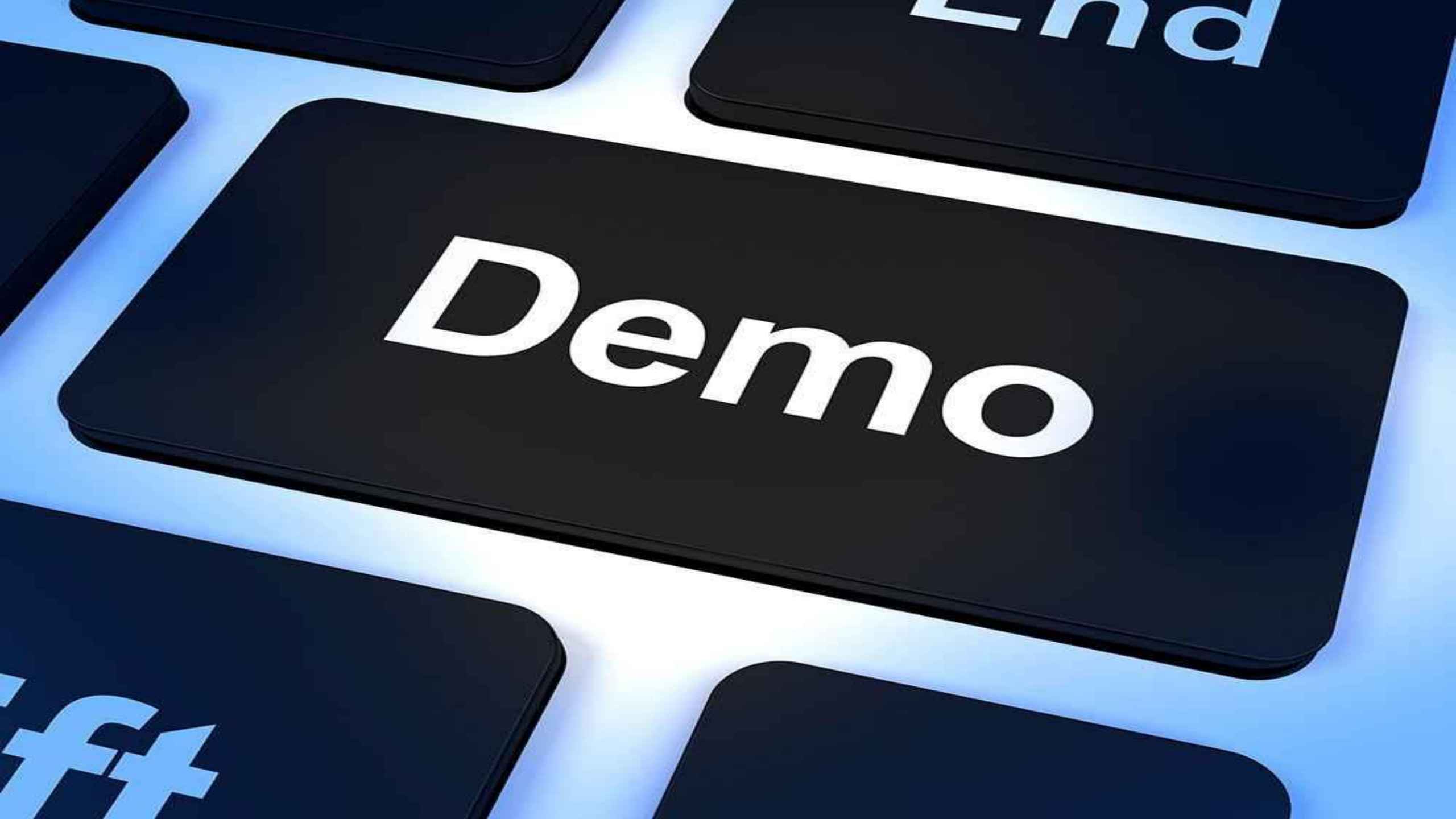

Part 3: Household/ client leaves your Program Part 1: Exiting a single

client

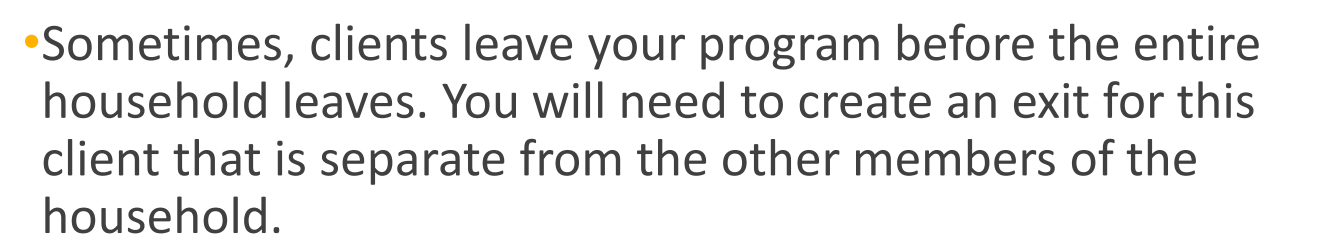

•Navigate to the exiting client's ClientPoint record.

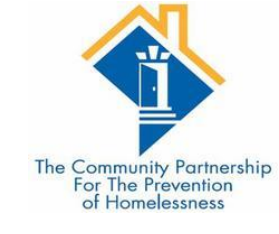

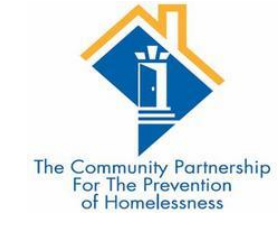

### Exiting a single client

Find the correct entry/exit – the client count is a way to make sure it is the entry you are looking for as well as the Provider name and the Project Start Date.

Click on the Edit Pencil for the Exit Date.

| Client - (9)                     | Solo, Han          |                   |               |                 |          |                       |                      | Mass Visib        | ility Update 🏻 🎧          |
|----------------------------------|--------------------|-------------------|---------------|-----------------|----------|-----------------------|----------------------|-------------------|---------------------------|
| (9) Solo, Han<br>Release of Info | rmation: None      |                   |               |                 |          |                       | -Switch to Anothe    | r Household Membe | r- 🗸 Submit               |
| Client Informatio                | on                 |                   |               |                 | Servic   | e Transactions        |                      |                   |                           |
| Summary                          | Client Profile     | Households        | ROI           | Entry /         | Exit     | Case Managers         | Case Plans           | Measurements      | Assessments               |
| Entry / E                        | ()<br>xit          | Reminder: Househo | old members n | ust be establis | hed on H | ouseholds tab befor   | e creating Entry / I | Exits             |                           |
| Program                          |                    |                   |               | Туре            |          | Project Start<br>Date | Exit Date            | Interims Fo       | ollow Client<br>Jps Count |
| 🗋 HMIS Traini                    | ng (Program) (1064 | 4)                |               | HUD             | /        | 10/01/2018            | 1                    | lo                | È. 🔏 🇳                    |
| Add Entry /                      | Exit               |                   |               |                 | S        | howing 1-1 of 1       |                      |                   |                           |
|                                  |                    |                   |               |                 |          |                       |                      |                   | Exit                      |

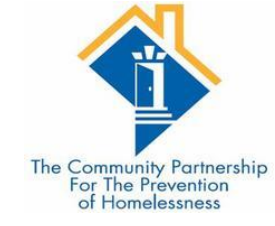

#### Exiting a single client

Make sure the correct client is selected.

Set the exit date to the date the client left your program and the time to the standard 12:01:00 A.M.

Set the exit Destination. The destinations with "(VW)" next to them are specific to Virginia Williams.

| dit Exit Data - (9) S                                                             | olo, Han                                                                     | ×      |
|-----------------------------------------------------------------------------------|------------------------------------------------------------------------------|--------|
| Household Memb                                                                    | ers                                                                          |        |
| (54915) Two Par                                                                   | update Household members for this Exit Data, click the box beside each name. |        |
| □ <u>(392923)</u> Fa, Mula<br>□ <u>(392928)</u> Solo, C<br>☑ <u>(9)</u> Solo, Han | hewbacca, Jr                                                                 |        |
| Edit Exit Data - <mark>(</mark> 9                                                 | ) Solo, Han                                                                  |        |
| Exit Date*                                                                        | 10 / 29 / 2019 🔊 🧞 1 🗸 : 42 🗸 : 53 🗸 PM 🗸                                    |        |
| Reason for Leaving                                                                | -Select-                                                                     |        |
| If "Other", Specify                                                               |                                                                              |        |
| Destination*                                                                      | -Select-                                                                     | ~      |
| If "Other", Specify                                                               |                                                                              |        |
| Notes                                                                             |                                                                              |        |
|                                                                                   | Save & Continue                                                              | Cancel |

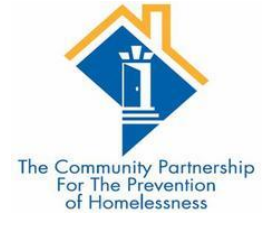

- On the Entry/Exit Data pop-up you will now see that one client is exited while the other two household members are still in the program.
- The Exit Assessment is similar to the Update and Annual Assessment in that you can update the same fields if anything changes the day the client leaves your program
- Depending on your program's funding source, you may have additional questions that only appear at Exit.
- Be careful to read the assessment carefully to ensure you are answering all questions.

| Ent      | <b>y/</b>    | Exit Data                                             |                                      |                                            |                                       |                |                                  |            |                      |                     |                                      |                           |                                    | e,     | ×   |
|----------|--------------|-------------------------------------------------------|--------------------------------------|--------------------------------------------|---------------------------------------|----------------|----------------------------------|------------|----------------------|---------------------|--------------------------------------|---------------------------|------------------------------------|--------|-----|
| 0        | I            | Note: If you change th                                | ne provider se<br>saved t            | ected it i<br>to the pre                   | may cause the As<br>evious Assessmer  | sess<br>it wil | ments to adj<br>I still be attao | ust<br>:he | for the<br>d to that | new Pro<br>t Assess | vider's Entry/Exi<br>ment record for | t Assessme<br>the Client. | nt defaults. Any infor             | mation | ı   |
|          | Pro          | vider*                                                |                                      | HMIS<br>(1064)                             | Training (Program<br>)                | )              |                                  |            |                      | Search              | My Provider                          | Clear                     | ]                                  |        |     |
|          | Тур          | 9e*                                                   |                                      | HUD<br>Upd                                 | <ul><li>✓</li><li>ate</li></ul>       |                |                                  |            |                      |                     |                                      |                           |                                    |        |     |
| F        | н            | ousehold Members<br>Name                              | Associated v<br>Head of<br>Household | vith this                                  | Entry / Exit<br>Project Start<br>Date |                | Exit Date                        | Iı         | terims               | Follow<br>Ups       | Reason for<br>Leaving                | Destinati                 | on                                 | No     | tes |
| 49<br>49 | <u>م</u>     | (392923) Fa, Mulan<br>(392928) Solo,<br>Chewbacca, Jr | Yes                                  |                                            | 10/01/2018<br>10/01/2018              |                | •                                |            | Eo                   | E                   |                                      |                           |                                    |        |     |
| Ð        | ŵ            | (9) Solo, Han                                         | No                                   | /                                          | 10/01/2018                            | 1              | 10/30/2019                       |            | 6                    | E.                  |                                      | Rental by<br>housing si   | client, no ongoing<br>ıbsidy (HUD) |        |     |
|          | Ir           | nclude Additional Hous<br>Members                     | sehold                               |                                            |                                       |                |                                  |            | Showin               | g 1-3 o             | f 3                                  |                           |                                    |        |     |
| E        | ntry         | Assessment                                            |                                      |                                            |                                       |                | Б                                | cit        | Assess               | ment                |                                      |                           |                                    |        |     |
|          | ł            | lousehold Members                                     | 5                                    | HUD Co                                     | C & ESG Exit (20                      | )20)           | ТСР                              |            |                      |                     |                                      | Exit Date: :              | 10/30/2019 01:42:53                | рм 🔒   |     |
|          | (9<br>A<br>V | ) Solo, Han<br>ge: 25<br>ateran: Yes (HUD)            | CoC-                                 | SPECIFI<br>re you (<br>ith case<br>ianagen | IC DATA ELEMEN<br>engaged<br>enent?   | Yes            | ~ G                              |            |                      |                     |                                      |                           |                                    |        |     |
|          |              |                                                       | Clier                                | t Conta                                    | ct Information ·                      | Ad             | ults Only                        |            |                      |                     |                                      |                           |                                    |        |     |

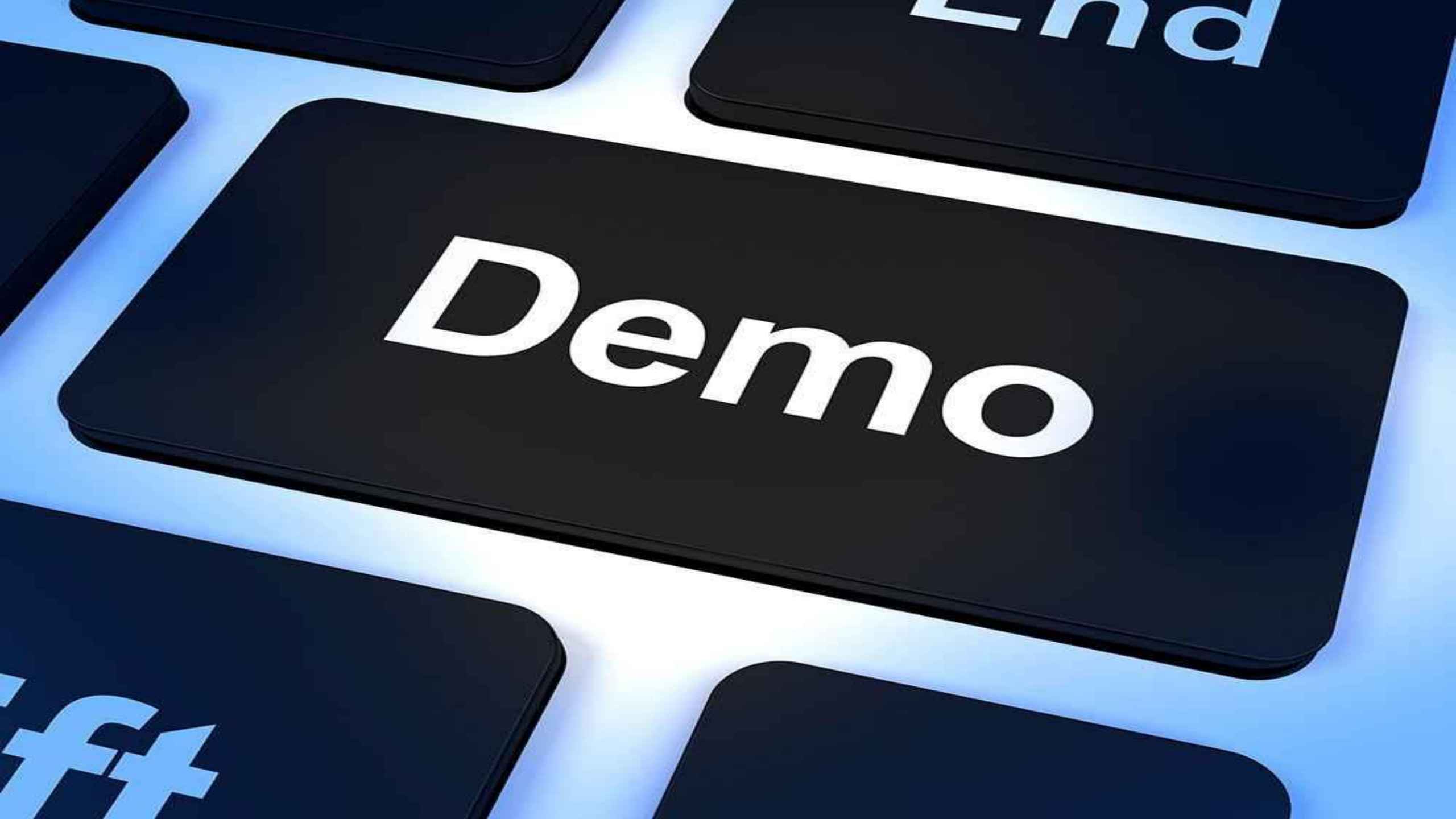

Part 3: Household/ client leaves your Program

Part 2: Exiting a Household

 When the household exits your program, you will need to create an exit for all household members.

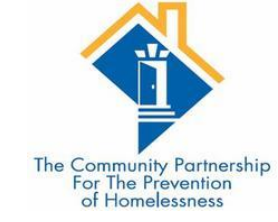

•Navigate to the Head of Household's client record in ClientPoint and then go to the Entry/Exit Tab.

|   | Client - (39                        | 2923) Fa, Mular     | n                 |              |                |             |                       |                       | Mass Visi         | oility Update             | 4   |
|---|-------------------------------------|---------------------|-------------------|--------------|----------------|-------------|-----------------------|-----------------------|-------------------|---------------------------|-----|
|   | (392923) Fa, Mu<br>Release of Infor | lan<br>mation: None |                   |              |                |             |                       | -Switch to Anothe     | r Household Membe | er- 🗸 Subr                | mit |
| C | lient Informatio                    | on                  |                   |              |                | Service     | Transactions          |                       |                   |                           |     |
| Ĺ | Summary                             | Client Profile      | Households        | ROI          | Entry          | / Exit      | Case Managers         | Case Plans            | Measurements      | Assessmen                 | its |
|   | Entry / E                           | ()<br>xit           | Reminder: Househo | ld members m | nust be establ | ished on Ho | ouseholds tab befor   | re creating Entry / E | Exits             |                           |     |
|   | Program                             |                     |                   |              | Туре           |             | Project Start<br>Date | Exit Date             | Interims F        | ollow Client<br>Ups Count |     |
|   | 蘭 HMIS Trainir                      | ng (Program) (1064  | )                 |              | HUD            | /           | 10/01/2018            | 2                     | lo                | E 🔏 /                     | i.  |
|   | Add Entry / I                       | Exit                |                   |              |                | Sł          | owing 1-1 of 1        |                       |                   |                           |     |
|   |                                     |                     |                   |              |                |             |                       |                       |                   | Exit                      |     |

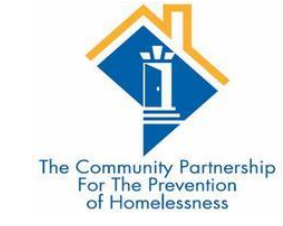

#### Exiting a Household

Make sure the correct clients are selected. In this household, one of the clients was exited earlier. Select the other clients in the household.

Set the exit date to the date the client left your program and the time to the standard 12:01:00 A.M.

Set the exit Destination. The destinations with "(VW)" next to them are specific to Virginia Williams.

| Hausah - Li M                                 |                                                                              |  |
|-----------------------------------------------|------------------------------------------------------------------------------|--|
| Household Memb                                | ers                                                                          |  |
| <b>(1)</b> To                                 | update Household members for this Exit Data, click the box beside each name. |  |
| 🗌 (54915) Two Par                             | ent Family                                                                   |  |
| ⊻ <u>(392923)</u> Fa, Mul                     | an                                                                           |  |
| (392928) Solo, C                              | Chewbacca, Jr                                                                |  |
| (9) Solo, Han (E)                             | kit Date: 10/30/2019 1:42 PM)                                                |  |
|                                               |                                                                              |  |
| Edit Exit Data - (3                           | 92923) Fa, Mulan                                                             |  |
| Exit Date*                                    | 10 / 29 / 2019 🕂 💐 2 🗸 : 22 🗸 : 24 🗸 PM 🗸                                    |  |
| Reason for Leaving                            | -Select-                                                                     |  |
| If "Other", Specify                           |                                                                              |  |
|                                               |                                                                              |  |
| Destination *                                 | -Select-                                                                     |  |
| Destination*<br>If "Other", Specify           | -Select-                                                                     |  |
| Destination*<br>If "Other", Specify<br>Notes  | -Select-                                                                     |  |
| Destination *<br>If "Other", Specify<br>Notes | -Select-                                                                     |  |
| Destination *<br>If "Other", Specify<br>Notes | -Select-                                                                     |  |

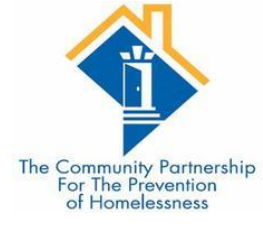

- On the Entry/Exit Data pop-up you will now see that all clients are exited with two different exit dates because the different household members exited on different dates.
- The Exit Assessment is similar to the Update and Annual Assessment in that you can update the same fields if anything changes the day the client leaves your program
- Depending on your program's funding source, you may have additional questions that only appear at Exit.
- Be careful to read the assessment carefully to ensure you are answering all questions.

#### Entry/Exit Data

Note: If you change the provider selected it may cause the Assessments to adjust for the new Provider's Entry/Exit Assessment defaults. Any information saved to the previous Assessment will still be attached to that Assessment record for the Client, HMIS Training (Program) Provider\* Search My Provider Clear (1064)Type\* HUD  $\sim$ Update Household Members Associated with this Entry / Exit Exit Date Interims Follow Reason for Head of Project Start Destination Notes Name Ups Leaving Household Date Permanent housing (other than RRH) (392923) Fa, Mulan Yes 10/01/2018 11/03/2019 0 E. for formerly homeless persons (HUD) Permanent housing (other than RRH) (392928) Solo, 0 E. No 10/01/2018 11/03/2019 Chewbacca, Jr for formerly homeless persons (HUD) Rental by client, no ongoing housing 0 F. 🎎 (9) Solo, Han 10/01/2018 10/30/2019 No subsidy (HUD) Include Additional Household Showing 1-3 of 3 Members Exit Assessment Entry Assessment Household Members HUD CoC & ESG Exit (2020) TCP Exit Date: 11/03/2019 02:22:24 PM 🔒 (392923) Fa, Mulan CoC-SPECIFIC DATA ELEMENTS Age: 36 Veteran: Yes (HUD) Are you engaged -Select- 🗸 G (392928) Solo, Chewbacca, Jr with case management? Age: 10 Veteran: No (HUD) Client Contact Information - Adults Only (9) Solo, Han Client Email Address Age: 25 (Optional But Veteran: Yes (HUD) Encouraged)

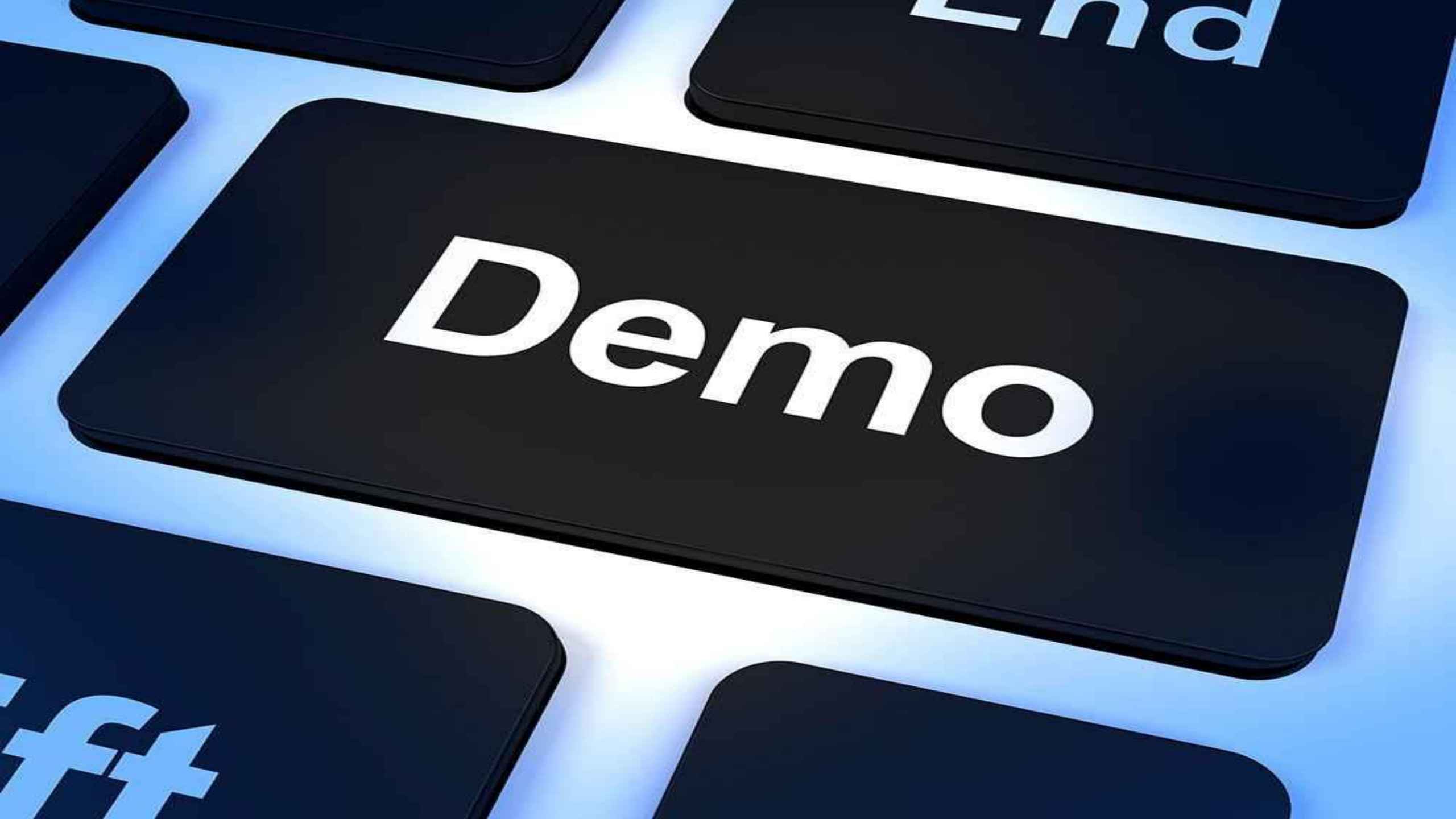

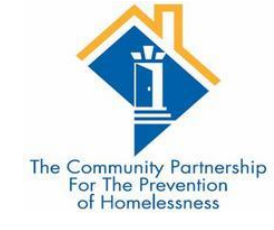

#### Common Data Entry Errors

•Exiting a client by mistake

•Creating an Update instead of an Annual Assessment

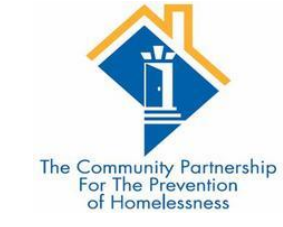

## Exiting a Client by Mistake

- •Sometimes we exit a client when we did not mean to.
- This can be fixed by deleting the exit.
   First we must click the Exit Edit Pencil.
- •Then we click the Trash can in the Edit Exit Data pop-up.
- •Click "Yes" to confirm and delete the exit.

| ogram        |                     |        |                 | Туре             |             | Project Start<br>Date | Exit       | Date   | Interims | Follow<br>Ups | Clien<br>Coun | t<br>t |
|--------------|---------------------|--------|-----------------|------------------|-------------|-----------------------|------------|--------|----------|---------------|---------------|--------|
| IS Training  | g (Program) (1064)  |        |                 | HUD              | /           | 10/28/2019            | / 10/2     | 8/2019 | 6        | E.            | - 🔊           | -      |
| d Entry / Ex | xit                 |        |                 |                  |             | Showing 1-1 of        | f 1        |        |          |               |               |        |
| Edit         | Exit Data - (9) S   | olo, I | Han             |                  |             |                       |            |        |          | ×             | F             | vit    |
|              | 🧃 Edit Exit Data -  | (9) 5  | iolo, Han       |                  |             |                       |            |        |          |               |               |        |
|              | Exit Date*          | 10 /   | 28 / 2019 🧞     | 1 0 <b>2</b> 6 v | : 05 🗸 :    | 54 🗸 PM 🗸             |            |        |          |               |               |        |
|              | Reason for Leaving  | -Sele  | ct-             |                  |             |                       |            | $\sim$ |          |               |               |        |
|              | If "Other", Specify |        |                 |                  |             |                       |            |        |          |               |               |        |
|              | Destination*        | Perm   | anent housing ( | other than RRH   | I) for form | erly homeless per     | sons (HUD) |        |          | ~             |               |        |
|              | If "Other", Specify |        |                 |                  |             |                       |            |        |          |               |               |        |
|              | Notes               |        |                 |                  |             |                       |            |        |          |               |               |        |
|              |                     |        |                 |                  |             |                       |            |        |          |               |               |        |
|              |                     |        | Please C        | onfirm           |             |                       | ×          |        |          |               |               |        |
|              |                     |        | Are v           | ou sure v        | ou want     | to delete thi         | is Exit    |        |          |               |               |        |
|              |                     |        | 📣 Data          | ?                |             |                       |            |        |          |               |               |        |
|              |                     |        |                 |                  |             |                       |            |        |          |               |               |        |
|              |                     |        |                 |                  | Yes         | No                    |            |        |          |               |               |        |
|              |                     |        |                 |                  | 100         |                       |            |        |          |               |               |        |

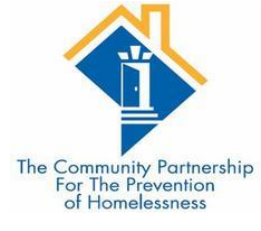

# Creating an Update instead of an Annual Assessment

•Sometimes we choose the wrong type of Interim Review.

- •Here I meant to enter an Annual Review but made an Update instead.
- •This can be fixed by updating the Interim Review Type.
- •Click the Edit Pencil for the Update.

| Summary                                     |                    |                  |                 | Se                | rvice Transactions   |          |
|---------------------------------------------|--------------------|------------------|-----------------|-------------------|----------------------|----------|
| Summary Client Profile Households ROI Entry |                    |                  |                 |                   | Case Managers        | Case P   |
|                                             | 🚺 Rem              | inder: Household | d members mus   | st be established | on Households tab be | fore cre |
| I In                                        | iterim Reviews     |                  |                 |                   |                      | ×        |
| Pr                                          | Interim Review     | ıs Associated w  | vith this Entry | / Exit            |                      | t        |
| <u>а</u> ни                                 | Review Date        | Review Type      |                 |                   | Client Cou           | nt       |
| Ad                                          | / 10/28/2019       | Update           |                 |                   |                      |          |
|                                             | Add Interim Review |                  | Showing 1       | 1-1 of 1          |                      |          |

- Change the Interim Review Type to Annual Assessment
- Click Save & Continue.
- If you have already made all your updates to the Assessment, click Save & Exit.

| Edit In | nterim Review Data   |                                           |                                                                    |
|---------|----------------------|-------------------------------------------|--------------------------------------------------------------------|
| n 🗾 1   | Interim Review Data  |                                           | The Community Partnership<br>For The Prevention<br>of Homelessness |
| Er      | ntry / Exit Provider | HMIS Training (Program) (1064)            |                                                                    |
| Er Er   | ntry / Exit Type     | HUD                                       |                                                                    |
| Ir      | nterim Review Type*  | Update 🗸                                  |                                                                    |
| R       | eview Date*          | 10 / 28 / 2019 🕂 🎘 5 🗸 : 42 🗸 : 12 🗸 PM 🗸 |                                                                    |
|         |                      | Save & Continue Cancel                    |                                                                    |
|         | Add Interim Review   | Showing 1-1 of 1                          |                                                                    |
| ٦       |                      | Exit                                      |                                                                    |

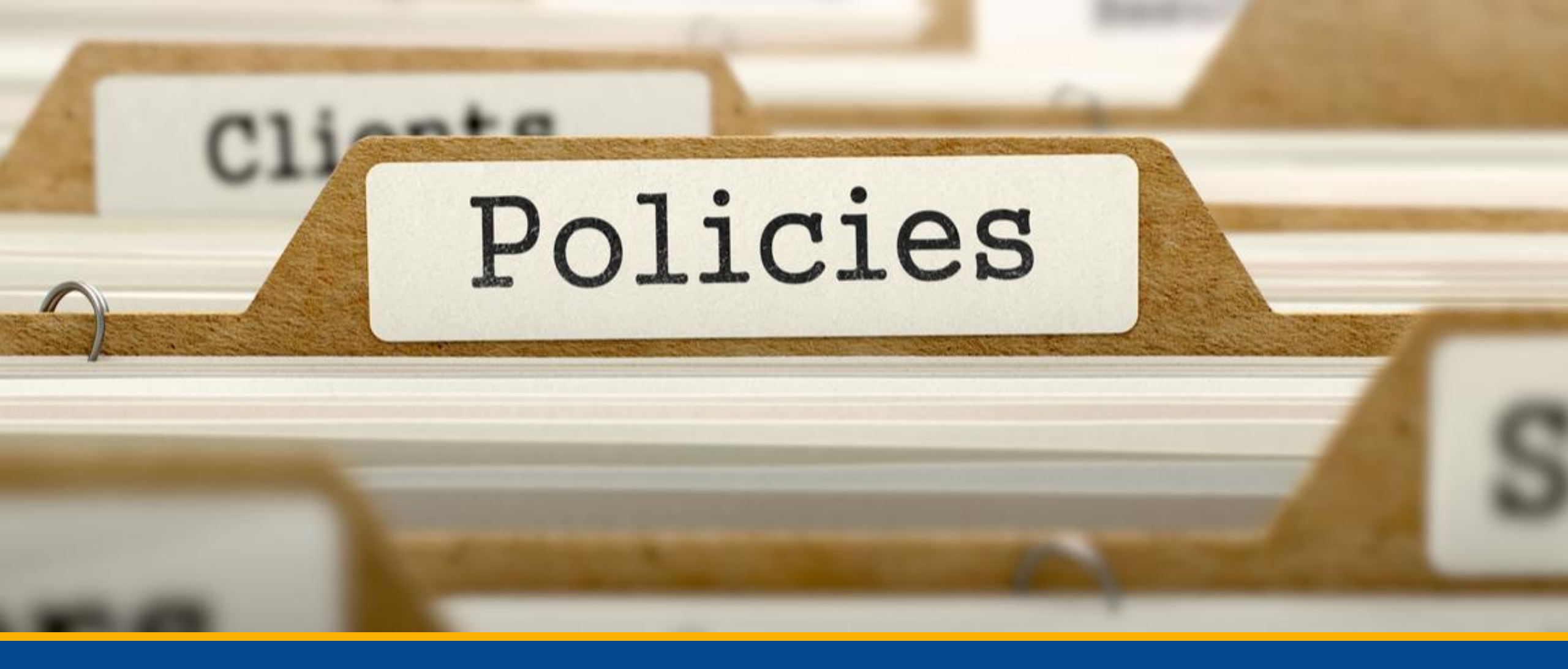

#### HMIS Policy Updates

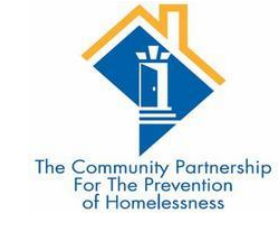

#### Data Sharing

Updated language around what is shared automatically within the system and what requires a Release of Information.

Stage 2 of these updates includes a Universal ROI, in process of being drafted.

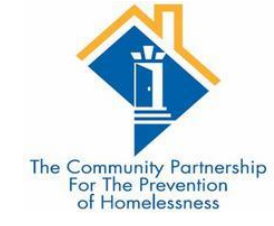

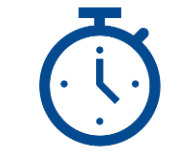

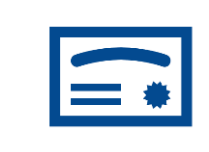

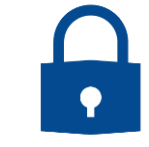

Added: Timely log in

Added: Successful completion of training

Added: Annual Security Training Requirement

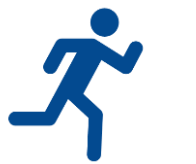

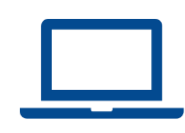

Added: Recertification Training Added: HMIS Training as Remedial Training

#### Training

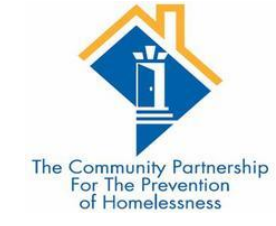

# Timely Login

 Once a user has completed HMIS Training, they must submit their signed User Agreement and log into HMIS within 60 days of training completion. Failure to do so will result in a user needing to complete HMIS training, or a test of the data entry trained upon in the HMIS Training, and resubmission of their User Agreement before gaining access to the DC HMIS.

• User Accounts will also be monitored for regular login. The Lead Agency has the right to remove a user's account if the user does not log in in six (6) months. The user will need to complete a data test or complete HMIS training to regain access to the DC HMIS.

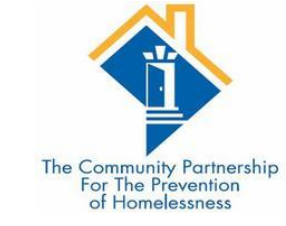

# Successful Completion of Training

•Lead Agency Staff may determine that a new user has failed to grasp the necessary data entry concepts during training.

•Lead Agency staff may use their discretion to require new users to repeat HMIS Training. If a new user fails to successfully complete HMIS Training after repeated attempts, Lead Agency staff may use their discretion to determine that the new user is not capable of accurate and complete data entry and may refuse to issue the new user a DC HMIS user license.

•The Lead Agency will work with the user's Agency Administrator to determine next steps needed for the user to be able to gain access to the system, including but not limited to computer training.

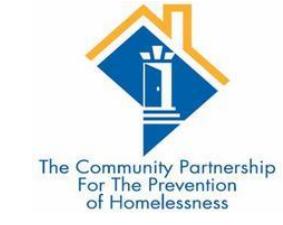

# Annual Security Training

• All users are required to attend annual security training provided by the Lead Agency to retain their user license.

- This is a HUD requirement
- Had the training last year in November; this year the EDA training covers the Security Training
- Keeping it in line with HUD Data Standards changes (September/October)

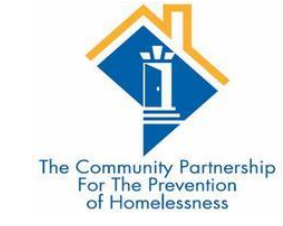

# **Recertification Training**

 At the discretion of the Lead Agency, users may be required to complete a recertification training in the event of significant changes to data collection requirements, data entry workflow, or HMIS policies and procedures. Users who do not complete recertification training in a timely fashion may have their licenses suspended until training has been completed.

• EXAMPLE – this EDA Training

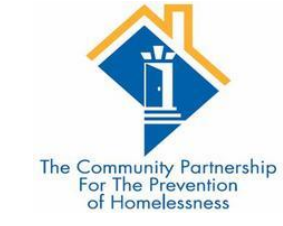

# HMIS Training as Remedial Training

• If the Lead Agency or Agency Administrator determines that data entered by a current user does not meet minimum data quality standards, or if a user has not accessed the system within three (3) months of completing HMIS Training, users may be required to repeat the training.

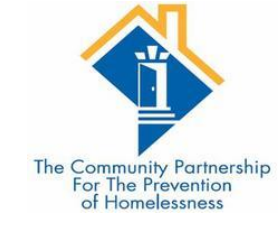

#### User Violations

HMIS users and Partner Agencies must abide by all HMIS policies and procedures found in the HMIS Policies and/Procedures manuals, the User Agreement, and the Agency Agreement. Repercussions for any violation will be assessed in a tiered manner. Each user or Partner Agency violation will face successive consequences – the violations do not need to be of the same type in order to be considered second or third violations. User violations do not expire. No regard is given to the duration of time that occurs between successive violations of the HMIS policies and procedures as it relates to corrective action.

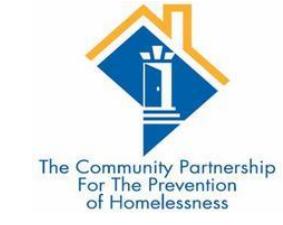

#### First Violation

•First Violation – The user and Partner Agency will be notified of the violation in writing by the Lead Agency. The user's license will be suspended for 30 days, or until the Partner Agency notifies the Lead Agency of action taken to remedy the violation. The Lead Agency will provide necessary training to the user and/or the Partner Agency to ensure the violation does not continue.

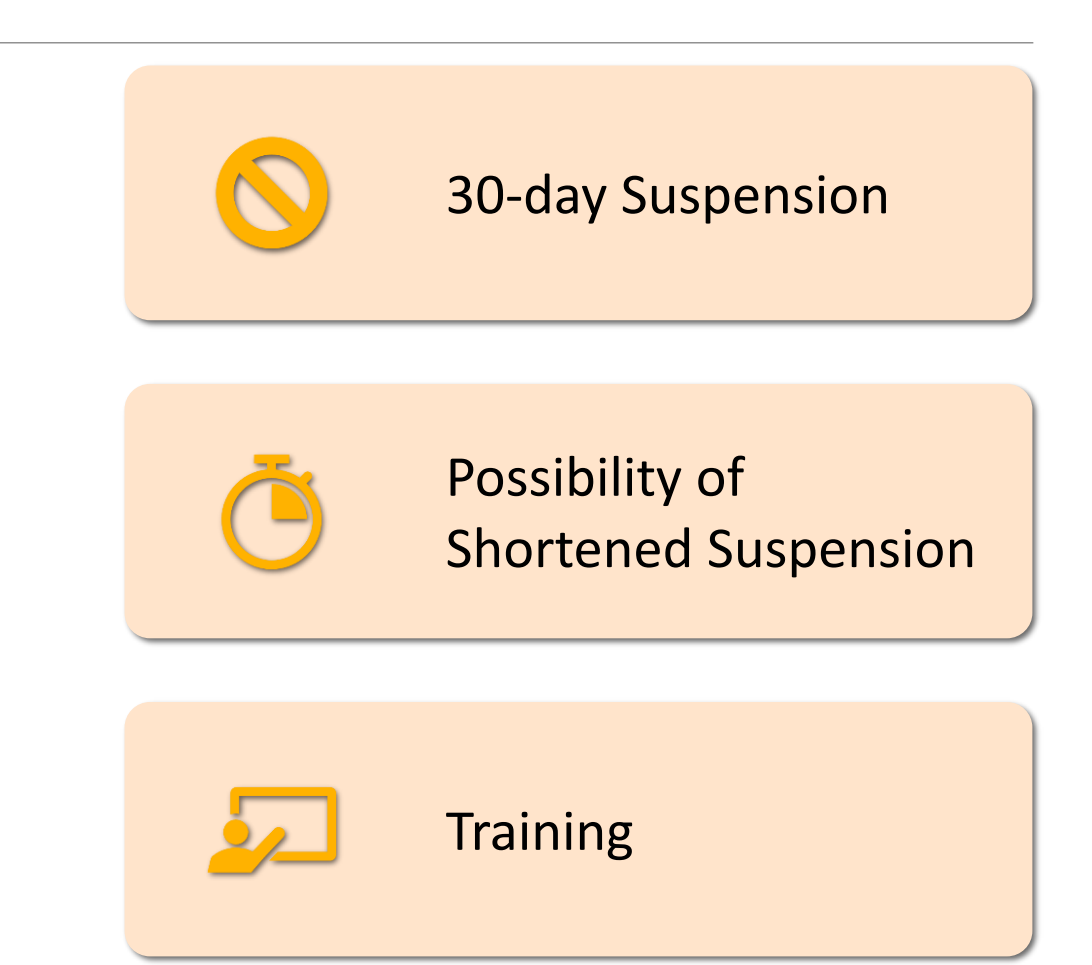

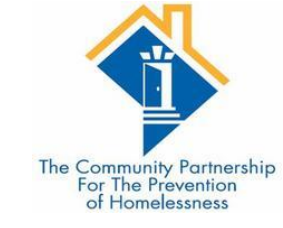

#### Second Violation

#### **30-day suspension**

No Shortening of Suspension

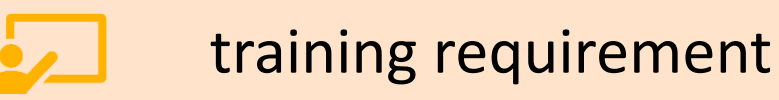

•Second Violation – The user and Partner Agency will be notified of the violation in writing by the Lead Agency. The user's license will be suspended for 30 days. The user and/or the Partner Agency must take action to remedy the violation; however, this action will not shorten the length of the license suspension. If the violation has not been remedied by the end of the 30-day user license suspension, the suspension will continue until the Partner Agency notifies the Lead Agency of the action taken to remedy the violation. The Lead Agency will provide necessary training to the user and/or the Partner Agency to ensure the violation does not continue.

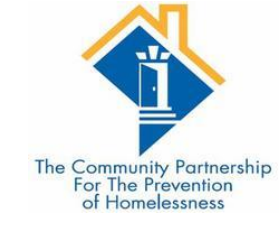

#### Third Violation

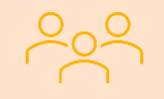

#### **Review Panel Formed**

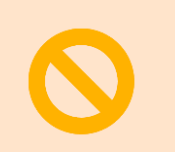

Minimum 30-day suspension

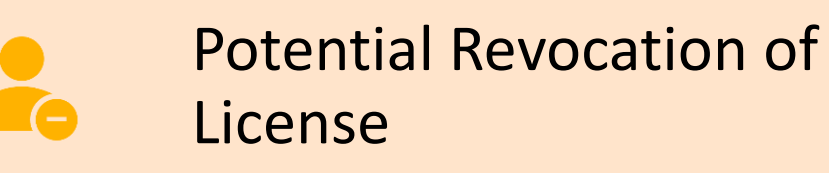

•Third Violation – The user and Partner Agency will be notified of the violation in writing by the Lead Agency. The Lead Agency will convene a review panel made up of Lead Agency Staff who will determine if the user's license should be terminated. The user's license will be suspended for a minimum of 30 days, or until Lead Agency review panel makes their determination, whichever occurs later. If the Lead Agency review panel determines the user should retain their user license, the Lead Agency will provide necessary training to the user and/or Partner Agency to ensure the violation does not continue. If users who retain their license after their third violation have an additional violation, that violation will be reviewed by the Lead Agency review panel.

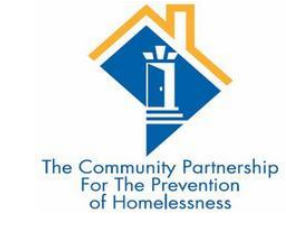

#### Additional Information

 It is the responsibility of each Agency Administrator and user to notify the HMIS Lead Agency within 24 hours of when they suspect that a User or Partner Agency has violated any HMIS operational agreement, policy, or procedure.

•A complaint about a potential violation must include the User and Partner Agency name a description of the violation, including the date or timeframe of the suspected violation.

•Complaints should be sent in writing to the HMIS Lead Agency at <u>HMIS@community-partnership.org</u>. The name of the person making the complaint will not be released from the HMIS Lead Agency if the individual wishes to remain anonymous.  Any Partner Agency or user violation of local, district, or federal law will immediately be subject to the consequences listed under the Third Violation above.

 All violations will be assessed by the Lead Agency and depending on their severity may be subject to the consequences listed under the Third Violation above as determined by the Lead Agency.

• During a 12-month calendar year, if there are multiple users (three or more) with multiple violations (2 or more) from one Partner Agency, the Partner Agency as a whole will be subject to the consequences listed under the Third Violation above.
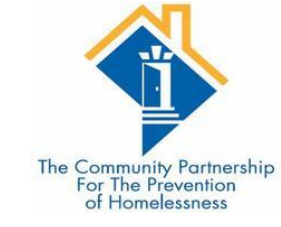

## Updated User Agreement

• The HMIS User Agreement has been updated and digitized.

•\*All users must report any potential conflict of interest to their Agency Administrator. Users who are also clients with files in the HMIS are prohibited from entering or editing information in their own file. All users are also prohibited from entering or editing information in files of immediate family members. The Lead Agency may run an HMIS user audit trail report to determine if there has been a violation or suspected violation of the conflict of interest agreement. \*

• ALL users must sign a new HMIS User Agreement by 10/1/2020

## Additional Resources

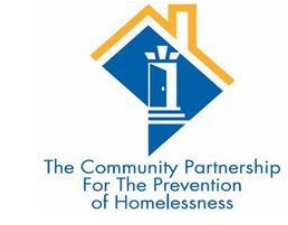

## •Helpdesk: hmis@community-partnership.org

- Email the helpdesk with questions and we will provide answers and resources.
- We respond within 2 business days.
- •Trainings:
  - We hold HMIS trainings every month.
  - They are open to all, new user, seasoned veteran, or anywhere in between
  - Training eventbrites are found at http://communitypartnership.org/providers/training
  - Have questions about the trainings? Email the helpdesk!

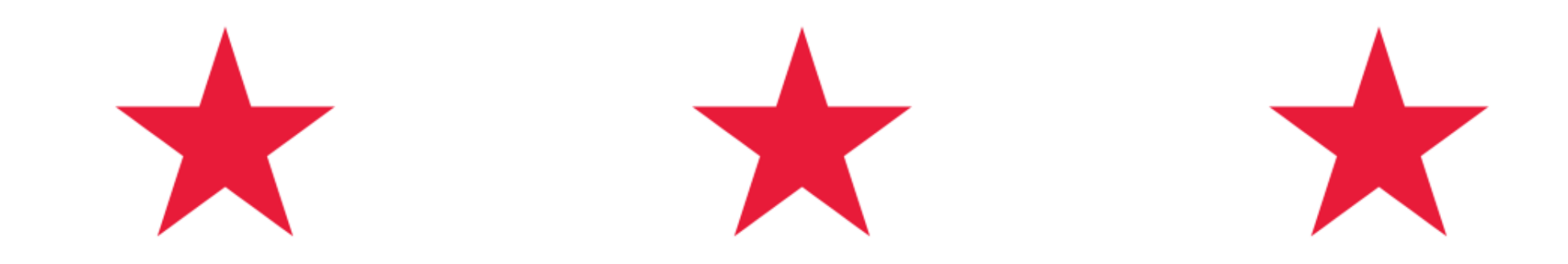

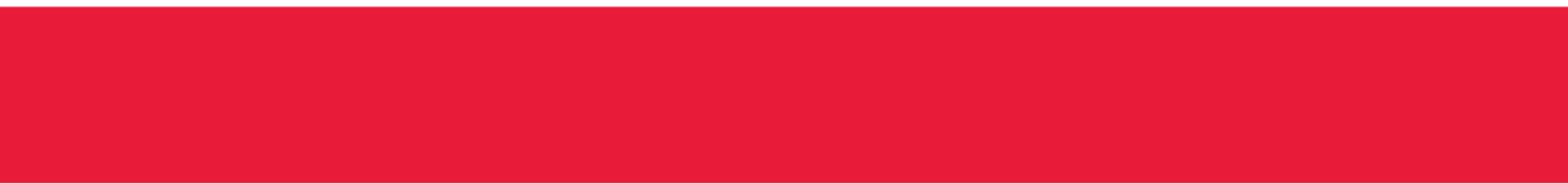

## Thanks for participating!

Questions?

HMIS Help-Desk Email: <u>hmis@community-partnership.org</u>

10/1/2020

HTTP://WWW.COMMUNITY-PARTNERSHIP.ORG/